| Engin 103          | Topics:                          |
|--------------------|----------------------------------|
| March 10, 2011     | <u>CW5</u>                       |
|                    | Introduction to LabVIEW          |
| back to e-syllabus | <u>CW6</u>                       |
|                    | Circuit Analysis with LabVIEW I  |
|                    | Circuit Analysis with LabVIEW II |
|                    | Project 1 Progress Reports       |
|                    | Logbook questions                |
| Engineering 103    | 3 –UMass Boston                  |
| CI                 | N 5                              |
| (In-Class          | s-Work 5)                        |

1.- Import the data (metal distance and ultrasonic response) from http://www.itl.nist.gov/div898/handbook/pmd/section6/pmd631.htm into Excel (it helps to save them into a text file and then use 'Data/Get External Data/Import text file' with the 'fixed width' option). Produce a non-linear fit of the ultrasonic response Y' as a function of the metal distance X, with model Y'=exp(-b1\*X)/(b2+b3\*X). When importing data, note that in that website, the ultrasonic response (Y) appears in the first column, and the metal distance (X) in the second column. Plot the data and best fit on a same plot. Then copy the plot into a Word file. Also provide b1, b2, b3, and the final 'standard' deviation coefficient.

2.- Answer the following questions about data modeling

a) Using more coefficients in a model for a given data set will lead to a lower parameter s. True or false and why?

b) In studying a phenomenon, when doing data modeling, would scientists use more or less coefficients in their models, why? What would engineers do?

c) Does the way you build your physical system affect the quality of the mathematical model you can construct? Yes or no and why?

In each team, students working together at a computer numbered between 1 and 10 will submit file cw5\_XX\_a.xlsx, students working at a computer numbered between 11 and 20 will submit file cw5\_XX\_b.xlsx, to the *files* folder in the server. Replace XX by 01 if team 1, etc. Include your name within the files.

\*Remember that this is an individual work (turn it in, as instructed, with your name and date). Home-works and class-works count 20% toward the course grade. Classworks are done in class.

Your Excel graph should look like:

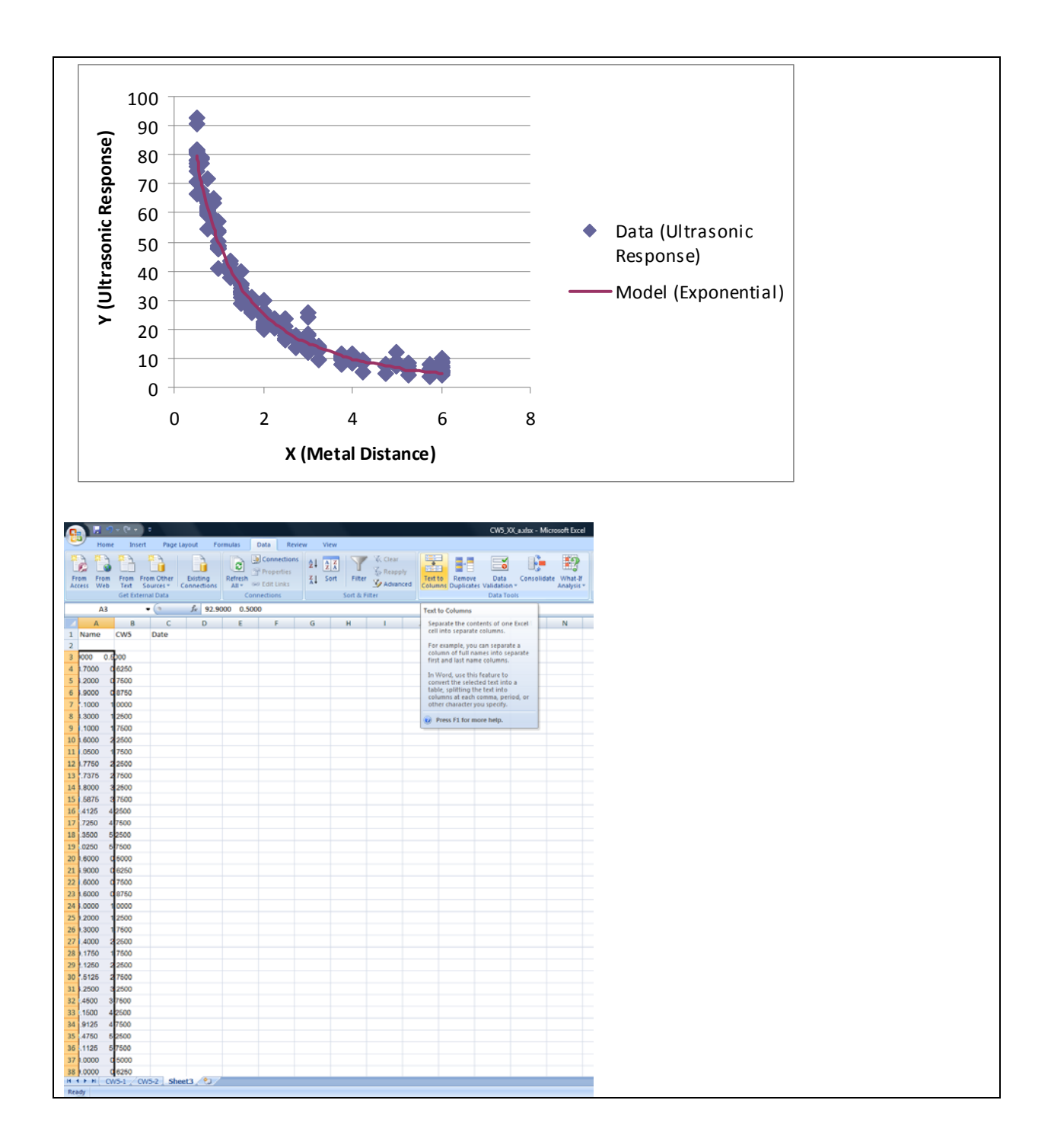

| 9                                                                                                    | 1 1 1 1 1 1 1 1 1 1 1 1 1 1 1 1 1 1 1                                                                                                    |                                                                                                    |                                                                                                    |                                                                                                    |                                                                                                    |                                                                                                    | CW5_XX_axts                                                                                                    | - Microsoft Excel                                                                                                    |
|----------------------------------------------------------------------------------------------------|----------------------------------------------------------------------------------------------------|----------------------------------------------------------------------------------------------------|----------------------------------------------------------------------------------------------------|----------------------------------------------------------------------------------------------------|----------------------------------------------------------------------------------------------------|----------------------------------------------------------------------------------------------------|----------------------------------------------------------------------------------------------------|----------------------------------------------------------------------------------------------------|
| 9                                                                                                    | Home Insert Page Layout                                                                                                    | Formulas Data Review                                                                                                    | View                                                                                                    | 1                                                                                                    | 14                                                                                                    |                                                                                                    |                                                                                                    |                                                                                                    |
|                                                                                                    |                                                                                                    | Ruler     V Formula Bar     Gridines     Readines                                                                                                    | q                                                                                                    |                                                                                                    | 2 ->                                                                                                    |                                                                                                    | Split                                                                                                    | View Side by Side<br>Synchropous Scrollin                                                                                                    |
| Norm                                                                                                    | al Page Page Break Custom Full<br>Layout Preview Views Screen                                                                                                    | Message Bar                                                                                                    | Zoom                                                                                                    | 100% Zo<br>Sel                                                                                                    | om to New<br>ection Window                                                                                                    | Arrange Freeze                                                                                                    | Unhide                                                                                                    | synchronous scronin<br>Reset Window Positi                                                                                                    |
|                                                                                                    | Workbook Views                                                                                                    | Show/Hide                                                                                                    |                                                                                                    | Zoom                                                                                                    |                                                                                                    |                                                                                                    | W                                                                                                    | indow                                                                                                    |
|                                                                                                    | Q6 • (* Je                                                                                                    | D                                                                                                    |                                                                                                    | <i>c</i>                                                                                                    | 0                                                                                                    | 5                                                                                                    |                                                                                                    | 6                                                                                                    |
| 1                                                                                                    | A                                                                                                    | CW5                                                                                                    | Dat                                                                                                    | C                                                                                                    | D                                                                                                    | E                                                                                                    | F                                                                                                    | G                                                                                                    |
| 2                                                                                                    | V (Illtracopic Persona)                                                                                                    | X (Metal Distance)                                                                                                    | Dat                                                                                                    | .e                                                                                                    |                                                                                                    |                                                                                                    |                                                                                                    |                                                                                                    |
| 2                                                                                                    | op o                                                                                                    | A (ivietal Distance)                                                                                                    |                                                                                                    |                                                                                                    |                                                                                                    |                                                                                                    |                                                                                                    |                                                                                                    |
| 3                                                                                                    | 32.8                                                                                                    | 0.5                                                                                                    | 2                                                                                                    |                                                                                                    |                                                                                                    |                                                                                                    |                                                                                                    |                                                                                                    |
| 4                                                                                                    | /8./                                                                                                    | 0.625                                                                                                    |                                                                                                    |                                                                                                    |                                                                                                    |                                                                                                    |                                                                                                    |                                                                                                    |
| 5                                                                                                    | 64.2                                                                                                    | 0.75                                                                                                    |                                                                                                    |                                                                                                    |                                                                                                    |                                                                                                    |                                                                                                    |                                                                                                    |
| 6                                                                                                    | 64.9                                                                                                    | 0.875                                                                                                    | ,                                                                                                    |                                                                                                    |                                                                                                    |                                                                                                    |                                                                                                    |                                                                                                    |
| 7                                                                                                    | 57.1                                                                                                    | 1                                                                                                    |                                                                                                    |                                                                                                    |                                                                                                    |                                                                                                    |                                                                                                    |                                                                                                    |
| 8                                                                                                    | 43.3                                                                                                    | 1.25                                                                                                    | 5                                                                                                    |                                                                                                    |                                                                                                    |                                                                                                    |                                                                                                    |                                                                                                    |
| 9                                                                                                    | 31.1                                                                                                    | 1.75                                                                                                    | ;                                                                                                    |                                                                                                    |                                                                                                    |                                                                                                    |                                                                                                    |                                                                                                    |
| 10                                                                                                    | 23.6                                                                                                    | 2.25                                                                                                    | ;                                                                                                    |                                                                                                    |                                                                                                    |                                                                                                    |                                                                                                    |                                                                                                    |
| 11                                                                                                    | 31.05                                                                                                    | 1.75                                                                                                    | i                                                                                                    |                                                                                                    |                                                                                                    |                                                                                                    |                                                                                                    |                                                                                                    |
| 12                                                                                                    | 23.775                                                                                                    | 2.25                                                                                                    | 5                                                                                                    |                                                                                                    |                                                                                                    |                                                                                                    |                                                                                                    |                                                                                                    |
| 13                                                                                                    | 17.7375                                                                                                    | 2.75                                                                                                    | 5                                                                                                    |                                                                                                    |                                                                                                    |                                                                                                    |                                                                                                    |                                                                                                    |
| 14                                                                                                    | 13.8                                                                                                    | 3.25                                                                                                    | 6                                                                                                    |                                                                                                    |                                                                                                    |                                                                                                    |                                                                                                    |                                                                                                    |
| 15                                                                                                    | 11.5875                                                                                                    | 3.75                                                                                                    | ;                                                                                                    |                                                                                                    |                                                                                                    |                                                                                                    |                                                                                                    |                                                                                                    |
| 16                                                                                                    | 9,4125                                                                                                    | 4.25                                                                                                    | ;                                                                                                    |                                                                                                    |                                                                                                    |                                                                                                    |                                                                                                    |                                                                                                    |
| 17                                                                                                    | 7,725                                                                                                    | 4.75                                                                                                    | ;                                                                                                    |                                                                                                    |                                                                                                    |                                                                                                    |                                                                                                    |                                                                                                    |
| 19                                                                                                    | 7 35                                                                                                    | 5.75                                                                                                    |                                                                                                    |                                                                                                    |                                                                                                    |                                                                                                    |                                                                                                    |                                                                                                    |
| 10                                                                                                    | 8,025                                                                                                    | 5.25                                                                                                    |                                                                                                    |                                                                                                    |                                                                                                    |                                                                                                    |                                                                                                    |                                                                                                    |
| 19                                                                                                    | 0.020                                                                                                    | 3./5                                                                                                    |                                                                                                    |                                                                                                    |                                                                                                    |                                                                                                    |                                                                                                    |                                                                                                    |
| 20                                                                                                    | 30.6                                                                                                    | 0.5                                                                                                    |                                                                                                    |                                                                                                    |                                                                                                    |                                                                                                    |                                                                                                    |                                                                                                    |
| 21                                                                                                    | /6.9                                                                                                    | 0.625                                                                                                    |                                                                                                    |                                                                                                    |                                                                                                    |                                                                                                    |                                                                                                    |                                                                                                    |
| 22                                                                                                    | 71.6                                                                                                    | 0.75                                                                                                    | •                                                                                                    |                                                                                                    |                                                                                                    |                                                                                                    |                                                                                                    |                                                                                                    |
| 23                                                                                                    | 63.6                                                                                                    | 0.875                                                                                                    | i                                                                                                    |                                                                                                    |                                                                                                    |                                                                                                    |                                                                                                    |                                                                                                    |
| 24                                                                                                    | 54                                                                                                    | 1                                                                                                    |                                                                                                    |                                                                                                    |                                                                                                    |                                                                                                    |                                                                                                    |                                                                                                    |
| 25                                                                                                    | 39.2<br>• • CW5-1 CW5-2 Sheet3                                                                                                    | 1.25                                                                                                    |                                                                                                    |                                                                                                    |                                                                                                    |                                                                                                    |                                                                                                    |                                                                                                    |
| Band                                                                                                    |                                                                                                    |                                                                                                    |                                                                                                    |                                                                                                    |                                                                                                    |                                                                                                    |                                                                                                    |                                                                                                    |
| M(DU)                                                                                                    |                                                                                                    |                                                                                                    | _                                                                                                    | _                                                                                                    |                                                                                                    |                                                                                                    |                                                                                                    |                                                                                                    |
| 9                                                                                                    | Home Inset Page Laured                                                                                                    | Formulas Data Review                                                                                                    | View                                                                                                    |                                                                                                    |                                                                                                    |                                                                                                    | CW5_XX_axts                                                                                                    | - Microsoft Excel                                                                                                    |
| 9                                                                                                    | Home Insert Page Layout                                                                                                    | Formulas Data Review                                                                                                    | View                                                                                                    |                                                                                                    | R La                                                                                                    |                                                                                                    | CW5_XX(axis                                                                                                    | - Microsoft Excel                                                                                                    |
| 6                                                                                                    | Home Insert Page Layout                                                                                                    | Formulas Data Review<br>P Ruter V Formula Bar<br>Gridlines V Headings                                                                                                    | View                                                                                                    |                                                                                                    | 2 -3                                                                                                    |                                                                                                    | CW5_XX_axte                                                                                                    | : - Microsoft Excel<br>View Side by Side<br>Synchronous Scrollin                                                                                                    |
| Norm                                                                                                    | Home Insert Page Layout                                                                                                    | Formulas Data Review<br>? Ruler. ? Formula Bar<br>? Gridlines ? Headings<br>Messge Bar<br>Show/Mirks                                                                                                    | View<br>Q<br>Zoom                                                                                                    | 100% Zo                                                                                                    | om to<br>vection                                                                                                    | Arrange Freeze                                                                                                    | CWS_XX_axis<br>Split<br>Hide<br>Unhide                                                                                                    | : - Microsoft Excel<br>View Side by Side<br>Synchronous Scrollin<br>Reset Window Positi<br>Indow                                                                                                    |
| Norm                                                                                                    | Hone Insert Page Layout                                                                                                    | Formulas Data Review<br>V Ruter V Formula Bar<br>V Gridlines V Headings<br>Message Bar<br>Show/Hide                                                                                                    | View<br>Zoom<br>Cal<br>B                                                                                                | 100% Zo<br>alibri - 13                                                                                                    | om to<br>A' A' S                                                                                                    | Arrange Freeze                                                                                                    | CW5_00_axes                                                                                                    | - Microsoft Excel<br>View Side by Side<br>Synchronous Scrollin<br>Reset Window Positi<br>Indow                                                                                                    |
|                                                                                                    | Home Inset Page Layout                                                                                                    | Formulas Data Review<br>V Ruter V Formula Bar<br>V Gridlines V Headings<br>Message Bar<br>Show/Hide<br>ate<br>B                                                                                                    | View<br>Zoom<br>Cal<br>B                                                                                                | 100% Zo<br>Ilibri - 13                                                                                                    | an to<br>New<br>edian<br>A' A' S<br>B · D                                                                                                    | Arrange Freeze<br>All Paner                                                                                         | CWS_00_axia<br>Spit<br>Hide<br>Unhide                                                                                                    | - Microsoft Excel<br>View Side by Side<br>Synchronous Scrollin<br>Reset Window Posib<br>Indow                                                                                                    |
| Norm                                                                                                    | Figure 2000 C Page Layout                                                                                                    | Formulas Data Review<br>Pater V Formula Bar<br>Condines V Headings<br>Message Bar<br>Show/Hide<br>ate<br>B<br>CWS                                                                                                    | View<br>Zoom<br>Cal<br>B                                                                                                | 100% Zo<br>100% Zo<br>110% Z = 1<br>10% Z = 1                                                                                                    | on to<br>New<br>Mindow<br>Na A A S<br>New<br>Mindow<br>New<br>Mindow<br>New<br>New<br>Mindow<br>New<br>New<br>Mindow<br>New<br>New<br>New<br>New<br>New<br>New<br>New<br>Ne                                                                                                    | Arrange Freeze                                                                                                    | CW5.XX_axia<br>Spit<br>Hide<br>Unhide<br>F                                                                                                    | - Microsoft Excel<br>View Side by Side<br>Synchronous Scrollin<br>Reset Window Positi<br>Indow                                                                                                    |
| Normal 1                                                                                                    | Pope Content Page Layout     Pope Page Event     Content Page Layout     Pope Page Event     Content Page     Vents     Content     A     Name     Y (Ultrasonic Response)                                                                                                    | Formulas Data Review Plate V Formula Ear Content V Formula Ear Show/Hide ate B CWS X (Metal Distance)                                                                                                    | View<br>Zoom<br>Cal<br>B                                                                                                | 100% Zo<br>Gal<br>Mibri - 13<br>Gul<br>Gul<br>Gul<br>Gul<br>Guy<br>Baste                                                                                                    | on to<br>New<br>At A A S                                                                                                    | Arrange Freeze                                                                                                    | CWS_O(_axter<br>Split<br>Hide<br>Unhide<br>F                                                                                                    | Microsoft Excel View Side by Side Synchronous Scrollin Reset Window Positi Indow G                                                                                                    |
| Norm<br>1<br>2<br>3                                                                                                    | Par Part Part Part Part Part Part Part P                                                                                                    | Formulas Data Review Ruler V Formulas Bar Goldmen V Headings Show/Hide ate B CW5 X (Metal Distance) 0,5                                                                                                    | View<br>Zoom<br>Cal<br>B                                                                                                | 100% Zo<br>Alibri - 13<br>I I I I I<br>Cut<br>Baste<br>Paste Sp                                                                                                    | ecial                                                                                                    | Arrange Freeze                                                                                                    | CWS_0C_axter<br>Split<br>Hide<br>Unhide<br>F                                                                                                    | Microsoft Excel View Side by Side Synchronous Scrallin Reset Window Positi indow G                                                                                                    |
| Normal 1<br>2<br>3<br>4                                                                                                    | Here buer Page Layout Here buer Page Layout Page Ryage Strate Cortion Four Workshow Verei Ca - 6 0 A Name Y (Ultrasonic Response) 92.9 78.7                                                                                                    | Formulas Data Review Ruler V Formula Bar Goddiner V Headings Message Bar Show/Holde B CWS X (Metal Distance) 0,5 0,655                                                                                                    | View<br>Zoom<br>Cal<br>B                                                                                                | 100% Zo<br>Galillon - 13<br>Z Zopy<br>Baste<br>Paste Sp<br>Insert Go<br>Delte                                                                                                    | ecial.                                                                                                    | Arrange Freeze<br>Paner                                                                                             | CWS_XX_axde                                                                                                    | Microsoft Excel View Side by Side Synchroneus Scallin Reset Window Positi Indow G                                                                                                    |
| Rom<br>Norm<br>1<br>2<br>3<br>4<br>5                                                                                                    | A Name<br>Y (Ultrasonic Response)<br>92.9<br>78.7<br>64.2                                                                                                    | Formulas Data Review<br>Plater ♥ Formula tar<br>© Godines ♥ Headings<br>Show/Hede<br>ste<br>B<br>CWUS<br>X (Metal Distance)<br>0.5<br>0.625<br>0.75                                                                                                    | View<br>Zoom<br>Cal<br>B                                                                                                | 100% Ze<br>100% Ze<br>cat<br>alibri - 13<br>Cut<br>2 Cut<br>2 Cut<br>2 Cut<br>2 Sopy<br>2 Paste<br>Paste Sp<br>Insert Cu<br>Relate<br>Clear Co                                                                                                    | ente<br>ente<br>A A A S<br>A Calls<br>a Calls<br>glents                                                                                                    | Arrange Freeze                                                                                                    | CWS_XX_axde                                                                                                    | Microsoft Excel View Side by Side Synchronous Scalin Reset Window Positi indow G                                                                                                    |
| 1<br>2<br>3<br>4<br>5<br>6                                                                                                    | Views See Curtee Fuel<br>Views See Curtee Fuel<br>Views See Curtee Fuel                                                                                                    | Formulas Data Review<br>Plater ♥ Formulas Bar<br>© Gridines ♥ Headings<br>Show/Hede<br>ate<br>B<br>CW5<br>X (Metal Distance)<br>0.5<br>0.625<br>0.75<br>0.975                                                                                                    | View<br>Zoom<br>Cal<br>B                                                                                                | 100% Ze<br>100% Ze<br>Self<br>100% Ze<br>Self<br>Self<br>Sel                                                                                       | on to Hey<br>entin Very<br>A' A' S<br>College<br>entit                                                                                                    | Arrange Freeze                                                                                                    | CW5_XX_axes                                                                                                    | Microsoft Excel View Side by Side Synchroneous Scalin midow                                                                                                    |
| 1<br>2<br>3<br>4<br>5<br>6                                                                                                    | Part Part Part Part Anno<br>Part Part Part Part Anno<br>Part Part Part Part Anno<br>Vertrade View<br>Ct                                                                                                    | Formulas Data Review Ruler V Formulas Bar Goldmen V Formulas Bar Message Dar StoowHede ate B CW5 X (Metal Distance) 0.5 0.625 0.75 0.875                                                                                                    | View<br>Zoom<br>Cai<br>B                                                                                                | 100% Ze<br>100% Ze<br>100% Ze<br>100% Ze<br>100% Ze<br>100% Ze<br>200%<br>200%                                                                                             | eral                                                                                                    | Arrange Freeze                                                                                                    | CWS_XX_axis<br>State<br>Heide Li<br>Unitide 24<br>W<br>F                                                                                                    | - Microsoft Social<br>View Side by Side<br>Syndhenneu Sorelle<br>Syndhenneu Sorelle<br>Mindow<br>G                                                                                                    |
| 1<br>2<br>3<br>4<br>5<br>6<br>7                                                                                                    | Name         Y(Ultrasonic Response)           Y2.9         78.7           64.2         64.9           57.1         57.1                                                                                                    | Formulas Data Review<br>Ruler ♥ Formulas Bar<br>Griddine, ♥ Headings<br>Message Bar<br>Show/Hode<br>ate<br>B<br>CW5<br>X (Metal Distance)<br>0,5<br>0,625<br>0,75<br>0,875<br>1                                                                                                    | View<br>Zoom<br>Cai<br>B<br>D<br>L<br>L<br>L<br>L<br>L<br>L<br>L<br>L<br>L<br>L<br>L<br>L<br>L<br>L<br>L<br>L<br>L<br>L | 100% Ze<br>100% Ze<br>100% Ze<br>100% Ze<br>100% Ze<br>2009<br>2017<br>2017<br>20                                                                                          | ecol                                                                                                    | Arrange Freeze<br>An Dane<br>12 23 28                                                                               | CW5.0X and<br>Split 21<br>Helde 21<br>WW<br>W                                                                                                    | - Microsoft Excel view State by State syntheneous Scrollin Rear Vindow Positi G                                                                                                    |
| 1<br>2<br>3<br>4<br>5<br>6<br>7<br>8                                                                                                    | Name         Page / Page /                                                                                                    | Formulas Data Review<br>Ruir ♥ Formula Bar<br>♥ Gridthear<br>♥ Headings<br>Show/Hode<br>Show/Hode<br>Stow/Hode<br>Stow/H                                                                                                    | View<br>Zoom<br>D                                                                                                    | 100% Ze<br>100% Ze<br>100% Ze<br>100% Ze<br>100% Ze<br>2009<br>2009<br>200                                                                                         | Call<br>de Cells<br>de Cells<br>de                                                                                                    | Arrange Freeze<br>An Date                                                                                           | CWS_XX axia<br>Split 11<br>Heide 12<br>WWW<br>F                                                                                                    | - Microsoft Excel<br>View Sale by Sale<br>Synchroneous Scrattin<br>Synchroneous Found<br>Indow<br>G                                                                                                    |
| Norm           1           2           3           4           5           6           7           8           9                                                                                                    | Name         Y         (Ultrasonic Response)           92.9         78.7           64.2         64.9           57.1         43.3           31.1                                                                                                    | Formulas Data Review<br>Ruler ♥ Formula tar<br>♥ Gradines ♥ Headings<br>Norsspe Ear<br>Show/Hede<br>B<br>CW5<br>X (Metal Distance)<br>0.5<br>0.625<br>0.75<br>0.875<br>1.25<br>1.75                                                                                                    | View<br>Zoom<br>D                                                                                                    | 100% Ze<br>100% Ze<br>100% Ze<br>100% Ze<br>100% Ze<br>2009<br>2009<br>200                                                                                         | eral                                                                                                    | - 74                                                                                                    | CW5,XX,axim                                                                                                    | Microsoft Excel     Virew Sale by Sale     Synchronous Socialization     G                                                                                                    |
| Reem<br>1<br>2<br>3<br>4<br>5<br>6<br>7<br>7<br>8<br>9<br>10                                                                                                    | Name         Page Traje         Fuel           Y         (Ultrasonic Response)           92.9         78.7           64.2         64.9           57.1         43.3           31.1         23.6                                                                                                    | Fermulas Data Review<br>Ruier ♥ Fermulas Bar<br>♥ Headings<br>Show/Hede<br>ste<br>B<br>CWS<br>X (Metal Distance)<br>0.5<br>0.625<br>0.75<br>0.875<br>1<br>1.25<br>1.75<br>2.25                                                                                                    | View<br>Zoom<br>D                                                                                                    | 100% Zo<br>Col<br>hibri - 11<br>Col<br>bitori - 12<br>Copy<br>Sorte<br>Paste Sc<br>Copy<br>Sorte<br>Clear Co<br>Column<br>Hide<br>United                                                                                                    | ento<br>A A S<br>C A A S<br>C A S<br>C A S<br>C A S | Arrange Freeze                                                                                                    | CW5,0X,ada<br>State<br>Hate<br>Linkiet da<br>W<br>W<br>W                                                                                                    | Microsoft Excel     Vires State by State     Synchronous 3 Gallin     G                                                                                                    |
| 1<br>1<br>2<br>3<br>4<br>5<br>6<br>7<br>8<br>9<br>9<br>10<br>11                                                                                                    | Print         Print         Prin         Print         Print <thp< td=""><td>Formulas Data Review<br/>Ruler ♥ Formulas Bar<br/>Massage Dar<br/>Show/Hode<br/>ate<br/>B<br/>CW5<br/>X (Metal Distance)<br/>0.5<br/>0.625<br/>0.75<br/>0.875<br/>1<br/>1.25<br/>1.75<br/>2.25<br/>1.75</td><td>View<br/>Zoom<br/>D</td><td>100% Zo<br/>100% Zo<br/>100% Zo<br/>Col<br/>2 Col<br/>2 Col</td><td>erota</td><td>Arrange Freeze<br/>- 74 - 9 - 9<br/>- 12 - 23 - 39</td><td>CW5.00, a data</td><td>Microsoft Excel     View State by State     State State State     G</td></thp<>                                                                                                    | Formulas Data Review<br>Ruler ♥ Formulas Bar<br>Massage Dar<br>Show/Hode<br>ate<br>B<br>CW5<br>X (Metal Distance)<br>0.5<br>0.625<br>0.75<br>0.875<br>1<br>1.25<br>1.75<br>2.25<br>1.75                                                                                                    | View<br>Zoom<br>D                                                                                                    | 100% Zo<br>100% Zo<br>100% Zo<br>Col<br>2 Col<br>2 Col                                                                                                    | erota                                                                                                    | Arrange Freeze<br>- 74 - 9 - 9<br>- 12 - 23 - 39                                                                    | CW5.00, a data                                                                                                    | Microsoft Excel     View State by State     State State State     G                                                                                                    |
| 1<br>1<br>2<br>3<br>4<br>5<br>6<br>7<br>8<br>9<br>9<br>10<br>11<br>12                                                                                                    | Page         Page         Page <th< td=""><td>Formulas Data Review<br/>Ruir ♥ Formulas Bar<br/>G Giddine, ♥ Headings<br/>Show/Hode<br/>Stow/Hode<br/>Stow/Hod</td><td>View<br/>Zoom<br/>D</td><td>100% 20<br/>100% 20<br/>100% 20<br/>200% 20<br/>200% 200% 200% 20<br/>200% 200% 200% 200% 200% 200% 200% 200%</td><td>ecad</td><td>Arrange: Freeze<br/>- % - 47<br/>- % - 47<br/>- % - 47<br/>- 12<br/>- 12<br/>- 12<br/>- 12<br/>- 12<br/>- 12<br/>- 12<br/>- 12</td><td>CW5,XX, and the second second</td><td>Microsoft Excel     Wire Vise by Side     microsoft Excel     Vise Vise by Side     finishmenia Screlli Bit     finishmenia     G</td></th<> | Formulas Data Review<br>Ruir ♥ Formulas Bar<br>G Giddine, ♥ Headings<br>Show/Hode<br>Stow/Hode<br>Stow/Hod                                                                                                    | View<br>Zoom<br>D                                                                                                    | 100% 20<br>100% 20<br>100% 20<br>200% 20<br>200% 200% 200% 20<br>200% 200% 200% 200% 200% 200% 200% 200%                                                                                                    | ecad                                                                                                    | Arrange: Freeze<br>- % - 47<br>- % - 47<br>- % - 47<br>- 12<br>- 12<br>- 12<br>- 12<br>- 12<br>- 12<br>- 12<br>- 12 | CW5,XX, and the second second    | Microsoft Excel     Wire Vise by Side     microsoft Excel     Vise Vise by Side     finishmenia Screlli Bit     finishmenia     G                                                                                                    |
| Rem<br>1<br>1<br>2<br>3<br>4<br>5<br>6<br>7<br>8<br>9<br>10<br>11<br>12<br>13                                                                                                    | Name         Y         (Ultrasonic Response)           92.9         78.7         64.2           64.9         57.1         43.3           31.1         23.6         31.05           23.775         17.7375                                                                                                    | Fernulas Data Review<br>Ruir ♥ Formulas Bar<br>♥ Gridines<br>Stoom/Hode<br>Stoom/Hode<br>Stoom/Hode<br>CWS<br>X (Metal Distance)<br>0.625<br>0.625<br>0.625<br>1.25<br>1.25<br>1.75<br>2.25<br>2.75<br>2.25<br>2.75<br>2.75                                                                                                    | View<br>Zoom<br>B<br>D<br>200<br>200<br>200<br>200<br>200<br>200<br>200<br>200<br>200<br>2                              | 1005 26<br>1005 26<br>2 Col<br>2 Date<br>Parte 2<br>2 Date<br>Parte 2<br>2 Date<br>Clar Co<br>Calum<br>Hide<br>Lynhide                                                                                                    | ecid                                                                                                    | Arrange: Freeze<br>- % - % - %                                                                                      | CW5_XX_ackin     Synthetic Action     Control of the second second         | Microsoft Exect     Were Sole by Sole     Synchroneous Scrattlin     G                                                                                                    |
| <ul> <li>Reemain 1</li> <li>Reemain 2</li> <li>A</li> <li>A</li> <li>A</li> <li>A</li> <li>A</li> <li>B</li> <li>A</li> <li>C</li> <li>C</li> <lic< li=""> <li>C</li> <li>C</li></lic<></ul>                                                                                                    | Name         Page Ingo Strate         Curtom Full           Y (Ultrasonic Response)         92.9           78.7         64.2           64.9         57.1           43.3         31.1           22.6         31.05           23.775         13.8                                                                                                    | Femulas Data Review<br>Ruler ♥ Femulas Bar<br>♥ Gradines ♥ Headings<br>NonerHead<br>Store:Head<br>CW5<br>X (Metal Distance)<br>0.5<br>0.625<br>0.625<br>0.625<br>0.75<br>0.875<br>1<br>1.25<br>1.75<br>2.25<br>1.75<br>2.25<br>3.25<br>3.25                                                                                                    | View<br>Zoom<br>Ga<br>B<br>D<br>C<br>C<br>C<br>C<br>C<br>C<br>C<br>C<br>C<br>C<br>C<br>C<br>C<br>C<br>C<br>C<br>C<br>C  | 100% 20<br>100% 20<br>100                                                                                                    | erat                                                                                                    | Arranger Freeze                                                                                                    | CW5,XX,audan                                                                                                    | Microsoft Excel     Virew Sale by Sale     Synchronous Socialization     G                                                                                                    |
| <ul> <li>Recent of the second second sec</li></ul> | Page         Page         Page <th< td=""><td>Formulas Data Review<br/>■ Rule<br/>■ Rule<br/>■ Strong Bar<br/>Strong Bar<br/>Strong Bar<br/>B<br/>CW5<br/>X (Metal Distance)<br/>0.5<br/>0.625<br/>0.75<br/>0.875<br/>1.25<br/>1.75<br/>2.25<br/>2.75<br/>3.25<br/>3.25<br/>3.75<br/>3.25<br/>3.75<br/>3.25<br/>3.75<br/>3.25<br/>3.75<br/>3.25<br/>3.25</td><td>View<br/>Zoom<br/>Ga<br/>B<br/>D<br/>C<br/>C<br/>C<br/>C<br/>C<br/>C<br/>C<br/>C<br/>C<br/>C<br/>C<br/>C<br/>C<br/>C<br/>C<br/>C<br/>C<br/>C</td><td>100% 20<br/>100% 20<br/>100</td><td>ento</td><td>Arrange Freeze</td><td>CW5,0X, a dati<br/>State 12<br/>Helde 12<br/>Unitate 12<br/>W<br/>W<br/>W<br/>W<br/>W<br/>W</td><td>Microsoft Excel     Vires State by State     Significance and Social     G</td></th<>                                                                                                    | Formulas Data Review<br>■ Rule<br>■ Rule<br>■ Strong Bar<br>Strong Bar<br>Strong Bar<br>B<br>CW5<br>X (Metal Distance)<br>0.5<br>0.625<br>0.75<br>0.875<br>1.25<br>1.75<br>2.25<br>2.75<br>3.25<br>3.25<br>3.75<br>3.25<br>3.75<br>3.25<br>3.75<br>3.25<br>3.75<br>3.25<br>3.25                                                                                                    | View<br>Zoom<br>Ga<br>B<br>D<br>C<br>C<br>C<br>C<br>C<br>C<br>C<br>C<br>C<br>C<br>C<br>C<br>C<br>C<br>C<br>C<br>C<br>C  | 100% 20<br>100% 20<br>100                                                                                                    | ento                                                                                                    | Arrange Freeze                                                                                                    | CW5,0X, a dati<br>State 12<br>Helde 12<br>Unitate 12<br>W<br>W<br>W<br>W<br>W<br>W                                                                                                    | Microsoft Excel     Vires State by State     Significance and Social     G                                                                                                    |
| 1<br>1<br>2<br>3<br>4<br>5<br>6<br>7<br>8<br>9<br>9<br>10<br>11<br>11<br>12<br>13<br>14<br>15<br>16                                                                                                    | Page 1         Page 1         Page 1<                                                                                                    | Permutes         Data         Review           Plater         ¥ Formutes Bar           © Goldine, w         ¥ Headings           Massage Dar         Stoow/Hode           ate         B           CWS         0,5           X (Metal Distance)         0,5           0.625         0,75           0.875         1           1.25         1,75           2.25         2,75           3.25         3,75           3.75         4,25                                                                                                    | View<br>Zoom<br>B<br>D<br>Zu<br>C<br>C<br>C<br>C<br>C<br>C<br>C<br>C<br>C<br>C<br>C<br>C<br>C<br>C<br>C<br>C<br>C<br>C  | Ions Ze Ze Ze Ze Ze Ze Ze Ze Ze Ze Ze Ze Ze                                                                                                    | erat                                                                                                    |                                                                                                    | CW5_XX_adata     Second Control of Control of Cont        | Microsoft Excel     Wier State by State     model     model     G                                                                                                    |
| 1<br>1<br>2<br>3<br>4<br>5<br>6<br>7<br>8<br>9<br>10<br>11<br>11<br>12<br>13<br>14<br>15<br>16<br>17                                                                                                    | Name         Y (Ultrasonic Response)           92.9         78.7           64.2         64.9           57.1         43.3           31.1         23.6           31.05         23.775           17.7375         13.8           11.5875         9.4125           7 7.75         7.7375                                                                                                    | Formulas         Data         Review           Plater         ¥ Formulas Bar           © Giddine.         ¥ Headings           > Marsage Bar         Stowikida           ste         B           CWS         X (Metal Distance)           X (Metal Distance)         0,5           0.625         0,625           1.255         1.75           2.255         2.75           3.25         3.75           4.25         4.76                                                                                                    | View<br>Zoom<br>B<br>D<br>Zu<br>Zu<br>Zu<br>Zu<br>Zu<br>Zu<br>Zu<br>Zu<br>Zu<br>Zu<br>Zu<br>Zu<br>Zu                    | 1000, 20<br>1000, 20<br>1000,                                                                                                    | ecal_                                                                                                    | Arrange: Freeze<br>- % - % - %                                                                                      | CW5_XX_axin<br>and the second second se | Microsoft Excel     Wier State by State     Sign-dark function     G                                                                                                    |
| <ul> <li>Reserved</li> <li>Reserved</li> <li>Reserved&lt;</li></ul>                                                                                                    | Name         Y (Ultrasonic Response)           92.9         78.7           64.2         64.9           57.1         43.3           31.1         23.6           31.05         23.775           17.7375         13.8           11.5875         9.4125           7.725         7.75                                                                                                    | Fernulas Data Review<br>■ Ruir  ■ Facemulas Bar<br>■ Message Bar Show/Wode<br>Stow/Wode<br>Stow/Stow/Wode<br>Stow/Wode<br>Stow/Wode                                                                                                    | View<br>Zoom<br>B<br>D<br>C<br>C<br>C<br>C<br>C<br>C<br>C<br>C<br>C<br>C<br>C<br>C<br>C<br>C<br>C<br>C<br>C<br>C        | 1005 26<br>1005 26<br>100                                                                                                    | Cid.                                                                                                    | Arrange: Freeze<br>- % - % - %                                                                                      | CW5,XX, avain<br>Hear 21<br>Hear 22<br>Hear 22<br>W<br>W<br>W<br>W<br>W<br>W<br>W<br>W<br>W<br>W<br>W<br>W<br>W                                                                                                    | Microsoft Exect     View Sole by Sole     Synchroneous Scrattlin     G                                                                                                    |
| <ul> <li>New York</li> <li>New York</li> <li>New York&lt;</li></ul>                                                                                                    | Name         Page Ingel Strate         Curtom Full           Y (Ultrasonic Response)         92.9           78.7         64.2           64.9         57.1           43.3         31.1           23.6         31.05           23.775         13.8           11.5875         9.4125           7.725         7.35                                                                                                    | Femulas Data Review<br>■ Ruie ▼ Femulas Bar<br>■ Message Bar<br>■ Message Bar<br>■ Show Headings<br>■ Message Bar<br>■ Show Head<br>■ CW5<br>X (Metal Distance)<br>0.5<br>0.625<br>0.625<br>0.625<br>0.675<br>2.0875<br>1<br>1.25<br>1.75<br>2.25<br>1.75<br>2.25<br>1.75<br>1.25<br>1.75<br>1.25<br>1.25<br>1.55<br>1.55<br>1. | View<br>Zoom<br>B<br>D<br>Ca<br>B<br>Ca<br>Ca<br>Ca<br>Ca<br>Ca<br>Ca<br>Ca<br>Ca<br>Ca<br>Ca<br>Ca<br>Ca<br>Ca         | 1005 7 2<br>1005 7 2<br>1005 7                                                                                                    | erat_                                                                                                    |                                                                                                    | CW5,XX, a shift<br>Shift Li<br>Chinkie Li<br>Chinkie Li<br>W<br>W<br>W<br>V<br>V<br>V<br>V<br>V<br>V<br>V<br>V<br>V<br>V<br>V<br>V<br>V                                                                                                    | Microsoft Excel     Vires Sale by Sale     Synchronous Socialization     G                                                                                                    |
| 1<br>1<br>2<br>3<br>4<br>5<br>6<br>7<br>7<br>8<br>9<br>9<br>10<br>11<br>11<br>12<br>13<br>14<br>15<br>16<br>17<br>18<br>19                                                                                                    | Page         Page         Page <th< td=""><td>Permutes         Data         Review           Plate         ¥ Formulas Bar           © Goldine:         ¥ Headings           Massage Dar         B           CW5         0.5           X (Metal Distance)         0.5           0.625         0.75           0.875         1           1.125         1.75           2.255         2.75           3.25         3.75           4.25         4.75           5.25         5.75</td><td>View Q</td><td>100% 70 70 70 70 70 70 70 70 70 70 70 70 70</td><td>A CEN</td><td>Arrange Freese<br/>- 7% - 9<br/>- 26 - 25 - 26<br/></td><td>CW5,XX, addi<br/>State<br/>Hele L2<br/>Unitise L2<br/>W<br/>W<br/>W<br/>V<br/>V<br/>V<br/>V<br/>V<br/>V<br/>V<br/>V<br/>V<br/>V<br/>V<br/>V<br/>V</td><td>Microsoft Excel     Vires take by take     Syntheneous South South     G</td></th<>                                                                                                    | Permutes         Data         Review           Plate         ¥ Formulas Bar           © Goldine:         ¥ Headings           Massage Dar         B           CW5         0.5           X (Metal Distance)         0.5           0.625         0.75           0.875         1           1.125         1.75           2.255         2.75           3.25         3.75           4.25         4.75           5.25         5.75                                                                                                    | View Q                                                                                                    | 100% 70 70 70 70 70 70 70 70 70 70 70 70 70                                                                                                    | A CEN                                                                                                    | Arrange Freese<br>- 7% - 9<br>- 26 - 25 - 26<br>                                                                    | CW5,XX, addi<br>State<br>Hele L2<br>Unitise L2<br>W<br>W<br>W<br>V<br>V<br>V<br>V<br>V<br>V<br>V<br>V<br>V<br>V<br>V<br>V<br>V                                                                                                    | Microsoft Excel     Vires take by take     Syntheneous South South     G                                                                                                    |
| <ul> <li>1</li> <li>2</li> <li>3</li> <li>4</li> <li>5</li> <li>6</li> <li>7</li> <li>8</li> <li>9</li> <li>9</li> <li>10</li> <li>11</li> <li>12</li> <li>13</li> <li>14</li> <li>15</li> <li>16</li> <li>17</li> <li>18</li> <li>19</li> <li>20</li> </ul>                                                                                                    | Name         Y (Ultrasonic Response)           Y (Ultrasonic Response)         92.9           78.7         64.2           64.9         57.1           43.3         31.1           23.6         31.05           23.775         17.7375           13.8         11.5875           9.4125         7.725           7.35         8.025           90.6         90.6                                                                                                    | Permutes         Data         Review           ■ Nutr         ¥ Formutes Bar           © Goldine, **         ¥ Headings           ■ Missinge Dar         B           CCW5         0,5           X (Metal Distance)         0,5           0.625         0,75           0.875         1           1.255         1,75           2.255         2,75           3.25         3,75           4.25         3,75           4.25         5,75           0,5         5,75           0,5         5,75                                                                                                    | View Q                                                                                                    | Lions 25<br>Lions 21<br>Cot 2<br>Cot 2<br>Dette 2<br>Dette 2 | read-                                                                                                    |                                                                                                    | CW5_XX and and a second second   | Microsoft Excel     Wire Vise by Side     Experiments     Sore Bit     Sore Bit     Sore Bi |
| <ul> <li>1</li> <li>2</li> <li>3</li> <li>4</li> <li>5</li> <li>6</li> <li>7</li> <li>8</li> <li>9</li> <li>9</li> <li>10</li> <li>11</li> <li>12</li> <li>13</li> <li>14</li> <li>15</li> <li>16</li> <li>17</li> <li>18</li> <li>19</li> <li>20</li> <li>21</li> </ul>                                                                                                    | Name         Page Transmission           Y (Ultrasonic Response)         92.9           78.7         64.2           64.9         57.1           43.3         31.1           23.6         31.05           23.775         17.7375           13.8         11.5875           9.4125         7.725           7.35         8.025           90.6         76.9                                                                                                    | Permutas         Data         Review           Plater         ¥ Formutas Bar           © Goldine.         ¥ Headings           Marsuppe Bar         B           CWS         X           X (Metal Distance)         0.5           0.625         0.75           0.875         1           1.25         1.75           2.25         2.75           3.25         3.75           4.25         4.75           5.25         5.75           0.5         5.75           0.5         0.5                                                                                                    | View<br>Zoom<br>B<br>Zoom<br>Zoom<br>Zoom<br>Zoom<br>Zoom<br>Zoom<br>Zo                                                 | Loos 20<br>Loos 20<br>Loo                                                                                                    | ecal_                                                                                                    | Arrange: Freeze<br>- % - % - %                                                                                      | CW5, XC and an and a second second se   | Microsoft Excel     Wier State by State     Sign-darkensess Screllin     G                                                                                                    |
| <ul> <li>1</li> <li>2</li> <li>3</li> <li>4</li> <li>5</li> <li>6</li> <li>7</li> <li>8</li> <li>9</li> <li>0</li> <li>11</li> <li>12</li> <li>13</li> <li>14</li> <li>15</li> <li>16</li> <li>17</li> <li>18</li> <li>19</li> <li>20</li> <li>21</li> <li>22</li> </ul>                                                                                                    | Name         Page Ingel Erest         Content         Formula           Y (Ultrasonic Response)         92.9         78.7         64.2         64.9           57.1         43.3         31.1         23.6         31.05         23.775         11.7375           13.8         11.5875         9.4125         7.725         7.35         9.05         7.35           90.6         76.9         71.6         7.15         7.35         7.35         7.35         7.35         7.35         7.35         9.025         90.6         76.9         71.6         71.6         71.6         71.6         71.6         71.6         71.6         71.6         71.6         71.6         71.6         71.6         71.6         71.6         71.6         71.6         71.6         71.6         71.6         71.6         71.6         71.6         71.6         71.6         71.6         71.6         71.6         71.6         71.6         71.6         71.6         71.6         71.6         71.6         71.6         71.6         71.6         71.6         71.6         71.6         71.6         71.6         71.6         71.6         71.6         71.6         71.6         71.6         71.6         71.6         71.6<                                                                                                    | Formulas         Data         Review           Plater         ¥ Formulas Bar           © Goldmen:         ¥ Headings           Marsson Dar         B           CWS         X           X (Metal Distance)         0.5           0.625         0.75           0.875         1           1.25         1.75           2.25         2.75           3.25         3.75           4.25         4.75           5.75         0.625           0.75         0.75                                                                                                    | View<br>Zoom<br>B<br>Cal<br>B<br>Cal<br>Cal<br>Cal<br>Cal<br>Cal<br>Cal<br>Cal<br>Cal<br>Cal<br>Cal                     | 2 Columnia Columnia C                                                                                                    | Cid.                                                                                                    |                                                                                                    | CW5, XC a shift<br>Hele and we we we we we we we we we we we we we                                                                                                    | Microsoft Exect     Were Sole by Sole     Significance of the Sole     Sole Sole     G                                                                                                    |
| <ul> <li>Rem</li> <li>Rem</li></ul>                                                                                                    | Name         Page Report           Y (Ultrasonic Response)         92.9           78.7         64.2           64.9         57.1           43.3         31.1           23.6         31.05           23.775         11.8875           11.5875         9.4125           7.725         7.35           8.025         90.6           76.9         71.6           63.6         63.6                                                                                                    | Fermulas         Data         Review           Plater         ¥ Fermulas         ¥ Fermulas           © Goldmen         ¥ Headings           Marssage Dar         Skow/Hode           ste         B           CWS         X           X (Metal Distance)         0.5           0.625         0.625           0.755         0.875           1         1.25           1.75         2.25           2.75         2.25           3.25         3.75           4.25         3.75           4.25         5.75           0.5         0.5           0.5         0.5           0.5         0.5           0.5         0.5           0.5         0.75                                                                                                    | View<br>Zoom<br>B<br>Zoom<br>Zoom                                                                                       | 100% 70<br>100% 70<br>200% 70<br>200% 70<br>70<br>200% 70<br>200% 70<br>200% 70<br>200% 70<br>200% 70<br>200% 70<br>200% 70<br>200% 70<br>200% 70<br>200% 70<br>200% 70<br>200% 70<br>200% 70<br>200% 70<br>200% 70<br>200% 70<br>200% 70<br>200% 70<br>200% 70<br>200% 70<br>200% 70<br>200% 70<br>70<br>70<br>70<br>70<br>70<br>70<br>70<br>70<br>70<br>70<br>70<br>70<br>7                                                                                                    | ento                                                                                                    |                                                                                                    | CW5, XC and an<br>Heat and a second second sec | Microsoft Exect     Virew Sale by Sale     Synchroneux 5 Soulii     Synchroneux 5 Soulii     G                                                                                                    |
| <ul> <li>1</li> <li>2</li> <li>3</li> <li>4</li> <li>5</li> <li>6</li> <li>7</li> <li>8</li> <li>9</li> <li>10</li> <li>11</li> <li>12</li> <li>13</li> <li>14</li> <li>15</li> <li>16</li> <li>17</li> <li>18</li> <li>19</li> <li>20</li> <li>21</li> <li>22</li> <li>23</li> <li>24</li> </ul>                                                                                                    | Name         Page Report           Y         (Ultrasonic Response)           92.9         78.7           64.2         64.9           57.1         43.3           31.1         23.6           31.05         23.775           17.7375         13.8           11.5875         9.4125           7.725         7.35           8.025         90.6           76.9         71.6           83.6         54                                                                                                    | Permutes         Data         Review           Plate         ¥ Formulas Bar           © Goldine:         > Headings           Massage Dar         B           CW5         0.5           X (Metal Distance)         0.5           0.625         0.75           0.875         1           1.25         1.75           2.25         2.75           3.25         3.75           4.25         5.75           0.5         5.75           0.625         0.75                                                                                                    | View<br>Zoom<br>B<br>Zoom                                                                                               | 100% 20<br>100% 20<br>2 Col<br>Parts 10<br>Parts 10<br>P                                                                                                    | real-                                                                                                    |                                                                                                    | CWS_VC and an<br>State of the second second se | Microsoft Exect      Wee Side by Side      Microsoft Exect      Sector Sector Sec |
| <ul> <li>1</li> <li>2</li> <li>3</li> <li>4</li> <li>5</li> <li>6</li> <li>7</li> <li>8</li> <li>9</li> <li>10</li> <li>11</li> <li>12</li> <li>13</li> <li>14</li> <li>15</li> <li>16</li> <li>17</li> <li>18</li> <li>19</li> <li>20</li> <li>21</li> <li>23</li> <li>24</li> <li>25</li> </ul>                                                                                                    | Name         Page Input           Y (Ultrasonic Response)           92.9           78.7           64.2           64.9           57.1           43.3           31.1           23.6           31.05           23.775           17.7375           13.8           11.5875           9.4125           7.35           8.025           90.6           76.9           71.6           63.6           54                                                                                                    | Permutes         Data         Review           ■ Nate:         ▼ Formutes Bar           © Goldine:         ♥ Headings           ■ Massage Dar         B           CCW5         0.5           X (Metal Distance)         0.5           0.625         0.75           0.875         1           1.25         1.75           2.25         2.75           3.25         3.75           4.25         5.75           0.5         5.75           0.625         0.75                                                                                                    |                                                                                                    | Lions 25<br>Column - 11<br>Column - 11<br>Column - 12<br>Dette Size<br>Dette Column<br>Hide<br>Uphide<br>Uphide                                                                                                    | read-                                                                                                    |                                                                                                    | CWS_VC and and an and an an and an and an an and an and an and an and an and an and an and an and an and an and an and an and an and an and an and an and an and an and an and an and an and an and an and an and an and an and an and an and an and an and an and an and an and an and an and an and an and an and an and an an and an an and an and an and an and an and an and an and an and an and an and an and an and an and an and an and an and an an an an an an an an an an an an an                                                                                | Microsoft Excel     Wire Vise by Side 5     microsoft Excel     C                                                                                                    |

| -                                                                                                    | Home Insert Page Layout                                                                                                    | Formulas Data Review                                                                                                    | View                                                                                                    |                                                                                |                                           |                                                                                                    |                                                                                                    |                                                                                                    |
|----------------------------------------------------------------------------------------------------|----------------------------------------------------------------------------------------------------|----------------------------------------------------------------------------------------------------|----------------------------------------------------------------------------------------------------|--------------------------------------------------------------------------------|-------------------------------------------|----------------------------------------------------------------------------------------------------|----------------------------------------------------------------------------------------------------|----------------------------------------------------------------------------------------------------|
|                                                                                                    |                                                                                                    | Ruler 🛛 Formula Bar                                                                                                    | 9 1                                                                                                    | 101 5                                                                          |                                           | (1991 F                                                                                                    | Split 10                                                                                                    | View Side by Side                                                                                                    |
| Norma                                                                                                    | Page Page Break Custom Full                                                                                                    | Gridlines     Headings     Message Bar                                                                                                    | Zoom 100%                                                                                                    | Zoom to Ne                                                                     | N Arrange                                 | Freeze                                                                                                    | Hide Lat                                                                                                    | Synchronous Scrollin<br>Reset Window Positie                                                                                                    |
|                                                                                                    | Workbook Views                                                                                                    | Show/Hide                                                                                                    | Zoom                                                                                                    | selection wind                                                                 | ow All                                    | ranes * C                                                                                                    | W                                                                                                    | indow                                                                                                    |
|                                                                                                    | B1 • (*) fr                                                                                                    | Name                                                                                                    | -                                                                                                    |                                                                                |                                           | _                                                                                                    | -                                                                                                    | -                                                                                                    |
| 1                                                                                                    | A                                                                                                    | B                                                                                                    | C                                                                                                    | D                                                                              | E                                         | Ē.                                                                                                    | F                                                                                                    | G                                                                                                    |
| 1                                                                                                    | LWD<br>V (Motol Distance)                                                                                                    | Name<br>V (Ultraconic Posnonco)                                                                                                    | Date                                                                                                    |                                                                                |                                           |                                                                                                    |                                                                                                    |                                                                                                    |
| 3                                                                                                    | (inietal Distance)                                                                                                    | 92.9                                                                                                    |                                                                                                    |                                                                                |                                           |                                                                                                    |                                                                                                    |                                                                                                    |
| 4                                                                                                    | 0.625                                                                                                    | 78.7                                                                                                    |                                                                                                    |                                                                                |                                           |                                                                                                    |                                                                                                    |                                                                                                    |
| 5                                                                                                    | 0.75                                                                                                    | 64.2                                                                                                    |                                                                                                    |                                                                                |                                           |                                                                                                    |                                                                                                    |                                                                                                    |
| 6                                                                                                    | 0.875                                                                                                    | 64.9                                                                                                    |                                                                                                    |                                                                                |                                           |                                                                                                    |                                                                                                    |                                                                                                    |
| 7                                                                                                    | 0.075                                                                                                    | 57.1                                                                                                    |                                                                                                    |                                                                                |                                           |                                                                                                    |                                                                                                    |                                                                                                    |
| ,<br>Q                                                                                                    | 1 25                                                                                                    | 43.3                                                                                                    |                                                                                                    |                                                                                |                                           |                                                                                                    |                                                                                                    |                                                                                                    |
| q                                                                                                    | 1.25                                                                                                    | 31.1                                                                                                    |                                                                                                    |                                                                                |                                           |                                                                                                    |                                                                                                    |                                                                                                    |
| 10                                                                                                    | 2.25                                                                                                    | 23.6                                                                                                    |                                                                                                    |                                                                                |                                           |                                                                                                    |                                                                                                    |                                                                                                    |
| 11                                                                                                    | 1.75                                                                                                    | 31.05                                                                                                    |                                                                                                    |                                                                                |                                           |                                                                                                    |                                                                                                    |                                                                                                    |
| 12                                                                                                    | 2.75                                                                                                    | 23 775                                                                                                    |                                                                                                    |                                                                                |                                           |                                                                                                    |                                                                                                    |                                                                                                    |
| 12                                                                                                    | 2.25                                                                                                    | 17 7375                                                                                                    |                                                                                                    |                                                                                |                                           |                                                                                                    |                                                                                                    |                                                                                                    |
| 14                                                                                                    | 2.75                                                                                                    | 12.9                                                                                                    |                                                                                                    |                                                                                |                                           |                                                                                                    |                                                                                                    |                                                                                                    |
| 15                                                                                                    | 3.25                                                                                                    | 11 5975                                                                                                    |                                                                                                    |                                                                                |                                           |                                                                                                    |                                                                                                    |                                                                                                    |
| 10                                                                                                    | 5.75                                                                                                    | 0.4425                                                                                                    |                                                                                                    |                                                                                |                                           |                                                                                                    |                                                                                                    |                                                                                                    |
| 17                                                                                                    | 4.25                                                                                                    | 9.4125                                                                                                    |                                                                                                    |                                                                                |                                           |                                                                                                    |                                                                                                    |                                                                                                    |
| 10                                                                                                    | 4.75                                                                                                    | 7.725                                                                                                    |                                                                                                    |                                                                                |                                           |                                                                                                    |                                                                                                    |                                                                                                    |
| 18                                                                                                    | 5.25                                                                                                    | 7.35                                                                                                    |                                                                                                    |                                                                                |                                           |                                                                                                    |                                                                                                    |                                                                                                    |
| 19                                                                                                    | 5.75                                                                                                    | 8.025                                                                                                    |                                                                                                    |                                                                                |                                           |                                                                                                    |                                                                                                    |                                                                                                    |
| 20                                                                                                    | 0.5                                                                                                    | 90.0                                                                                                    |                                                                                                    |                                                                                |                                           |                                                                                                    |                                                                                                    |                                                                                                    |
| 21                                                                                                    | 0.625                                                                                                    | 76.9                                                                                                    |                                                                                                    |                                                                                |                                           |                                                                                                    |                                                                                                    |                                                                                                    |
| 22                                                                                                    | 0.75                                                                                                    | /1.6                                                                                                    |                                                                                                    |                                                                                |                                           |                                                                                                    |                                                                                                    |                                                                                                    |
| 23                                                                                                    | 0.875                                                                                                    | 63.6                                                                                                    |                                                                                                    |                                                                                |                                           |                                                                                                    |                                                                                                    |                                                                                                    |
| 24                                                                                                    | 1                                                                                                    | 54                                                                                                    |                                                                                                    |                                                                                |                                           |                                                                                                    |                                                                                                    |                                                                                                    |
| 75                                                                                                    | H CW5-1 CW5-2 Sheet3                                                                                                    | 39.2                                                                                                    |                                                                                                    |                                                                                |                                           |                                                                                                    |                                                                                                    |                                                                                                    |
|                                                                                                    |                                                                                                    |                                                                                                    |                                                                                                    |                                                                                |                                           |                                                                                                    |                                                                                                    |                                                                                                    |
| Ready                                                                                                    | 📕 K) + (H + ) =                                                                                                    |                                                                                                    |                                                                                                    |                                                                                |                                           |                                                                                                    | CW5_XX_axiss                                                                                                    | - Microsoft Excel                                                                                                    |
| Ready                                                                                                    | Home Insert Page Layout                                                                                                    | Formulas Data Review                                                                                                    | View                                                                                                    |                                                                                |                                           |                                                                                                    | CW5_XX_axtor                                                                                                    | r - Microsoft Excel                                                                                                    |
| Ready                                                                                                    | Home Insert Page Layout                                                                                                    | Formulas Data Review                                                                                                    | View                                                                                                    | R 5                                                                            |                                           | m                                                                                                    | CWS_XX_audor                                                                                                    | r - Microsoft Excel                                                                                                    |
| Ready                                                                                                    | Home Insert Page Layout                                                                                                    | Formulas Data Review<br>V Ruler V Formula Bar<br>V Gridlines V Headings<br>Message Bar                                                                                                    | View Zoom 100%                                                                                                    | Zoom to Net                                                                    | Arrange                                   | Freeze                                                                                                    | CWS_XX(auto                                                                                                    | - Microsoft Excel<br>View Side by Side<br>Synchronous Scrollin<br>Reset Window Positi                                                                                                    |
| Ready                                                                                                    | Home Inset Page Layout<br>Page Page Break<br>Union Public Union Full<br>Layout Prevent Views Screet<br>Workbook Views                                                                                                    | Formulas Dota Review<br>V Ruter V Formula Bar<br>G Gridlines V Headings<br>Message Bar<br>Show/Mide                                                                                                    | View<br>Q<br>Zoom 100%<br>Zoom                                                                                                    | Zoom to<br>Selection                                                           | W Arrange                                 | Freeze<br>Panes *                                                                                                    | CW5_0(_axto<br>Spin)<br>Hide];<br>Unhide2]<br>W                                                                                                    | - Microsoft Excel<br>View Side by Side<br>Synchronous Scrollin<br>Reset Window Positii<br>Indow                                                                                                    |
| Ready                                                                                                    | Home Insett Page Layout<br>Page Page Break Custom Full<br>Cystor Protein<br>Workbook Views<br>SLM • • • • • • • •                                                                                                    | Formulas         Data         Review           Image: Proceedings         Formula Bar         Image: Proceedings           Image: Proceedings         Message: Dar         Show/Hide           Image: Show/Hide         Image: Proceedings         Image: Proceedings           Image: Proceedings         Review         Show/Hide         Image: Proceedings                                                                                                    | View<br>Q<br>Zoom 100%<br>Zoom                                                                                                    | Zoom to<br>Selection                                                           | Arrange<br>low All                        | Freeze<br>Panes *                                                                                                    | CWS_XX(_astro<br>Spint)<br>Hide]<br>Unhided_1<br>W                                                                                                    | - Microsoft Excel<br>View Side by Side<br>Synchronous Scrollin<br>Reset Window Positi<br>indow                                                                                                    |
| Ready                                                                                                    | Pige Pige Break Custon Full<br>Unget Preserve Versus Sereet<br>Wortbook Views<br>S.M • • • • • • • •                                                                                                    | Formulas         Data         Review           Image: Planeta         Planeta         Bate         Image: Planeta         Bate           Image: Planeta         Image: Planeta         Image: Planeta         Bate         Bate                                                                                                    | View<br>Coom 100%<br>Zoom                                                                                                    | Zoom to<br>Selection                                                           | Arrange<br>low All                        | Freeze<br>Panes -                                                                                                    | CW5_XX(axter<br>Spint 1)<br>Hide 11<br>Unhide 13<br>W                                                                                                    | - Microsoft Excel<br>View Side by Side<br>Synchronous Scrollin<br>Reset Window Positi<br>Indow                                                                                                    |
| Ready<br>Normal<br>1                                                                                                    | Page Page Brack Custon Full<br>Unit Page Brack Custon Full<br>Unit Statute Views<br>Set                                                                                                    | Fermulas Data Revew  Revew  R                                                                                                    | View<br>Soom 100%<br>Zoom                                                                                                    | Zoom to<br>Selection                                                           | Arrange                                   | Freeze<br>Panes -                                                                                                    | CW5_XX_axts<br>Spint<br>Hide<br>Unhide<br>D                                                                                                    | Microsoft Excel View Side by Side Synchronous Scrollin Reset Window Positi Indow                                                                                                    |
| Ready<br>Norma<br>1<br>2                                                                                                    | Page Reak Cutton Full<br>Page Reak Cutton Full<br>Wataback Views<br>Sum A<br>CWS<br>K (Metal Distance)                                                                                                    | Farmulas Data Reven     Formulas Data Reven     Formulas bar     Godiners     Hesdings     ExcPj-ScS3*a3/(ScS4*ScS*a3)     B Name     Y (Ultrasonic Response)                                                                                                    | View<br>Soom 100%<br>Zoom<br>Date<br>Guesses                                                                                                    | Zoom to<br>Selection Wind<br>C<br>b1,b2,b3                                     | Y'=exp                                    | Freeze<br>Panes                                                                                                    | CW5_00(_axter<br>Spent)<br>Hede];<br>Unihide];<br>W<br>D<br>*X)/(b2+                                                                                                    | - Microsoft Excel<br>View Side by Side<br>Synchronous Scrollin<br>Reset Window Positi<br>Indow                                                                                                    |
| Ready<br>Toolson                                                                                                    | Pope Page Fack Cutter Full<br>Page Page Fack Cutter Full<br>Wortbook Views<br>S.M. • • • • • • • • • • • • • • • • • •                                                                                                    | Farmulas Data Review  Farmulas Data Review  Formulas ter  Gottimes  Hessings Be  Name  Y (Ultrasonic Response)  92.9                                                                                                    | View<br>Soom 100%<br>Zoom<br>Date<br>Guesses                                                                                                    | Zoom to<br>Selection<br>D1,b2,b3                                               | Y'=exp<br>=EXP(-\$                        |                                                                                                    | CW5_00(_axter<br>Spint)<br>Hide;<br>Unitide;<br>W<br>D<br>*X)/(b2+<br>A3)/(\$C\$4                                                                                                    | - Microsoft Excel<br>View Side by Side<br>Synchronous Scrollin<br>Reset Window Postli<br>Indow<br>b3*X).<br>+\$C\$55*A3)                                                                                                    |
| Ready<br>Normal<br>1<br>2<br>3<br>4                                                                                                    | Poner Inset Page Eagle<br>Page Tage Scale Custom Full<br>Custom Full<br>Sum ← X × X ×<br>A<br>CW5<br>X (Metal Distance)<br>0.5<br>0.625                                                                                                    | Farmulas         Data         Review           P Reter         P Remains Ser                                                                                                    | View Q III View Zoom 100% Zoom                                                                                                    | Zoom to<br>Selection<br>C<br>b1,b2,b3<br>1                                     | Y'=exp<br>=EXP(-\$                        | Freeze<br>Panes -<br>D(-b1<br>iC\$3*,                                                                                                    | CW5_XX_axter<br>Sent 11<br>Hide 11<br>Unitide 21<br>W<br>D<br>*X)/(b2+<br>A3)/(\$C\$4                                                                                                    | - Microsoft Excel<br>View Side by Side<br>Synchronous Sorollin<br>Reset Window Postbi<br>Indow                                                                                                    |
| Ready<br>Normal<br>1<br>2<br>3<br>4<br>5                                                                                                    | Page Page Reak<br>Page Page Reak<br>Page Page Page Reak<br>Page Page Page Reak<br>Page Page Page Page Page Page Page Page                                                                                                    | Parmulas Data Rever<br>Ruter Permuta Bar<br>Gottlere Headings<br>■ Stronge Bar<br>Subworkdet<br>■ Subworkdet<br>■ Subworkdet | View Q Q Q Q Q Q Q Q Q Q Q Q Q Q Q Q Q Q Q                                                                                                    | Zoon to<br>Selection With<br>C<br>b1,b2,b3<br>1<br>1<br>1                      | Y'=exp<br>=EXP(-\$                        | D(-b1                                                                                                    | CW5_XX_autor<br>Sent: 1.1<br>Hide 1.1<br>Unive 1.2<br>Unive 1.2<br>W<br>W<br>D<br>*X)/(b2+<br>A3)/(SC\$4                                                                                                    | - Microsoft Excel<br>View Side by Side<br>Synchronous Sorollin<br>Reset Window Postbi<br>Indow                                                                                                    |
| 1<br>2<br>3<br>4<br>5<br>6                                                                                                    | Page Control Page Layout<br>Page Page Scale Cuttor Part<br>Worksbort Weeks<br>Worksbort Weeks<br>CWS<br>X (Metal Distance)<br>0.55<br>0.625<br>0.75<br>0.875                                                                                                    | Formulas Data Rever<br>■ Ruler Premit tar<br>Gridfier Heading<br>■ ExP(-5c3*A3)/(5c3+5c3*A3)<br>B<br>Name<br>Y (Ultrasonic Response)<br>92.9<br>78.7<br>64.2<br>64.9                                                                                                    | View<br>200m 100%<br>Zoom<br>Date<br>Guesses                                                                                                    | Zeen to<br>See Construction<br>b1,b2,b3<br>1<br>1<br>1                         | Y'=exp<br>=EXP(-\$                        | Freeze<br>Panes →<br>D(-D1<br>C\$3*,                                                                                                    | CW5_XX_axte<br>= spint<br>= Helde<br>Unives<br>D<br>*X)/(b2+<br>A3)/(\$C\$4                                                                                                    | - Microsoft Ercel<br>Wew Side by Side<br>Synchronous Scrollin<br>Reart Window Positi<br>Indow                                                                                                    |
| Recently<br>Recently<br>1<br>2<br>3<br>4<br>5<br>6<br>7                                                                                                    | Page Page Start Page Layout<br>Page Page Start Custom Put<br>Unit Start Views<br>Start A<br>CWS<br>X (Metal Distance)<br>0.625<br>0.625<br>0.875                                                                                                    | Formulas         Data         Rever           IP Ref         Permutat bar         IP Ref         Permutat bar           IP Ref         Headings         Headings           IP Ref         Headings         IP Ref           IP Ref         Headings         IP Ref           IP Ref         Headings         IP Ref           IP Ref         IP Ref         IP Ref           IP Ref         IP Ref         IP Ref <td>Vicw<br/>Zoom 1005<br/>Zoom<br/>Date<br/>Guesses</td> <td>Zaenta<br/>Seetaa<br/>b1,b2,b3<br/>1<br/>1</td> <td>Y'=exp<br/>=EXP(-\$</td> <td>picss*</td> <td>CW5_XX_axte<br/>= spint<br/>= Helde<br/>Unives<br/>D<br/>*X)/(b2+<br/>A3)/(\$C\$4</td> <td>- Microsoft Excel<br/>View Side by Sate<br/>Synchronous Sovillin<br/>Synchronous Sovillin<br/>Synchronous Sovillin<br/>Synchronous Soviet<br/>Indow</td>                                                                                                    | Vicw<br>Zoom 1005<br>Zoom<br>Date<br>Guesses                                                                                                    | Zaenta<br>Seetaa<br>b1,b2,b3<br>1<br>1                                         | Y'=exp<br>=EXP(-\$                        | picss*                                                                                                    | CW5_XX_axte<br>= spint<br>= Helde<br>Unives<br>D<br>*X)/(b2+<br>A3)/(\$C\$4                                                                                                    | - Microsoft Excel<br>View Side by Sate<br>Synchronous Sovillin<br>Synchronous Sovillin<br>Synchronous Sovillin<br>Synchronous Soviet<br>Indow                                                                                                    |
| 1<br>2<br>3<br>4<br>5<br>6<br>7<br>8                                                                                                    | A         C         S           Page Teak Outon Full         Page Teak Outon Full         Page Teak Outon Full           Page Teak Outon Full         Page Teak Outon Full         Page Teak Outon Full           Variabed Views         S         A           CW5         X         (Metal Distance)           0.52         0.625         0.75           0.75         0.875         1           1.25         1         1.25                                                                                                    | Farmulas         Data         Rever           Image: Premulas         Premulas         Premulas           Image: Premulas         Premulas         Premulas           Image: Premulas         Premulas         Pr                                                                                                    | Vicw<br>Vicw<br>Zoom 10%<br>Zoom<br>Date<br>Guesses                                                                                                    | Zoon to<br>Selection<br>D1,b2,b3<br>1<br>1<br>1                                | Y'=exp<br>=EXP(-\$                        | D(-b1                                                                                                    | CW5_2XC_astro<br>Sent. 13<br>Hode 11<br>Unived 13<br>Unived 14<br>W<br>W<br>D<br>*X)/(b2+<br>A3)/(\$C\$4                                                                                                    | - Microsoft Excel View Side by Side Wiew Side by Side Wiew Side by Side Wiew Wie Side Wie Side Side Side Side Side Side Side Si                                                                                                    |
| 2007<br>1<br>1<br>2<br>3<br>4<br>5<br>6<br>7<br>8<br>9                                                                                                    | Proce         Isset         Page feak         Cuttor           Page feak         Cuttor         Fage feak         Cuttor         Fage feak           Page feak         Cuttor         Fage feak         Cuttor         Fage feak           SM         -         -         -         -         Fage feak           Monthead         -         -         -         -         -         -         -         -         -         -         -         -         -         -         -         -         -         -         -         -         -         -         -         -         -         -         -         -         -         -         -         -         -         -         -         -         -         -         -         -         -         -         -         -         -         -         -         -         -         -         -         -         -         -         -         -         -         -         -         -         -         -         -         -         -         -         -         -         -         -         -         -         -         -         -         - <t< td=""><td>Farmulas         Data         Reven           Image: The second second seco</td><td>View 200m 100%<br/>Zoom 100%<br/>Date Guesses</td><td>C<br/>b1,b2,b3</td><td>Y'=exp<br/>=EXP(-\$</td><td>)         )           Freeze         )           )         )           )         )           )         )           )         )</td><td>CW5_2XC_aster<br/>Sett: 11<br/>Hide 11<br/>Universe 13<br/>W<br/>W<br/>D<br/>*X)/(b2+<br/>A3)/(\$C\$4</td><td>- Microsoft Excel View Side by Side View Side by Side View Side by Side View Side View View View View View View View View View View View View View View View View View View View View View View View View View View</td></t<> | Farmulas         Data         Reven           Image: The second second seco                                                                                                    | View 200m 100%<br>Zoom 100%<br>Date Guesses                                                                                                    | C<br>b1,b2,b3                                                                  | Y'=exp<br>=EXP(-\$                        | )         )           Freeze         )           )         )           )         )           )         )           )         )                                                                                                    | CW5_2XC_aster<br>Sett: 11<br>Hide 11<br>Universe 13<br>W<br>W<br>D<br>*X)/(b2+<br>A3)/(\$C\$4                                                                                                    | - Microsoft Excel View Side by Side View Side by Side View Side by Side View Side View View View View View View View View View View View View View View View View View View View View View View View View View View                                                                                                    |
| <ul> <li>Participant</li> <li>Participant</li> <li>Particip</li></ul>                                                                                                    | Proce         Isset         Page Each           Page Teak         Cuttors         Function           Page Teak         Cuttors         Function           Vertrock         A         CWS           X (Metal Distance)         0.5         0.625           0.75         0.875         1           1.25         1.75         2.25                                                                                                    | Farmulas         Data         Reven           Image: Premulas         Premulas         Premulas           Image: Image: Im                                                                                                    | View<br>Soom 100%<br>Zoom<br>Date<br>Guesses                                                                                                    | Zeento<br>Section<br>b1,b2,b3<br>1<br>1                                        | Y'=exp<br>=EXP(-\$                        | D(-b1                                                                                                    | CW5.2X.axte<br>Split: J.J<br>Hefe J.<br>Universe J.J<br>W<br>D<br>*X)/(b2+<br>A3)/(\$C\$4                                                                                                    | - Microsoft Excel View Side by Side Wiew Side by Side WiewSide Wies                                                                                                    |
| 2007<br>1<br>1<br>2<br>3<br>4<br>5<br>6<br>7<br>8<br>9<br>10<br>11                                                                                                    | Proce         Page Each         Page Layout           Page Track         Cutors         Page Track         Page Track           Vertrabook Views         Some         A           CW5         A         CW5           X (Metal Distance)         0.5         0.625           0.75         0.875         1           1.25         1.25         1.75           2.225         1.75         2.25                                                                                                    | Parmulas         Data         Rever           ■         Buffer         ■ Permital Bar           ■         Gridfiere         ■ Headings           ■         Schulere         ■ B           ■         B         B           ■         Schulere         ■ B           ■         Schulere         B           Y         Ultrasonic Response)         92.9           78.7         64.2         64.9           57.1         43.3         31.1           23.6         31.05                                                                                                    | View 2200m 100% 200m                                                                                                    | C<br>bl,b2,b3<br>1<br>1                                                        | Y'=exp<br>=EXP(-\$                        | <u>p(-b1</u><br>;c\$3*,                                                                                                    | CVO_XX_axter<br>3 sent 11<br>9 Hede 11<br>9 Unive 23<br>2 Unive 23<br>W<br>D<br>*X)/(b2+<br>A3)/(SCS4                                                                                                    | - Microsoft Erect View Side by Side productions Social productions Social biological biological bi                                                                                                    |
| Party                                                                                                    | Pone         Instit         Page Ereck           Pone         Page Track         Cutor           Page Track         Cutor         Page Track           Worksbort         Verses         Science           A         CWS         CWS           X (Metal Distance)         0.5         0.6225           0.755         0.8755         1           1.255         1.755         2.255           1.755         2.255         1.755                                                                                                    | Formulas         Data         Rever           □         Refer         Permit arr           □         Gridfree         Heading           □         Gridfree         Heading           □         Gridfree         Heading           ■EXPL-5c53*A3/(5c54*5c5*A3)         B           Name         Y         (Ultrasonic Response)           92.9         78.7         64.2           64.9         57.1         43.3           31.1         23.6         31.05           23.775         23.775         31.1                                                                                                    | View Constraints of the second second | C<br>b1,b2,b3<br>1                                                             | Y'=exp<br>=EXP(-\$                        | pines - i                                                                                                    | CWD_XX_axter<br>3 spirit 13<br>9 Hefe 13<br>9 Univase 23<br>2 Univase 23<br>*X)/(b2+<br>A3)/(SCS4                                                                                                    | Microsoft Excel     View Side by Side     Side by Side     Side by Side by Side     Side by Side by Side     Side by Side by Side     Side by Side by Side     Side by Side by Side by Side     Side by Side by Sid                                                                                                    |
| Party                                                                                                    | Proce         Discrit         Page Erakt           Page Track         Cutotic         Page Track           Page Track         Cutotic         Page Track           Wattbook Views         Series         A           CWS         A         CWS           X (Metal Distance)         0.55         0.625           0.625         0.75         0.875           1         1.25         1.75           2.25         1.75         2.25           1.75         2.25         2.75                                                                                                    | Farmulas         Data         Revery           Premulas         Premulas         Premulas           Grafitore         Premulas         Premulas           Grafitore         Hadings         Hadings           Premulas         B         Name           Y         (Ultrasonic Response)         92.9           78.7         64.2         64.9           57.1         43.3         31.1           23.6         31.05         23.775           17.7375         17.7375         17.7375                                                                                                    | View Question 100%                                                                                                    | C<br>b1,b2,b3                                                                  | Y'=exp<br>=EXP(-\$                        | pines b                                                                                                    | CW5.302 extre<br>5 pert 13<br>9 Hefe 12<br>0 Hefe 12<br>2 Univer 22<br>2 W<br>W<br>D<br>*X)/(b2+<br>A3)/(SCS4                                                                                                    | Microsoft Excel     View Side by Side     Side by Side     Side by Side by Side     Side by Side     Side by Side     Side by Side     Side by Side by Side     Side by Side by Side     Side by Side by Side     Side by Side by Side by Side     Side by Side by Side by Side     Side by Side by Side b                                                                                                    |
| Ready<br>Ready<br>Re | Processor         Processor           Processor         Processor                                                                                                    | Farmulas         Data         Revery           Image: Premulas         Premulas         Premulas           Image: Premulas         Premulas         Premulas           Image: Premulas         Premulas         P                                                                                                    | View Question 1005                                                                                                    | C<br>b1,b2,b3                                                                  | Y'=exp<br>=EXP(-5                         | <u>p(-b1</u>                                                                                                    | (V5.302 extre<br>5prit ]]<br>194de ]]<br>10m/use ]]<br>22<br>4<br>4<br>7<br>4<br>7<br>7 | Microsoft Excel View Side by Side Wiew Side by Side Wiew Side by Side Wiew Wiew Wiew Wiew Wiew Wiew Wiew Wiew Wiew                                                                                                    |
| Ready<br>Formation<br>1<br>1<br>2<br>3<br>4<br>5<br>6<br>7<br>8<br>9<br>10<br>11<br>12<br>13<br>14<br>15                                                                                                    | Proce         Distrit         Proce Layers           Proce         Proce         Proce         Proce           Verticities         Current         Current         Current           SM         -         -         -         -           A         CWS         -         -         -         -         -         -         -         -         -         -         -         -         -         -         -         -         -         -         -         -         -         -         -         -         -         -         -         -         -         -         -         -         -         -         -         -         -         -         -         -         -         -         -         -         -         -         -         -         -         -         -         -         -         -         -         -         -         -         -         -         -         -         -         -         -         -         -         -         -         -         -         -         -         -         -         -         -         -         -         -         -         <                                                                                                    | Farmula:         Data         Rever           Premula:         Premula:         Arrows           B         Message Bir         Schemerkas           V(Ultrasonic Response)         92.9         78.7           64.2         64.9         57.1           43.3         31.1         23.6           31.05         23.775         17.7375           17.7375         13.8         11.5875                                                                                                    | View Q Q Q Q Q Q Q Q Q Q Q Q Q Q Q Q Q Q Q                                                                                                    | C<br>b1,b2,b3                                                                  | Y'=exp                                    | <u>p(-b1</u>                                                                                                    | CW5.202 a store                                                                                                    | Microsoft Excel View Side by Side View Side by Side View Side by Side View Side by Side View Side View View View View View View View View View View View View View View View                                                                                                    |
| Ready<br>Loom<br>1<br>1<br>2<br>3<br>4<br>4<br>5<br>6<br>6<br>7<br>7<br>8<br>9<br>10<br>11<br>12<br>2<br>13<br>14<br>15<br>16                                                                                                    | Proce         Image: Second Second Seco                                                                                                    | Parmulas         Data         Rever           ■         Rufer         ■         Parmata Bar           ■         Gottlener         ■         Headings           ■         Schlener         B           ■         B         B           ■         Schlener         B           ■         Schlener         B           ■         Schlener         B           ■         Schlener         B           Y         Ultrasonic Response)         92.9           78.7         64.2         64.9           57.1         43.3         31.1           23.6         31.05         23.775           17.7375         13.8         11.5875           9.4125         9.4125         115.875                                                                                                    | View 22000 100%<br>Zoom 100%<br>Date<br>Guesses                                                                                                    | C<br>b1,b2,b3<br>1<br>1<br>1                                                   | Y'=exp                                    | D(-b1)                                                                                                    | CVO_XC_axter<br>sent 11<br>Hede 11<br>Unive 12<br>W<br>D<br>*X)/(b2+<br>A3)/(SCS4                                                                                                    | - Microsoft Erect View Side by Side Side by Side by Side Side by Side by Side Side by Side by Side Side by Side by Side Side by Side by Side Side by Side by Side Side by Side by Side by Side Side by Side by                                                                                                    |
| Ready<br>Freedow<br>1<br>2<br>3<br>4<br>5<br>6<br>7<br>8<br>9<br>10<br>11<br>12<br>13<br>14<br>15<br>16<br>17<br>17                                                                                                    | Pone         Instit         Page Exect           Page Track         Cuttor         Page Track           Page Track         Cuttor         Page Track           Worksbort Verses         Cuttor         Source           A         CWS         A           CWS         0.55         0.6225           0.755         0.8755         1.755           1.255         1.755         2.255           2.755         3.255         3.755           3.755         3.255         3.755           4.255         4.255         4.755                                                                                                    | Parmulas         Data         Rever           ■ Rever         Permit arr         Permit arr           ■ Goldner         Permit arr         Permit arr           ■ Goldner         Headings         B           ■ Schweichele         ■         B           ■ ExPL-5c53*A3)/(5c54*5c5*A3)         B           ■ Ze9         78.7         64.2           64.9         57.1         43.3           31.1         23.6         31.05           23.775         17.7375         13.8           11.5875         9.4125         7.725                                                                                                    | View 22000 100%<br>Zoom 100%<br>Date<br>Guesses                                                                                                    | C<br>b1,b2,b3<br>1<br>1<br>1                                                   | Y Arange<br>Y'=exp<br>=EXP(-\$            | D(-b1)                                                                                                    | CVO.XX.axfe<br>3 spirit 13<br>9 spirit 13<br>9 uphyte 23<br>2 uphyte 23<br>W<br>D<br>*X.)/(b2+<br>A3)/(\$C\$4                                                                                                    | Microsoft Excel     View Side by Side     Microsoft Excel     View Side by Side     Microsoft Excel     View Side     View Side     View                                                                                                    |
| Ready<br>Freedow<br>1<br>2<br>3<br>4<br>5<br>6<br>7<br>8<br>9<br>10<br>11<br>12<br>13<br>14<br>15<br>16<br>17<br>18<br>10<br>11<br>12<br>13<br>14<br>15<br>16<br>10<br>10<br>10<br>10<br>10<br>10<br>10<br>10<br>10<br>10                                                                                                    | Prome         Instit         Page Ereck           Page Trank         Cutotic         Page Trank           Page Trank         Cutotic         Page Trank           Watebook Views         South Page Trank         Cutotic           SM         - < × < />         A           CWS                                                                                                    | Formulas         Data         Rever           ○ Refer         Permit arr         Permit arr           ○ Golfber         Heading           ○ Golfber         Heading           ○ Golfber         Heading           ● Scholber         B           Name         Y           Y (Ultrasonic Response)         92.9           78.7         64.2           64.9         57.1           43.3         31.1           23.6         31.05           23.775         17.7375           13.8         11.5875           9.4125         7.725           7.35         7.35                                                                                                    | View Question 2000                                                                                                    | C<br>b1,b2,b3<br>1                                                             | Y Argente<br>Y'=exp<br>Y'=exp<br>=EXP(-\$ | D(-b1                                                                                                    | CW5.XC axtra<br>5 spit 13<br>9 Hefe 12<br>0 Univer 22<br>7 W<br>D<br>*X)/(b2+<br>A3)/(SCS4                                                                                                    | Microsoft Excel      View Side by Side     Side by Side     Side by Side by Side     Side by Side     Side by Side     Side by Side     Side by Side     Side by Side     Side by Side by Side     Side by Side by Side     Side by Side by Side     Side by Side by Side     Side by Side by Side by Side by Side     Side by Side by Si                                                                                                    |
| Ready<br>1<br>1<br>2<br>3<br>4<br>5<br>6<br>7<br>8<br>9<br>10<br>11<br>12<br>13<br>14<br>15<br>16<br>17<br>18<br>19<br>19<br>19                                                                                                    | Proce         District         Page Each           Page Trank         Cutotic         Page Trank           Page Trank         Cutotic         Fill           Page Trank         Cutotic         Fill           Page Trank         Cutotic         Fill           Page Trank         Cutotic         Fill           CWS         A         CWS           X (Metal Distance)         0.625         0.625           0.75         0.8375         1           1.25         1.75         2.25           1.75         2.25         1.75           2.25         3.25         3.25           3.25         3.75         4.25           4.75         5.25         5.25                                                                                                    | Farmula:         Data         Revery           Premula:         Premula:         Premula:         Premula:           Colden:         Hadings         Hadings           B         Mame         Y         Ultrasonic Response)           92.9         78.7         64.2         64.9           57.1         64.2         64.9         57.1           43.3         31.1         23.6         31.05           23.775         17.7375         13.8         11.5875           11.5875         9.4125         7.725           7.35         8.025         8.025                                                                                                    | View Question 100%                                                                                                    | C<br>b1,b2,b3                                                                  | Y'=exp<br>=EXP(-\$                        | D(-b1<br>)<br>(-b1<br>)<br>(-b1<br>)<br>(-b1<br>)<br>(-b1<br>)<br>(-b1<br>)<br>(-b1<br>)<br>(-b1<br>)<br>(-b1<br>)<br>(-b1<br>)<br>(-b1)<br>(-b1)<br>(-b1)<br>(-b1)<br>(-b1)<br>(-b1)<br>(-b1)(-b1)(-b1)(-b1)(-b1)(-b1)(-b1)(-b1) | CV05.XX axfor<br>5 pert 13<br>9 here 12<br>9 here 22<br>7 w<br>D<br>*X)/(b2+<br>A3)/(SCS4                                                                                                    | Microsoft Excel      View Side by Side      Microsoft Excel      View Side by Side      Microsoft Excel      Lage Side by Side      Microsoft Excel      Lage Side by Side      Lage Side Side Side Side Side Side Side Sid                                                                                                    |
| Ready<br>1<br>1<br>2<br>3<br>4<br>5<br>6<br>7<br>7<br>8<br>9<br>10<br>11<br>12<br>13<br>14<br>15<br>16<br>17<br>18<br>19<br>9<br>20                                                                                                    | Processor         Processor           Processor         Processor                                                                                                    | Farmula:         Data         Rever           Image: Premula bit of Constraints of Constraints of Constr                                                                                                    | View Question 1005                                                                                                    | C<br>b1,b2,b3                                                                  | Y'=exp                                    | D(-b1<br>)<br>(-b1<br>)<br>(-b3*,                                                                                                    | CV5.2X axfor<br>Sport JJ<br>Hede JJ<br>Universe J2<br>V<br>V<br>D<br>*X)/(b2+<br>A3)/(SC\$4                                                                                                    | Microsoft Excel View Side ty Side Microsoft Excel View Side Y Side Microsoft Excel      Local Side Side Side Side Side Side Side Side                                                                                                    |
| Rady<br>Rady<br>1<br>1<br>2<br>3<br>4<br>5<br>6<br>7<br>8<br>9<br>10<br>11<br>12<br>13<br>14<br>15<br>16<br>17<br>18<br>19<br>20<br>21                                                                                                    | Processor         Processor           Processor         Processor                                                                                                    | Parmulas         Data         Rever           Rufer         Parmulas         Barrow           Goldener         Headings           Schlerer         Headings           Schlerer         Headings           Schlerer         Headings           Schlerer         Headings           Schlerer         Headings           Schlerer         Headings           Schlerer         Headings           Schlerer         Headings           Schlerer         Headings           Schlerer         Headings           Schlerer         Headings           Schlerer         Headings           Schlerer         Headings           Schlerer         Headings           V(Ultrasonic Response)         Schlerer           Schlerer         Schlerer           Schlerer         Schlerer           Schlerer         Schlerer           Schlerer         Schlerer           Schlerer         Schlerer           Schlerer         Schlerer           Schlerer         Schlerer           Schlerer         Schlerer           Schlerer         Schlerer           Schlerer         Schlerer                                                                                                    | View 22000 100%                                                                                                    | C<br>bl,b2,b3<br>1<br>1<br>1                                                   | Y'=exp<br>=EXP(-\$                        | D(-b1<br>)<br>(-b1<br>)<br>(-53*,                                                                                                    | CVO, XX axter<br>5 sent 11<br>1 sent 12<br>1 unvice 12<br>2 unvice 12<br>*X)/(b2+<br>A3)/(\$C\$4                                                                                                    | - Microsoft Ered<br>View Side by Side<br>Side by Side<br>Side by Side by Side<br>Side by Side by Side<br>Side by Side by Side<br>Side by Side by Side<br>Side by Side by Side<br>Side by Side by Side<br>Side by Side by Side<br>Side by Side by Side<br>Side by Side by Side<br>Side by Side by Side by Side<br>Side by Side by Side by Side by Side<br>Side by Side by Side |
| Range<br>Range<br>Ra | None         Distrit         Page Excel           Page Trans         Cuttor         Page Trans           Page Trans         Cuttor         Page Trans           Page Trans         Cuttor         Page Trans           Page Trans         Cuttor         Page Trans           Page Trans         Cuttor         Page Trans           Page Trans         Cuttor         Page Trans           Page Trans         Cuttor         Page Trans           A         CWS         A           CWS         Cuttor         O.625           O.75         O.625         O.75           O.625         O.75         O.875           1.75         2.25         1.75           2.25         2.75         3.25           3.75         3.25         3.75           0.5         5.25         5.75           0.5         0.625         0.55                                                                                                    | Parmulas         Data         Rever           Parmulas         Parmulas         Parmulas           Colder         Parmulas         Parmulas           Colder         Parmulas         Parmulas           Schler         Parmulas         Parmulas           Parmulas         B         Name           Y (Ultrasonic Response)         92.9         78.7           64.2         64.9         57.1           43.3         31.1         23.6           31.05         23.775         13.8           11.5875         9.4125         7.725           7.35         8.025         90.6           90.6         76.9         71.6                                                                                                    | View 22000                                                                                                    | C<br>b1,b2,b3<br>1<br>1<br>1<br>1                                              | Y Array                                   | p(-b1                                                                                                    | CVO.XX.axfe<br>South 11<br>Hefe 11<br>Unive 12<br>W<br>D<br>*X.)/(b2+<br>A3)/(SCS4                                                                                                    | Microsoft Excel     View Side by Side     Side by Side     Side by Side by Side     Side by Side     Side by Side     Side by Side     Side by Side     Side by Side by Side     Side by Side by Side     Side by Side by Side     Side by Side by Side by Side by Side by Side     Side by Side by S                                                                                                    |
| 11<br>2<br>3<br>4<br>5<br>6<br>7<br>8<br>9<br>10<br>11<br>12<br>13<br>14<br>15<br>16<br>7<br>18<br>19<br>20<br>21<br>22<br>22                                                                                                    | None         Distrit         Page Ereck           Page Trank         Cutor         Page Trank           Page Trank         Cutor         Page Trank           Worksbork Vrees         Source         A           CWS         A         C           CWS         0.5         0.6225           0.75         0.875         1           1.25         1.75         2.255           2.255         2.75         3.25           3.75         4.25         4.75           5.75         0.5         0.6225           0.5         0.5         0.5                                                                                                    | Parmulas         Data         Parmulas           ○ Refer         Permulas         Permulas           ○ Gethers         Headings           ○ Gethers         Headings           ○ Gethers         Headings           ■ ExPL-5c53*A3/(Sc54*Sc5*A3)         B           ■ Rever         B           ■ Arme         Y           Y (Ultrasonic Response)         92.9           78.7         64.2           64.9         57.1           43.3         31.1           23.6         31.05           23.775         17.7375           13.8         11.5875           9.4125         7.725           7.35         8.025           90.6         76.9           71.6         6.9                                                                                                    | View 22000 100%                                                                                                    | C<br>b1,b2,b3<br>1<br>1<br>1                                                   | Y ARADE<br>Y ARADE<br>Y'=exp<br>=EXP(-\$  | D(-b1                                                                                                    | CVO.XX.axfor<br>\$ spirit 13<br>\$ spirit 13<br>\$ universe 23<br>0 universe 23<br>*X.)/(b2+<br>A3)/(\$C\$4                                                                                                    | Microsoft Excel     View Side by Side     Microsoft Excel     View Side by Side     Microsoft Excel     View Side by Side     View Side by Side     View Side by Side     View Side by Side     View Side by Side     View Side     View Si                                                                                                    |
| 11<br>2<br>3<br>4<br>5<br>6<br>6<br>7<br>8<br>9<br>10<br>11<br>12<br>13<br>14<br>15<br>16<br>17<br>18<br>19<br>20<br>21<br>22<br>23                                                                                                    | Proce         Distrit         Page Erect           Page Trank         Cutotic         Page Trank           Page Trank         Cutotic         Page Trank           Page Trank         Cutotic         Page Trank           Verticated Virence         O.5           O.625         O.75           O.625         O.75           O.875         1           1.25         1.75           2.25         1.75           2.25         3.75           4.25         4.75           5.75         0.625           0.5         0.625                                                                                                    | Farmula         Data         Farmula           Image         Permula         Permula         Family and the main of the main of                                                                                                    | View 22000 100%                                                                                                    | C<br>b1,b2,b3<br>1<br>1<br>1<br>1<br>1<br>1<br>1<br>1<br>1<br>1<br>1<br>1<br>1 | Y ATRAGE<br>Y ARRAY                       | D(-b1                                                                                                    | CV05.XX axfor<br>5 spett<br>10 mevusedd<br>www.<br>D<br>*X.)/(b2+<br>A3)/(SCS4                                                                                                    | Microsoft Excel      View Side by Side     Microsoft Excel      View Side by Side     Microsoft Excel      L      D3*X).      L      D3*X).      L      D3*X).      L      D3*X).      D3*X).      D3*X).      D3*X).      D3*X      D3*X      D3                                                                                                    |
| Non         Non           1         1           2         3           4         5           6         7           8         9           10         11           12         13           14         15           16         17           18         9           20         21           22         23           24         7                                                                                                    | Proce         District         Page Each           Page Trank         Cutotic         Page Trank           Page Trank         Cutotic         Page Trank           Page Trank         Cutotic         Page Trank           Variable         A         CWS           CWS         0.625         0.625           0.625         0.755         0.875           1         1.255         1.755           2.255         2.755         3.255           3.755         4.255           4.755         5.255           0.625         0.625           0.575         0.625                                                                                                    | Farmula         Data         Rever           Premula         Premula         Premula         Premula           Colden         Hadings         Hadings           Colden         Hadings         Hadings           Premula         Hadings         Hadings           Premula         B         Name           Y         (Ultrasonic Response)         92.9           78.7         64.2         64.9           57.1         43.3         31.1           23.6         31.05         23.775           17.7375         13.8         11.5875           9.4125         7.725         7.35           8.025         90.6         76.9           71.6         63.6         54           20.2         2.9         2.9                                                                                                    | View 22000 100%                                                                                                    | C<br>b1,b2,b3<br>1<br>1<br>1<br>1<br>1<br>1<br>1<br>1<br>1<br>1<br>1<br>1<br>1 | Y'=exp                                    | D(-b1                                                                                                    | CV05.XX axfor<br>5 spett<br>10 movuse<br>2 movuse<br>2 movuse<br>*X.)/(b2+<br>A3)/(SCS4                                                                                                    | Microsoft Excel      View Side by Side      Microsoft Excel      View Side by Side      Microsoft Excel      L      Distributions      Social      L      Distribution      L      Distribution      Distribution      Distribution      Distrib                                                                                                    |

| •                                                                                                    | Home Insert Page Layout                                                                                                    | Formulas Data Review                                                                                                    | View                                                                                                    |                                                                                                    |                                                                                                    |                                                                               |         |
|----------------------------------------------------------------------------------------------------|----------------------------------------------------------------------------------------------------|----------------------------------------------------------------------------------------------------|----------------------------------------------------------------------------------------------------|----------------------------------------------------------------------------------------------------|----------------------------------------------------------------------------------------------------|-------------------------------------------------------------------------------|---------|
|                                                                                                    |                                                                                                    | 🖉 Ruler 🔮 Formula Bar                                                                                                    | 9 13 115 6                                                                                                    | Split Wiew Side by S                                                                                                    | ide                                                                                                    |                                                                               |         |
| Norma                                                                                                    | Page Page Break Custom Full                                                                                                    | Gridlines V Headings                                                                                                    | Zoom 100% Zoom to Ne                                                                                                    | w Arrange Freeze                                                                                                    | Scrolling Save                                                                                                    | Switch Macros                                                                 |         |
|                                                                                                    | Workbook Views                                                                                                    | Show/Hide                                                                                                    | Zoom                                                                                                    | Window                                                                                                    | workspace w                                                                                                    | Macros                                                                        |         |
|                                                                                                    | S.M ▼ (? X √ <i>f</i> ×                                                                                                    | =(D3-83)^2                                                                                                    |                                                                                                    |                                                                                                    |                                                                                                    |                                                                               | _       |
|                                                                                                    | A                                                                                                    | В                                                                                                    | С                                                                                                    | D                                                                                                    | E                                                                                                    | F                                                                             | G       |
| 1                                                                                                    | CW5                                                                                                    | Name                                                                                                    | Date                                                                                                    |                                                                                                    |                                                                                                    |                                                                               |         |
| 2                                                                                                    | X (Metal Distance)                                                                                                    | Y (Ultrasonic Response)                                                                                                    | Guesses b1,b2,b3                                                                                                    | Y'=exp(-b1*X)/(b2+b3*X).                                                                                                    | (Y'-Y)^2                                                                                                    |                                                                               |         |
| 3                                                                                                    | 0.5                                                                                                    | 92.9                                                                                                    | 1                                                                                                    | 0.404353773                                                                                                    | =(D3-B3)^2                                                                                                    |                                                                               |         |
| 4                                                                                                    | 0.625                                                                                                    | 78.7                                                                                                    | 1                                                                                                    | 0.329391648                                                                                                    |                                                                                                    |                                                                               |         |
| 5                                                                                                    | 0.75                                                                                                    | 64.2                                                                                                    | 1                                                                                                    | 0.269923744                                                                                                    |                                                                                                    |                                                                               |         |
| 6                                                                                                    | 0.875                                                                                                    | 64.9                                                                                                    |                                                                                                    | 0.22232641                                                                                                    |                                                                                                    |                                                                               |         |
| 7                                                                                                    | 1                                                                                                    | 57.1                                                                                                    |                                                                                                    | 0.183939721                                                                                                    |                                                                                                    |                                                                               |         |
| 8                                                                                                    | 1.25                                                                                                    | 43.3                                                                                                    |                                                                                                    | 0.127335465                                                                                                    |                                                                                                    |                                                                               |         |
| 9                                                                                                    | 1.75                                                                                                    | 31.1                                                                                                    |                                                                                                    | 0.063190525                                                                                                    |                                                                                                    |                                                                               |         |
| 10                                                                                                    | 2.25                                                                                                    | 23.6                                                                                                    |                                                                                                    | 0.032430531                                                                                                    |                                                                                                    |                                                                               |         |
| 11                                                                                                    | 1.75                                                                                                    | 31.05                                                                                                    |                                                                                                    | 0.063190525                                                                                                    |                                                                                                    |                                                                               |         |
| 12                                                                                                    | 2.25                                                                                                    | 23,775                                                                                                    |                                                                                                    | 0.032430531                                                                                                    |                                                                                                    |                                                                               |         |
| 13                                                                                                    | 2.75                                                                                                    | 17.7375                                                                                                    |                                                                                                    | 0.01704743                                                                                                    |                                                                                                    |                                                                               |         |
| 14                                                                                                    | 3.25                                                                                                    | 13.8                                                                                                    |                                                                                                    | 0.009123343                                                                                                    |                                                                                                    |                                                                               |         |
| 15                                                                                                    | 3.25                                                                                                    | 11 5875                                                                                                    |                                                                                                    | 0.004951104                                                                                                    |                                                                                                    |                                                                               |         |
| 16                                                                                                    | 3.75<br>4.2E                                                                                                    | 9 4125                                                                                                    |                                                                                                    | 0.002716007                                                                                                    |                                                                                                    |                                                                               |         |
| 17                                                                                                    | 4.20                                                                                                    | 7 725                                                                                                    |                                                                                                    | 0.002/1099/                                                                                                    |                                                                                                    |                                                                               |         |
| 10                                                                                                    | 4./5                                                                                                    | 7.05                                                                                                    |                                                                                                    | 0.001004643                                                                                                    |                                                                                                    |                                                                               |         |
| 18                                                                                                    | 5.25                                                                                                    | 1.35                                                                                                    |                                                                                                    | 0.000839603                                                                                                    |                                                                                                    |                                                                               |         |
| 19                                                                                                    | 5.75                                                                                                    | 8.025                                                                                                    |                                                                                                    | 0.000471523                                                                                                    |                                                                                                    |                                                                               |         |
| 20                                                                                                    | 0.5                                                                                                    | 90.6                                                                                                    |                                                                                                    | 0.404353773                                                                                                    |                                                                                                    |                                                                               |         |
| 21                                                                                                    | 0.625                                                                                                    | 76.9                                                                                                    |                                                                                                    | 0.329391648                                                                                                    |                                                                                                    |                                                                               |         |
| 22                                                                                                    | 0.75                                                                                                    | 71.6                                                                                                    |                                                                                                    | 0.269923744                                                                                                    |                                                                                                    |                                                                               |         |
| 23                                                                                                    | 0.875                                                                                                    | 63.6                                                                                                    |                                                                                                    | 0.22232641                                                                                                    |                                                                                                    |                                                                               |         |
| 24                                                                                                    | 1                                                                                                    | 54                                                                                                    |                                                                                                    | 0.183939721                                                                                                    |                                                                                                    |                                                                               |         |
| 25                                                                                                    | 4.85                                                                                                    | 30.2                                                                                                    |                                                                                                    | 0 127335465                                                                                                    |                                                                                                    |                                                                               |         |
| Edit                                                                                                    | H CW5-1 / CW5-2   Sheet3 /                                                                                                    | Formulas Data Review                                                                                                    | View                                                                                                    | CW5_DX_axtox + Microsoft                                                                                                    | Excel                                                                                                    | 37 3                                                                          |         |
| Edit                                                                                                    | M CW5-1 CW5-2 Sheet3                                                                                                    | Formulas Data Review<br>Data Communications<br>Constitutions<br>Message Bar<br>ShowyHide                                                                                                    | View<br>Som<br>100% Zoom to<br>Ni<br>Ni<br>Ni<br>Ni<br>Ni<br>Ni<br>Ni<br>Ni<br>Ni<br>Ni                                                                                                    | CVD_CC_axtex + Microsoft                                                                                                    | Dicel<br>Side<br>Scrotling<br>V Position<br>Workspace W                                                                                                    | Switch<br>Indows - Macros<br>Macros                                           |         |
| Edit                                                                                                    | M CW51 CW52 Sheet3                                                                                                    | Formulas Data Review     Tutur Pormula far     Coldines Headings     Message Bar     SnouvHide     -AVERAGE(E3:E216)                                                                                                    | View<br>R<br>Zoom 100% Zoom to<br>Selection<br>Zoom                                                                                                    | CVD_XC_axtex + Microsoft                                                                                                    | Scolling<br>Scrolling<br>V Posibion<br>Workspace W                                                                                                    | Switch<br>Indews - Macros                                                     |         |
| Edit                                                                                                    | K CWS-1 , CWS-2 Sheet3 ,     CWS-2 Sheet3 ,     CWS-2 Sheet3 ,     Popt Popt Popt Popt Popt Popt Popt P                                                                                                    | Formulas Data Review<br>Bater Formula Ear<br>Goldines Headings<br>Mussage Ear<br>Shout-Nide<br>=AVERAGE(5):E216)<br>B                                                                                                    | View<br>Com<br>200%<br>200%<br>200%<br>200%<br>C                                                                                                    | CV3_XC_axtex + Microsoft                                                                                                    | Scotling<br>Scotling<br>VPOSItion<br>E                                                                                                    | Switch<br>Indows - Macros<br>Macros                                           |         |
| Edit<br>Borno                                                                                                    | N CWS-1 CWS-2 Sheet2<br>Hene Inset Page Level<br>Page Page Break Costem Full<br>Page Page Break Costem Full<br>Page Page Page Break Costem Full<br>Page Page Page Break Costem Full<br>Page Page Page Break Costem Full<br>Page Page Break Costem Full<br>Page Page Page Break Costem Full<br>Page Page Page Break Costem Full<br>Page Page Page Break Costem Full<br>Page Page Page Break Costem Full<br>Page Page Page Break Costem Full<br>Page Page Page Break Costem Full<br>Page Page Page Break Costem Full<br>Page Page Page Break Costem Full<br>Page Page Page Break Costem Full<br>Page Page Page Page Break Costem Full<br>Page Page Page Page Break Costem Full<br>Page Page Page Page Page Page Page Page                                                                                                    | Formulas Data Review<br>Patter Formula Bar<br>Godines Headings<br>MoveRAGE(E3:E216)<br>B<br>Name                                                                                                    | View<br>Second 100% Zoom to<br>Section Wire<br>C<br>Date                                                                                                    | CW3_XC_adds - Microsoft                                                                                                    | Scotling<br>Section<br>Position<br>E                                                                                                    | Switchs - Macros<br>Indows - Macros                                           |         |
| Edit<br>Edit<br>Norma                                                                                                    | N CWS-1 CWS-2 Sheet2<br>Hone Inset Page Layout<br>Page Page Book Costern Full<br>Unit Page View Stores<br>Sum A<br>CWS<br>X (Metal Distance)                                                                                                    | Ruer Permuta Data Review<br>Ruer Permuta tar<br>Goldine Headings<br>Shawhede<br>-AVERAGE(3:2216)<br>B<br>Name<br>Y (Ultrasonic Response)                                                                                                    | Vrev<br>2 vrev<br>2 vrev                                                                                                    | CWJ.XCaster + Microsoft<br>CWJ.XCaster + Microsoft<br>Tre Arange Freeze<br>dow All Pares - Unhale Jspatheness<br>Window<br>D<br>Y'=exp(-b1*X)/(b2+b3*X).                                                                                                    | Scotling<br>Scotling<br>Position<br>E<br>(Y'-Y)^2                                                                                                    | Switch<br>Indows - Micros<br>Micros<br>F<br>Parameter s                       |         |
| Edit<br>Edit<br>Norma<br>1<br>2<br>3                                                                                                    | N CWS-1 CWS-2 Sheet2<br>Home Inset Page Layout<br>Page Page Break Custom Full<br>yourt Prevent Views Sorrer<br>Martback Views<br>Sum A<br>CWS<br>X (Metal Distance)<br>0.5                                                                                                    | Ramulas Data Review<br>Relater Premula Bar<br>Condinent Premula Bar<br>Shows Note<br>AVVERAGE[5:216)<br>B<br>Name<br>Y (Ultrasonic Response)<br>92.9                                                                                                    | View<br>2 cm 100%<br>2 cm 100%<br>2 cm 100%<br>2 cm 100%<br>2 cm 10%<br>2 cm 1                                                                                                    | CWJ.XC.adds + Microsoft<br>CWJ.XC.adds + Microsoft<br>Stat<br>To: Arrange Freez<br>Cov Arrange Freez<br>D<br>D<br>Y'=exp(-b1*X)/(b2+b3*X).<br>0.404353773                                                                                                    | Dred           State           Sansting           Same           Verkspace           E           (Y'-Y)^2           85555.4445711                                                                                                    | Switch<br>Indows Macros<br>Macros<br>Macros<br>F<br>Parameter s<br>=AVERAGE(E | 3:E216) |
| tedn<br>Recent                                                                                                    | K CVIS-1 CVIS-2 Sheet2     Kiset     Kiset     Kise | Romulas Data Review<br>Ruler Premuta bar<br>Codinen President<br>AvtERAGE(1:1:210)<br>B<br>Name<br>Y (Ultrasonic Response)<br>92.9<br>78.7                                                                                                    | View<br>Zerm 100% Zeem to R<br>Zeem C<br>C<br>Date<br>Guesses b1,b2,b3<br>1<br>1                                                                                                    | CW3.XC.adda + Microsoft CW3.XC.adda + Microsoft CW3.XC.adda + Microsoft U = Statt U = Statt U = Statt U = Statt U = Statt U = Statt U = Statt U = Statt U = Statt U = Statt V = Statt V = Stattt V = Statt V = Statt V = Statt V = Stattt V = Statt V                                                                                                    | E<br>(Y'-Y)^2<br>8555.444571<br>6141.952253                                                                                                    | Switch<br>Indows - Macros<br>Parameter s<br>=AVERAGE(E                        | 3:E216) |
| 1<br>2<br>3<br>4<br>5                                                                                                    | K CVIS-1 CVIS-2 Sheet2     Home Inset Page Layout     Page Tage Break Curtom Full     Terreter VeraBook Views      SM - X X (Metal Distance)     0.5     0.625     0.75                                                                                                    | Farmulas Data Roview<br>Ruler Promus Bar<br>Ruler Promus Bar<br>Message Sar<br>Statestode<br>B<br>Name<br>Y (Ultrasonic Response)<br>92.9<br>78.7<br>64.2                                                                                                    | View<br>Zerw 100% Zeen to H<br>Section Vie<br>Zate<br>Guesses b1,b2,b3<br>1<br>1<br>1                                                                                                    | CW3.XC.adde + Microsoft                                                                                                    | E<br>(Y <sup>1</sup> -Y)^2<br>8555.444571<br>6141.952253<br>4087.05465                                                                                                    | Soutch Marcos<br>Marcos<br>Marcos<br>Parameter s<br>=AVERAGE(E                | 3:E216) |
| 1<br>2<br>3<br>4<br>5<br>6                                                                                                    | K CWS-1, CWS-2 Sheet2,     Home Inset Page Layout     Page Tage Contained Page Layout     Page Tage Contained Page     Workbook Views     Sum     A     CWS     X (Metal Distance)     0.55     0.625     0.755     0.875                                                                                                    | Parmulas Data Roverv<br>Ruter Promula bar<br>Godines Presidea<br>-AVERAGE[E3:E216)<br>B<br>Name<br>Y (Ultrasonic Response)<br>92.9<br>778.7<br>64.2<br>64.9                                                                                                    | View<br>Zerm 100% Zeem to<br>Section<br>Zaam<br>C<br>Date<br>Guesses b1,b2,b3<br>1<br>1<br>1<br>1<br>1                                                                                                    | CW3.XC.axdix - Microsoft                                                                                                    | Societ           Bare           Sensitive           Sensitive           Sensiti                                                                                                    | Butch Macros<br>Macros<br>Macros<br>F<br>Parameter s<br>=AVERAGE(E            | 3:E216) |
| Recently 2 1 2 3 4 5 6 7                                                                                                    | K CWS-1, CWS-2 Sheet2,     General Constraints, Constraints, Cons | Farmulas Data Review     Ruter Permuta Bar     Godlines Permuta Bar     Godlines Permuta Bar     Sonawitide     AVERAGE[E3:E216)     B Name Y (Ultrasonic Response)     92.9     78.7     64.2     64.9     57.1                                                                                                    | Zown 100% Zown 0 We<br>Zown 200% Zown 0 We<br>Zown 200% Zown 0 We<br>Zown 100% Zown 0 We<br>Zown 100% Zown 0 We<br>Zown 100% Zown 0 We<br>Ne<br>Date<br>100% Zown 0 We<br>Ne<br>Date<br>100% Zown 0 We<br>200% Zown 0 We<br>200% | CWU_XC_ada: = Microsoft                                                                                                    | E<br>(Y'-Y)^2<br>8555.444571<br>6141.952253<br>4087.05465<br>4183.201461<br>3239.437918                                                                                                    | Switch<br>Indows<br>Macros<br>Parameter s<br>=AVERAGE(E                       | 3:E216) |
| 1<br>2<br>3<br>4<br>5<br>6<br>7<br>8                                                                                                    | K CWS-1, CWS-2 Sheet2,     CWS-2 Sheet2,     CWS-2 Sheet2,     CWS-2 Sheet2,     CWS-2 Children Control Forder     CWS     X (Metal Distance)         0.5         0.625         0.75         0.875         1         1.25                                                                                                    | Average State State                                                                                                    | Vrev<br>2 vrev<br>2 vrev                                                                                                    | CW3_XQ_adat = Microsoft                                                                                                    | E<br>(Y'-Y)^2<br>8555.444571<br>6141.952253<br>4087.05465<br>4183.201461<br>3239.437918<br>1863.878963                                                                                                    | Parameter s<br>=AVERAGE(E                                                     | 3:E216) |
| 1<br>2<br>3<br>4<br>5<br>6<br>7<br>8<br>9                                                                                                    | K     CVIS-1     CVIS-2       Hone     Inset     Page break       Hone     Inset     Page break       Hyper     Page break     Custem       Hyper     Page break     Custem       SM     Inset     Inset       A     CWS     CWS       X     (Metal Distance)     0.5       0.625     0.75       0.875     1       1.255     1.75                                                                                                    | Parmulas Data Review     Parmulas Data Review     Parmulas Data     Review     Parmulas Data     Review     Parmulas Data     Review     Parmulas     Parmulas     Parmul                                                                                                    | View<br>2009 2009 Zeen to<br>2009 Zeen to<br>2009 View<br>2009 View<br>2009                                                                                                    | CVV_XC_ada: = Microsoft<br>CVV_XC_ada: = Microsoft<br>CVV_XC_Ada: = Microsoft<br>CVV_XC_Ada: = Microsoft<br>CVV_XC_Ada: = Microsoft<br>CVV_XC_Ada: = Microsoft<br>CVV_XC_Ada: = Microsoft<br>CVV_XC_Ada: = Microsoft<br>CVV_XC_Ada: = Microsoft<br>CVV_XC_Ada: = Microsoft<br>CVV_XC_Ada: = Microsoft<br>CVVV_XC_Ada: = Microsoft<br>CVVV_XC_Ada: = Microsoft<br>CVVV_XC_Ada: = Micr | E<br>(Y'-Y)^2<br>8555.444571<br>6141.952253<br>4087.05465<br>4183.201461<br>3239.437918<br>1863.878963<br>963.2835424                                                                                                    | Parameter s<br>=AVERAGE(E                                                     | 3:E216) |
| 1<br>2<br>3<br>4<br>5<br>6<br>7<br>8<br>9<br>10                                                                                                    | P     CVTS-1     CVTS-2     Street 2       Home     Insert     Page Layout       Home     Insert     Page Layout       Page     Page Layout     Insert       Page     Page Layout     Insert       Page     Page Layout     Insert       Page     Page Layout     Insert       Page     Page Layout     Insert       Page     Page Layout     Insert       Page     A     CW5       X     (Metal Distance)     0.5       0.625     0.75     0.875       1     1.25     1.25       1.25     1.75     2.25                                                                                                    | But         Premulas         Data         Review           Patter         Premula bar         Premula bar           Outline         Headings         Shownload           AVERAGE(15:216)         B         Name           Y (Ultrasonic Response)         92.9         78.7           64.2         64.9         57.1           43.3         31.1         23.6                                                                                                    | View<br>Zoem 100%<br>Zoem 100%<br>Zoem 10<br>C<br>Date<br>Guesses b1,b2,b3<br>1<br>1<br>1<br>1                                                                                                    | CVV_JC_adds = Microsoft CVV_JC_adds = Microsoft CVV_JC_adds = Microsoft CVV_JC_adds = Microsoft CVV_VC_Adds = Microsoft CVV_VC_Adds = Microsoft CVVVC_Adds = Microsoft CVVVC_Adds = Microsoft CV                                                                                                    | E<br>(Y'-Y)^2<br>8555.444571<br>6141.952253<br>4087.05465<br>4183.201461<br>3239.437918<br>1863.878963<br>963.2835424<br>555.430307                                                                                                    | Sandon<br>Indows - Macros<br>Macros<br>F<br>Parameter s<br>=AVERAGE(E         | 3:E216) |
| R 4 1 1 2 3 4 5 6 7 7 8 9 10 11                                                                                                    | K CVTS-1, CVTS-2, Street2,     Fige Deart Page Layout     Page Tage Deart Version Series     Version Solution     Series     Version Series     Version Series   | But         Promulas         Data         Review           Patient         Promulas         Bar           Marsaya Bar         Shawehdad           AVERAGE(13:2216)         B           Name         Y           Y (Ultrasonic Response)         92.9           78.7         64.2           64.9         57.1           43.3         31.1           23.6         31.05                                                                                                    | View<br>Zerm 100% Zeem to H<br>Zeem C<br>Date<br>Guesses b1,b2,b3<br>1<br>1<br>1                                                                                                    | CVV, X, adar = Microsoft                                                                                                    | E<br>(Y'-Y)^2<br>8555.444571<br>6141.95253<br>4087.05465<br>4183.201461<br>3239.437918<br>1863.878963<br>963.2835424<br>555.4303307                                                                                                    | South Macros<br>Macros<br>F<br>Parameter s<br>=AVERAGE(E                      | 3:E216) |
| ton<br>ton<br>ton<br>ton<br>ton<br>ton<br>ton<br>ton                                                                                                    | N         CVIS-1         CVIS-2         Street2           Home         Insert         Page Layout           Page         Page Careth         Curtom         Full           Page         Page Careth         Curtom         Full           Workbook Views         X         CWUS         Curtom         Full           X         (Metal Distance)         0.55         0.625         0.755           0.755         0.8755         1         1         1.255           1.755         2.255         1.755         2.255           1.75         2.255         1.75         2.255                                                                                                    | Bute         Permuta         Data         Rever           Robert         Permuta tar         Permuta tar           Goldbert         Headings         Schwachder           -AVERAGE(2::C216)         B           Name         Y         (Ultrasonic Response)           92:9         78.7         64.2           64.9         57.1         43.3           31.11         23.6         31.05           23.775         5         37.5                                                                                                    | Zown 100% Zown 10 W<br>Zown 200% Zown 10 W<br>Zown 200% Zown 10 W<br>Date<br>Guesses b1,b2,b3<br>1<br>1<br>1<br>1                                                                                                    | CVV, 2C, adar = Microsoft CVV, 2C, adar = Microsoft CVV, 2C, adar = Mi                                                                                                    | E<br>(Y <sup>1</sup> -Y)^2<br>8555.444571<br>6141.952253<br>4087.05465<br>4183.201461<br>3239.437918<br>1863.878963<br>963.2835424<br>555.4303307<br>960.1823614<br>563.709605                                                                                                    | South<br>Indows<br>Macros<br>Parameter s<br>=AVERAGE(E                        | 3:E216) |
| ton<br>ton<br>ton<br>ton<br>ton<br>ton<br>ton<br>ton<br>ton<br>ton                                                                                                    | K         CVX51;         CVX52;         Street2;           Home         Discr         Figet Rept.         Figet Rept.           Home         Discr         Figet Rept.         Figet Rept.           Paget Rept.         Cuttors         Figet Rept.         Figet Rept.           SM         -         X < Fig.                                                                                                    | Bure         Permuta         Data         Reverw           Condition         Headings         Name           Average(2::2:16)         B           Name         Y         (Ultrasonic Response)           92:9         78.7         64.2           64:9         57.1         43.3           31.1         23.6         31.05           23.775         11.7375         75.7                                                                                                    | Vrev<br>Zevm 100% Zacho P<br>Zoom 200% Zacho P<br>Section W<br>C<br>Date<br>Guesses b1,b2,b3<br>1<br>1<br>1<br>1<br>1<br>1<br>1<br>1<br>1<br>1<br>1<br>1<br>1                                                                                                    | CVV 2 Cada - Microsoft                                                                                                    | E<br>(Y'-Y)^2<br>8555.444571<br>6141.952253<br>4087.05465<br>4183.201461<br>3239.437918<br>1863.878963<br>963.2835424<br>555.4303307<br>960.1823614<br>563.709605<br>314.0144393                                                                                                    | Parameter s<br>=AVERAGE(E                                                     | 3:E216) |
| <ul> <li>1</li> <li>2</li> <li>3</li> <li>4</li> <li>5</li> <li>6</li> <li>7</li> <li>8</li> <li>9</li> <li>10</li> <li>11</li> <li>12</li> <li>13</li> <li>14</li> </ul>                                                                                                    | P         CVI-51_         CVI-52_         Street Screen           Home         Insert         Proce Layout         Fill           Hyper         Proce Break         Curlem Full         Fill           Hyper         Proce Break         Curlem Full         Fill           Main         Curlem Full         Fill         Fill           SUM         - Curlem Full         Fill         Fill           CWS5         X (Metal Distance)         0.5         0.625           0.75         0.875         1         1.25           1.75         2.25         1.75         2.25           1.75         2.25         2.75         3.25                                                                                                    | But         Permuta         Data         Reverw           Image: Source of the adings         Permuta the source of the adings         Permuta the source of the adings           Image: Source of the adings         Permuta the source of the adings         Permuta the source of the adings           Image: Source of the adings         Permuta the source of the adings         Permuta the source of the adings           Image: Source of the adings         Permuta the source of the adings         Permuta the source of the adings           Image: Source of the ading the ading                                                                                                    | View<br>Zerm 100%<br>Zerm 200%<br>Zerm 200%<br>Zerm 100%<br>Zerm 100%<br>Zerm                                                                                                    | CVV JQ data = Microsoft                                                                                                    | E<br>(Y'-Y)^2<br>8555.444571<br>6141.952253<br>4087.05465<br>4183.201461<br>3239.437918<br>1863.878963<br>963.2835424<br>555.4303307<br>960.1823614<br>555.4303307<br>960.1823614<br>563.709605<br>314.0144393<br>190.188279                                                                                                    | Parameter s<br>=AVERAGE(E                                                     | 3:E216) |
| 1<br>1<br>2<br>3<br>4<br>5<br>6<br>7<br>8<br>9<br>10<br>11<br>12<br>13<br>14                                                                                                    | P         CVI-51_         CVI-52_         Street 2           Hone         Inset         Page bank         Current 2           Hone         Inset         Page bank         Current 2           Hyper         Page bank         Current 2         Current 2           SM         -         Inset         Current 2           SM         -         Inset         Current 2           SM         -         Inset         Current 2           SM         -         Inset         Current 2           Inset         0.55         0.625         0.75           0.625         0.75         0.875         1           1.255         1.75         2.255         1.75           2.255         1.75         2.255         2.75           3.255         3.255         3.255         3.755                                                                                                    | Parmulas         Data         Reverve           Parmulas         Data         Reverve           Parmulas         Data         Reverve           Parmulas         Data         Reverve           Parmulas         Data         Reverve           Parmulas         Data         Reverve           Parmulas         Data         Reverve           Auvervalues         Parmulas         Data           Auvervalues         Parmulas         Data           Auvervalues         Parmulas         Data           Auvervalues         Parmulas         Data           V(Ultrasonic Response)         Parmulas         Data           92.9         78.7         Ed.2           64.2         Ed.4.2         Ed.4.3           31.1         23.6         31.05           23.775         17.7375         13.8           115.875         115.875         115.875                                                                                                    | View<br>Zeem 100%<br>Zeem 100%<br>Zeem                                                                                                    | CVV_JQ_adar = Microsoft                                                                                                    | E<br>(Y'-Y)^2<br>8555.444571<br>6141.952253<br>4087.05465<br>4183.201461<br>3239.437918<br>1863.878963<br>963.2835424<br>555.4303307<br>960.1823614<br>563.709605<br>314.0144393<br>190.188279<br>134.1554388                                                                                                    | Parameter s<br>=AVERAGE(E                                                     | 3:E216) |
| 1<br>1<br>2<br>3<br>4<br>5<br>6<br>7<br>8<br>9<br>10<br>11<br>12<br>13<br>14<br>15<br>15                                                                                                    | P         CVTS-1         CVTS-2         Street 2           Home         Insert         Page Layout           Home         Insert         Page Layout           Page         Page Layout         Insert           Page Transfer         Curtom Full         Full           Page Transfer         Curtom Full         Full           Page Transfer         0.5         0.625           0.75         0.625         0.75           0.875         1         1.25           1.75         2.255         2.75           3.25         3.75         3.25           3.75         4.25         3.75                                                                                                    | Parmulas         Data         Review           Patter         Permuta bar           Patter         Permuta bar           Patter         Permuta bar           Morssograf         B           AvERAGE[E3:216)         B           Patter         Permuta bar           Y (Ultrasonic Response)         92.9           78.7         64.2           64.9         57.1           43.3         31.1           23.6         31.05           23.775         13.8           11.5875         9.4195                                                                                                    | View<br>Zeem 100%<br>Zaem 10<br>C<br>Date<br>Guesses b1,b2,b3<br>1<br>1<br>1                                                                                                    | CVV.J.Q.ada: + Microsoft                                                                                                    | E<br>(Y'-Y)^2<br>8555.444571<br>6141.952253<br>4087.05455<br>4183.201461<br>3239.437918<br>1863.878963<br>963.2835424<br>555.4303307<br>960.1823614<br>563.709605<br>314.0144393<br>190.188279<br>134.1554389<br>190.188279<br>134.1554389                                                                                                    | South Macros<br>Macros<br>Parameter s<br>=AVERAGE(E                           | 3:E216) |
| 1 1<br>2 3<br>4 5<br>6 7<br>8 9<br>10<br>11<br>12<br>13<br>14<br>15<br>16<br>17                                                                                                    | K         CVTS-1         CVTS-2         Street           Home         Insert         Page Layout           Home         Insert         Page Layout           Page         Page Control         Full           Page Transmission         A         CVTS           CWUS         A         CVUS           SM         -         X - Ø           CWUS         0.5         0.625           0.75         0.875           1         1.25           1.75         2.25           1.75         2.25           2.75         3.25           3.75         4.25                                                                                                    | Parmulas         Data         Review           Parmulas         Data         Review           Parmulas         Data         Review           Parmulas         Data         Review           Parmulas         Data         Review           Parmulas         Data         Review           Marsage         B         Name           Y (Ultrasonic Response)         92.9         78.7           64.2         64.9         57.1           43.3         31.1         23.6           31.05         23.775         17.7375           13.8         11.5875         9.4125           7.75         7.75         7.75                                                                                                    | Vrev<br>Zoven 100% Zoven to N<br>Zoven 200% Zoven to N<br>Zoven 200% Zoven to N<br>C<br>Date<br>Guesses b1,b2,b3<br>1<br>1<br>1<br>1                                                                                                    | CVV. 2C.ada: - Mccovet                                                                                                    | E<br>(Y <sup>1</sup> -Y) <sup>2</sup><br>8555.444571<br>6141.95253<br>4087.05465<br>4183.201461<br>3239.437918<br>1863.878963<br>963.2835424<br>555.4303307<br>960.1823614<br>563.709605<br>314.0144393<br>190.188279<br>134.1554389<br>88.54401616                                                                                                    | Parameter s<br>=AVERAGE(E                                                     | 3:E216) |
| 1<br>1<br>2<br>3<br>4<br>5<br>6<br>7<br>8<br>9<br>9<br>10<br>11<br>12<br>13<br>14<br>11<br>12<br>13<br>14<br>15<br>16<br>17<br>17                                                                                                    | K         CVTS-1         CVTS-2         Street 2           Home         Inset         Page Legal         Filler           Home         Inset         Page Legal         Filler           Page Tage Greak         Curtom         Filler         Filler           Verstabol Views         X         Filler         Filler           CWUS         0.55         0.625         0.75           0.625         0.755         0.8755         1           1.255         1.755         2.255         1.755           2.255         2.755         3.255         3.755           3.255         3.755         4.255         4.75                                                                                                    | Burne         Permuta tar           Condition         Headings           Marsage de Socialista         Headings           -AVERAGE(2::C216)         B           Name         Y           Y (Ultrasonic Response)         92.9           78.7         64.2           64.9         57.1           43.3         31.1           23.6         31.05           23.775         13.8           11.5875         9.4125           7.725         7.25                                                                                                    | Vrev<br>Zevm 100% Zacht Fr<br>Zosm C<br>C<br>Date<br>Guesses b1,b2,b3<br>1<br>1<br>1<br>1<br>1                                                                                                    | CVV; Q data = Mcrosoft                                                                                                    | E<br>(Y'-Y)^2<br>8555.444571<br>6141.952253<br>4087.05465<br>4183.201461<br>3239.437918<br>1863.878963<br>963.2835424<br>555.4303307<br>960.1823614<br>553.709605<br>314.0144393<br>190.182279<br>134.1554389<br>88.54401616<br>59.65238054                                                                                                    | Parameter s =AVERAGE(E                                                        | 3:E216) |
| 1<br>1<br>2<br>3<br>4<br>5<br>6<br>7<br>8<br>9<br>10<br>11<br>12<br>3<br>4<br>5<br>6<br>7<br>8<br>9<br>10<br>11<br>12<br>13<br>14<br>15<br>16<br>17<br>11<br>12<br>13<br>14<br>15<br>16<br>16<br>17<br>11<br>12<br>13<br>14<br>15<br>16<br>16<br>16<br>16<br>16<br>16<br>16<br>16<br>16<br>16<br>16<br>16<br>16                                                                                                    | K         CVIS-1         CVIS-2         Street Screen           Hone         Insert         Proce Layout         Fill           Hone         Insert         Proce Layout         Fill           Hyper         Proce Break         Currents         Fill           Main         Currents         Fill         Currents         Fill           SM         - Currents         Currents         Currents         Fill           CWS         X         (Metal Distance)         0.5         0.625           CUTS         0.625         0.75         0.875         1.25           CUTS         2.25         1.75         2.25         2.75         3.25         3.75         4.25         4.75         4.25         4.75         5.25         5.25         5.25         5.25         5.25         5.25         5.25         5.25         5.25         5.25         5.25         5.25         5.25         5.25         5.25         5.25         5.25         5.25         5.25         5.25         5.25         5.25         5.25         5.25         5.25         5.25         5.25         5.25         5.25         5.25         5.25         5.25         5.25         5.25         5.25                                                                                                    | Termula         Data         Reverw           Ruler         Permula bar           Ruler         Permula bar           Ruler         Permula bar           Ruler         Permula bar           Marsage data         Permula bar           Marsage data         Permula bar           Marsage data         Permula bar           Marsage data         Permula bar           Marsage data         Permula bar           V(Ultrasonic Response)         92.9           78.7         64.2           64.9         57.1           43.3         31.1           23.6         31.05           23.775         13.8           11.5875         9.4125           7.725         7.35           9.675         Parma                                                                                                    | Vrev<br>2 vrev<br>2 vrev<br>2 vrev<br>2 vrev<br>2 vrev<br>2 vrev<br>2 vrev<br>2 vrev<br>2 vrev<br>2 vrev<br>2 vrev<br>2 vrev<br>2 vrev<br>2 vrev<br>2 vrev<br>2 vrev<br>2 vrev<br>2 vrev<br>2 vrev<br>2 vrev<br>2 vrev<br>1 0<br>1 0<br>1 0<br>1 0<br>1 0<br>1 0<br>1 0<br>1 0                                                                                                    | CVV 20 data = Microsoft                                                                                                    | E<br>(Y'-Y)^2<br>8555.444571<br>6141.952253<br>4087.05465<br>4183.201461<br>3239.437918<br>1863.878963<br>963.2835424<br>555.4303307<br>960.1823614<br>555.4303307<br>960.1823614<br>563.709605<br>514.0144393<br>190.188279<br>134.1554389<br>88.54401616<br>59.65238054<br>54.01015854                                                                                                    | Parameter s =AVERAGE(E                                                        | 3:E216) |
| 1<br>1<br>2<br>3<br>4<br>5<br>6<br>7<br>8<br>9<br>9<br>10<br>11<br>12<br>13<br>14<br>15<br>16<br>17<br>18<br>19                                                                                                    | K         CVTS-1         CVTS-2         Street 2           Hone         Inset         Page back         Current 2           Hone         Inset         Page back         Current 2           Hone         A         CUTS         CUTS           X         (Metal Distance)         0.5         0.625           0.75         0.625         0.75           1.25         1.75         2.255           1.75         2.255         3.75           3.75         3.75         3.75           4.25         1.75         5.25           3.75         3.75         3.75           4.25         5.25         5.75                                                                                                    | Parmulas         Data         Reverve           Parmulas         Data         Reverve           Parmulas         Data         Reverve           Parmulas         Data         Reverve           Parmulas         Data         Reverve           Parmulas         Data         Reverve           Parmulas         Data         Reverve           Parmulas         Data         Reverve           Marssage at the second second seco                                                                                                    | View<br>Zerm 100%<br>Zerm 100%<br>Z                                                                      | CVV. J.Q. data = Microsoft                                                                                                    | E<br>(Y'-Y)^2<br>8555.444571<br>6141.952253<br>4087.05465<br>4183.201461<br>3239.437918<br>1863.878963<br>963.2835424<br>555.4303307<br>960.1823614<br>555.4303307<br>960.1823614<br>555.4303307<br>960.1823614<br>555.4303307<br>960.1823614<br>555.4303307<br>960.1823614<br>555.4303307<br>960.1823614<br>555.4303307<br>960.1823614<br>555.4303307<br>960.1823614<br>555.4303307<br>960.1823614<br>555.4303307<br>960.1823614<br>555.4303307<br>960.1823614<br>555.4303307<br>960.1823614<br>555.440571<br>196.18254<br>555.440571<br>196.18254<br>196.18254<br>196.18257<br>196.18257<br>1 | Parameter s<br>=AVERAGE(E                                                     | 3:E216) |
| 1 1<br>1<br>1<br>2<br>3<br>4<br>5<br>6<br>7<br>8<br>9<br>10<br>11<br>12<br>13<br>14<br>15<br>16<br>17<br>18<br>19<br>20                                                                                                    | P         CVTS-1         CVTS-2         Street Screet           Hore         Isset         Page Layout           Hore         Isset         Page Layout           Page Page Book         Curlem Full         Isset           Page Page Book         Curlem Full         Curlem Full           Page Page Book         Curlem Full         Curlem Full           Page Page Book         Curlem Full         Curlem Full           Page Page Book         Curlem Full         Curlem Full           SM         Curlem Full         Curlem Full         Curlem Full           SM         Curlem Full         Curlem Full         Curlem Full           SM         Curlem Full         Curlem Full         Curlem Full           CW5         Curlem Full         Curlem Full         Curlem Full           CUrlem Full         Curlem Full         Curlem Full         Curlem Full           CUrlem Full         Curlem Full         Curlem Full         Curlem Full           CUrlem Full         Curlem Full         Curlem Full         Curlem Full           Curlem Full         Curlem Full         Curlem Full         Curlem Full           Curlem Full         Curlem Full         Curlem Full         Curlem Full           C                                                                                                    | Parmulas         Data         Reverve           Parmulas         Data         Reverve           Parmulas         Data         Reverve           Parmulas         Data         Reverve           Parmulas         Data         Reverve           Parmulas         Data         Reverve           Parmulas         Data         Reverve           Average         Schwarblade         Schwarblade           V (Ultrasonic Response)         92.9         78.7           64.2         64.9         57.1           43.3         31.1         23.6           31.05         23.775         13.8           11.5875         9.4125         7.725           7.35         8.025         90.6                                                                                                    | View<br>Zeem 100% Zeem 10<br>Zeem 200% Zeem 10<br>C<br>Date<br>Guesses b1,b2,b3<br>1<br>1<br>1                                                                                                    | CVV.J.Q.ada: = Microsoft                                                                                                    | E<br>(Y'-Y)^2<br>8555.444571<br>6141.952233<br>4087.05465<br>4183.201461<br>1863.878963<br>963.2835424<br>555.4303307<br>960.1823614<br>563.709605<br>314.0144393<br>190.188279<br>134.1554389<br>88.54401616<br>59.65238054<br>54.01015854<br>64.39305728<br>8135.254598                                                                                                    | Parameter s<br>=AVERAGE(E                                                     | 3:E216) |
| 1 1<br>2<br>3<br>4<br>5<br>6<br>7<br>8<br>9<br>10<br>11<br>12<br>13<br>14<br>15<br>16<br>17<br>18<br>19<br>20<br>21                                                                                                    | K         CVTS-1         CVTS-2         Street           Home         Inset         Page Legul           Home         Inset         Page Legul           Page Transmit         Cuttom         Full           Page Transmit         Cuttom         Full           SM         -         X         Cuttom           SM         -         X         G           CWTS         0.55         0.625         0.75           0.625         0.75         0.875           1         1.255         1.75           2.255         2.75         3.25           3.75         4.25         4.75           4.25         5.75         5.75           0.5         0.57         0.55                                                                                                    | Parmulas         Data         Review           Patter         Permuta bar           Patter         Permuta bar           Patter         Permuta bar           Mersograf         B           Averaged         B           Name         92.9           78.7         64.2           64.9         57.1           43.3         31.1           23.6         31.05           23.775         13.8           11.5875         9.4125           7.725         7.35           8.025         90.6           76.9         17.69                                                                                                    | Vrev<br>Zoven 100% Zoven to N<br>Zoven 200% Zoven to N<br>Zoven 200% Zoven to N<br>Zoven 200% Zoven to N<br>N<br>Zoven 200% Zoven to N<br>N<br>Zoven 100% Zoven to N<br>N<br>Zoven 100% Zoven to N<br>Zoven 100% Zoven to N<br>Zoven 100% Zoven to N<br>Zoven to N<br>Zovent                                                                                                    | CVV 2CLARS - Microsoft                                                                                                    | E<br>(Y <sup>1</sup> -Y) <sup>2</sup><br>8555.444571<br>6141.95253<br>4087.05465<br>4183.201461<br>3239.437918<br>1863.878963<br>963.2835424<br>555.4303307<br>960.1823614<br>563.709605<br>314.0144393<br>190.188279<br>134.1554389<br>88.54401616<br>59.65238054<br>64.39305728<br>8135.254598<br>5863.058063                                                                                                    | Parameter s =AVERAGE(E                                                        | 3:E216) |
| 1 1<br>2 3<br>4 5<br>6 7<br>8 9<br>10<br>11<br>12<br>13<br>14<br>15<br>16<br>17<br>18<br>19<br>20<br>21<br>22                                                                                                    | N         CVTS-1         CVTS-2         Street           Home         Inset         Page Legal           Home         Inset         Page Legal           Page Treeter         Verters         Fall           Verters         Inset         Fall           Verters         Inset         Fall           Verters         Inset         Inset           Verters         Inset         Inset           Verters         Inset         Inset           Inset         Inset         Inset           Inset         Inset         Inset           Inset         Inset         Inset           Inset         Inset         Inset           Inset         Inset         Inset           Inset         Inset         Inset           Inset         Inset         Inset           Inset         Inset         Inset           Inset         Inset         Inset           Inset         Inset         Inset           Inset         Inset         Inset           Inset         Inset         Inset           Inset         Inset         Inset           Inset         Inset                                                                                                    | Control         Control         Permuta         Data         Revere           Condition         Headings         Headings         Headings           Marsage de Condition         Headings         Headings           -AVERAGE(2::C216)         B           Name         92.9         78.7           94.2         64.2         64.2           64.2         64.3         57.1           43.3         31.1         23.6           31.05         23.775         13.8           11.5875         9.4125         7.725           7.35         8.025         90.6           76.9         71.6         11.6                                                                                                    | Vrev<br>Zovm 100% Zacho P<br>Zovm 200% Zacho P<br>Section We<br>C<br>Date<br>0 Guesses b1,b2,b3<br>1<br>1<br>1<br>1<br>1<br>1<br>1<br>1<br>1<br>1<br>1<br>1<br>1                                                                                                    | CVV, Q, adar = Mcrosoft                                                                                                    | E<br>(Y'-Y)^2<br>8555.444571<br>6141.952253<br>4087.05465<br>4183.201461<br>3239.437918<br>1863.878963<br>963.2835424<br>555.4303307<br>960.1823614<br>553.709605<br>314.0144393<br>190.182279<br>134.1554389<br>88.54401616<br>59.65238054<br>54.01015854<br>54.01015854<br>54.01015854<br>54.01015854<br>54.0305728<br>8135.254598<br>5863.058063<br>5087.979779                                                                                                    | Parameter s =AVERAGE(E                                                        | 3:E216) |
| Image: constraint of the second second sec | R         CVIS-1         CVIS-2         Street Screen           Honer         Insert         Proce Layout         Full           Hyper         Proce Break         Currents         Full           Mark         Currents         Full         Currents         Full           Mark         Currents         Currents         Full         Currents         Full           SUM         - State         A         Currents         Currents         Curr                                                                                                    | Parmula         Data         Reverw           Confine         Permuta tar           Confine         Permuta tar           Marsage data         Permuta tar           Marsage data         Permuta tar           Marsage data         Permuta tar           Marsage data         Permuta tar           Marsage data         Permuta tar           Averande(Es:2216)         B           Name         Permuta tar           Y (Ultrasonic Response)         92.9           78.7         64.2           64.8         657.1           43.3         31.1           23.6         31.05           23.775         13.8           11.5875         9.4125           7.725         7.35           8.025         90.6           76.9         71.6           63.6         23.6                                                                                                    | Vrev<br>2vvv 120% 22.65 F<br>2008 2000 10<br>C<br>Date<br>0 Guesses b1,b2,b3<br>1<br>1<br>1<br>1<br>1<br>1<br>1<br>1<br>1<br>1<br>1<br>1<br>1                                                                                                    | CVV 20248 = Microsoft                                                                                                    | E<br>(Y'-Y)^2<br>8555.444571<br>6141.952253<br>4087.05465<br>4183.201461<br>3239.437918<br>1863.878963<br>963.2835424<br>555.4303307<br>960.182361<br>4183.201461<br>554.5238054<br>54.01015854<br>64.39305728<br>8135.254598<br>5863.058063<br>5087.979779<br>4016.72951                                                                                                    | Parameter s =AVERAGE(E                                                        | 3:E216) |
| Image: Control         Image: Control           Image: Control         Image: Control           Image: Contro                                                                                                    | K         CVX5-1         CVX5-2         Street Screet           Hone         Isset         Page Board         Cutoms Extreet           Hone         A         CUX5-2         Cutoms Extreet           SM         -         Isset         Figure Board           SM         -         Isset         Figure Board           SM         -         Isset         Figure Board           SM         -         Isset         Figure Board           SM         -         Isset         Figure Board           SM         -         Isset         Figure Board           SM         -         Isset         Figure Board           CW5         0.625         0.75         0.875           1.125         1.75         2.255         1.75           2.255         2.75         3.75         3.25           3.755         2.25         5.75         0.55           0.625         0.75         0.625         0.75           0.625         0.75         0.625         0.75           0.625         0.875         0.875         1                                                                                                    | Control         Control         Permuta         Control         Permuta         Ear         Permuta         Ear         Ear         Ear <thear< th=""> <thear< t<="" td=""><td>View<br/>Zerm 100%<br/>Zerm 200%<br/>Zerm 200%<br/>Zerm 100%<br/>Zerm 100%<br/>Zerm</td><td>CVV J Q data = Microsoft</td><td>E<br/>(Y'-Y)^2<br/>8555.444571<br/>6141.952253<br/>4087.05465<br/>4183.201461<br/>3239.437918<br/>1863.878963<br/>963.2835424<br/>555.4303307<br/>960.1823614<br/>555.4303307<br/>960.1823614<br/>555.4303307<br/>960.1823614<br/>59.65238054<br/>54.01015854<br/>64.39305728<br/>8135.254598<br/>5863.058063<br/>5087.979779<br/>4016.72951<br/>2896.168344</td><td>Parameter s =AVERAGE(E</td><td>3:E216)</td></thear<></thear<> | View<br>Zerm 100%<br>Zerm 200%<br>Zerm 200%<br>Zerm 100%<br>Zerm 100%<br>Zerm                                                                                                    | CVV J Q data = Microsoft                                                                                                    | E<br>(Y'-Y)^2<br>8555.444571<br>6141.952253<br>4087.05465<br>4183.201461<br>3239.437918<br>1863.878963<br>963.2835424<br>555.4303307<br>960.1823614<br>555.4303307<br>960.1823614<br>555.4303307<br>960.1823614<br>59.65238054<br>54.01015854<br>64.39305728<br>8135.254598<br>5863.058063<br>5087.979779<br>4016.72951<br>2896.168344                                                                                                    | Parameter s =AVERAGE(E                                                        | 3:E216) |
| 1<br>1<br>1<br>2<br>3<br>4<br>5<br>6<br>7<br>8<br>9<br>10<br>11<br>12<br>13<br>14<br>15<br>16<br>17<br>18<br>19<br>20<br>21<br>22<br>23<br>24<br>25<br>5<br>5<br>5<br>5<br>5<br>5<br>5<br>5<br>5<br>5<br>5<br>5<br>5                                                                                                    | Processor         Street           Prover         Prover           Prover         Prover                                                                                                    | Control         Control         Permuta         Data         Reverve           Point         Permuta bar         Permuta bar         Permuta bar           Marsage 24         Permuta bar         Permuta bar           AVERAGE[0::216)         B         B           Name         92.9         78.7           94.2         64.2         64.9           57.1         43.3         31.1           23.6         31.05         23.775           11.5875         9.4125         7.725           7.35         8.025         90.6           76.9         71.6         63.6           54         39.2         34.2                                                                                                    | View<br>Zeem 100%<br>Zeem 100%<br>Zaem 100%<br>Guesses b1,b2,b3<br>1<br>1<br>1<br>1                                                                                                    | CVV DQuals - Microsoft                                                                                                    | E<br>(Y <sup>1</sup> -Y) <sup>2</sup><br>8555.444571<br>6141.95253<br>4087.05465<br>4183.201461<br>3239.437918<br>1863.878963<br>963.2835424<br>555.4303007<br>960.1823614<br>563.709605<br>314.0144393<br>190.188279<br>134.1554389<br>88.54401616<br>59.65238054<br>54.30305728<br>8135.254598<br>5863.058063<br>5087.979777<br>4016.72951<br>2896.168344<br>1526.673114                                                                                                    | South Macros                                                                  | 3:E216) |

|                                                                                                    | Insert Page Layout                                                                                                    | Formulas Data Review                                                                                                    | View                                                                                                    |                                                                                                    |                                 |                                                                                                    |                                                                                                    |                                                                                                    |                    |
|----------------------------------------------------------------------------------------------------|----------------------------------------------------------------------------------------------------|----------------------------------------------------------------------------------------------------|----------------------------------------------------------------------------------------------------|----------------------------------------------------------------------------------------------------|---------------------------------|----------------------------------------------------------------------------------------------------|----------------------------------------------------------------------------------------------------|----------------------------------------------------------------------------------------------------|--------------------|
| 17                                                                                                    | 🔜 🚼 🕩                                                                                                    | 🛬 🏨 🎊 🕗 🛢                                                                                                    | - 4                                                                                                    | <u></u> O                                                                                                    |                                 | 1 4 🛛 🕯                                                                                                    | Ω                                                                                                    |                                                                                                    |                    |
| PivotTable Table                                                                                                    | Picture Clip Shapes<br>Art *                                                                                                    | SmartArt Column Line Pie B                                                                                                    | lar Area                                                                                                    | Charts -                                                                                                    | typerlink Text<br>Box           | Header WordArt Signature Ob<br>& Footer * Line *                                                                                        | ject Symbol                                                                                                    |                                                                                                    |                    |
| Tables                                                                                                    | Illustrations                                                                                                    | Char<br>0.5                                                                                                    | rts                                                                                                    | G                                                                                                    | Links                           | Text                                                                                                    |                                                                                                    |                                                                                                    |                    |
|                                                                                                    | A                                                                                                    | В                                                                                                    |                                                                                                    | Insert a Scatter ch                                                                                           | art, also known                 | D                                                                                                    | E                                                                                                    | F                                                                                                    |                    |
| 1 CW5                                                                                                    |                                                                                                    | Name                                                                                                    | Date                                                                                                    | This type of chart                                                                                            | compares pairs of               |                                                                                                    |                                                                                                    |                                                                                                    |                    |
| 2 X (Met                                                                                                    | al Distance)                                                                                                    | Y (Ultrasonic Response)                                                                                                    | ) Guess                                                                                                    | values.<br>es b1,b2,b3                                                                                        | Y'=exp(-                        | o1*X)/(b2+b3*X)                                                                                                    | (Y'-Y)^2                                                                                                    | Parameter s                                                                                                    |                    |
| 3                                                                                                    | 0.5                                                                                                    | 92.9                                                                                                    |                                                                                                    | charted are not in<br>when they represe                                                                       | X-axis order or<br>ent separate | 0.404353773                                                                                                    | 8555.444571                                                                                                    | . 146                                                                                                    | 51.921615          |
| 4                                                                                                    | 0.625                                                                                                    | 78.7                                                                                                    |                                                                                                    | measurements.                                                                                                 |                                 | 0.329391648                                                                                                    | 6141.952253                                                                                                    |                                                                                                    |                    |
| 5                                                                                                    | 0.75                                                                                                    | 64.2                                                                                                    |                                                                                                    | 1                                                                                                    |                                 | 0.269923744                                                                                                    | 4087.05465                                                                                                    | i                                                                                                    |                    |
| 6                                                                                                    | 0.875                                                                                                    | 64.9                                                                                                    |                                                                                                    |                                                                                                    |                                 | 0.22232641                                                                                                    | 4183.201461                                                                                                    |                                                                                                    |                    |
| 7                                                                                                    | 1                                                                                                    | 57.1                                                                                                    |                                                                                                    |                                                                                                    |                                 | 0.183939721                                                                                                    | 3239.437918                                                                                                    | 1                                                                                                    |                    |
| 8                                                                                                    | 1.25                                                                                                    | 43.3                                                                                                    |                                                                                                    |                                                                                                    |                                 | 0.127335465                                                                                                    | 1863.878963                                                                                                    |                                                                                                    |                    |
| 9                                                                                                    | 1.75                                                                                                    | 31.1                                                                                                    |                                                                                                    |                                                                                                    |                                 | 0.063190525                                                                                                    | 963.2835424                                                                                                    |                                                                                                    |                    |
| 10                                                                                                    | 2.25                                                                                                    | 23.6                                                                                                    |                                                                                                    |                                                                                                    |                                 | 0.03243053                                                                                                    | 060 193361/                                                                                                    |                                                                                                    |                    |
| 12                                                                                                    | 2.25                                                                                                    | 23 775                                                                                                    |                                                                                                    |                                                                                                    |                                 | 0.032430531                                                                                                    | 563 709605                                                                                                    |                                                                                                    |                    |
| 13                                                                                                    | 2.25                                                                                                    | 17,7375                                                                                                    |                                                                                                    |                                                                                                    |                                 | 0.01704743                                                                                                    | 314.0144393                                                                                                    |                                                                                                    |                    |
| 14                                                                                                    | 3.25                                                                                                    | 13.8                                                                                                    |                                                                                                    |                                                                                                    |                                 | 0.00912334                                                                                                    | 190.188279                                                                                                    | )                                                                                                    |                    |
| 15                                                                                                    | 3.75                                                                                                    | 11.5875                                                                                                    |                                                                                                    |                                                                                                    |                                 | 0.004951104                                                                                                    | 134.1554389                                                                                                    | )                                                                                                    |                    |
| 16                                                                                                    | 4.25                                                                                                    | 9.4125                                                                                                    |                                                                                                    |                                                                                                    |                                 | 0.002716997                                                                                                    | 88.54401616                                                                                                    | ;                                                                                                    |                    |
| 17                                                                                                    | 4.75                                                                                                    | 7.725                                                                                                    |                                                                                                    |                                                                                                    |                                 | 0.001504643                                                                                                    | 59.65238054                                                                                                    | L                                                                                                    |                    |
| 18                                                                                                    | 5.25                                                                                                    | 7.35                                                                                                    |                                                                                                    |                                                                                                    |                                 | 0.000839603                                                                                                    | 54.01015854                                                                                                    | l.                                                                                                    |                    |
| 19                                                                                                    | 5.75                                                                                                    | 8.025                                                                                                    |                                                                                                    |                                                                                                    |                                 | 0.000471523                                                                                                    | 64.39305728                                                                                                    |                                                                                                    |                    |
| 20                                                                                                    | 0.5                                                                                                    | 90.6                                                                                                    |                                                                                                    |                                                                                                    |                                 | 0.404353773                                                                                                    | 8135.254598                                                                                                    | :                                                                                                    |                    |
| 21                                                                                                    | 0.625                                                                                                    | 76.9                                                                                                    |                                                                                                    |                                                                                                    |                                 | 0.329391648                                                                                                    | 5863.058063                                                                                                    | •                                                                                                    |                    |
| 22                                                                                                    | 0.75                                                                                                    | 71.6                                                                                                    |                                                                                                    |                                                                                                    |                                 | 0.269923744                                                                                                    | 5087.979779                                                                                                    | )                                                                                                    |                    |
| 23                                                                                                    | 0.875                                                                                                    | 63.6                                                                                                    |                                                                                                    |                                                                                                    |                                 | 0.22232641                                                                                                    | 4016.72951                                                                                                    |                                                                                                    |                    |
| 24                                                                                                    | 1                                                                                                    | 54                                                                                                    |                                                                                                    |                                                                                                    |                                 | 0.183939721                                                                                                    | 2896.168344                                                                                                    | ł                                                                                                    |                    |
| 25 H + + H CW5-                                                                                                    | 1 25<br>1 / CW5-2 Sheet3 /                                                                                                    | 20.2                                                                                                    |                                                                                                    |                                                                                                    |                                 | 0 127335465                                                                                                    | 1526 67311/                                                                                                    |                                                                                                    |                    |
| Ready                                                                                                    | N                                                                                                    |                                                                                                    |                                                                                                    |                                                                                                    |                                 |                                                                                                    |                                                                                                    |                                                                                                    | nerage: 10/4029499 |
|                                                                                                    |                                                                                                    |                                                                                                    | u                                                                                                    | hart Tools                                                                                                    |                                 | CW5_XX_axlsx - Microsof                                                                                                    | Excel                                                                                                    |                                                                                                    |                    |
| Home                                                                                                    | Insert Page Layout                                                                                                    | Formulas Data Review                                                                                                    | View                                                                                                    | hart Tools<br>Design Layout                                                                                   | Format                          | CW5_XX_a.xlsx - Microsof                                                                                                    | Excel                                                                                                    |                                                                                                    |                    |
| Home                                                                                                    | Insert Page Layout                                                                                                    | Formulas Data Review                                                                                                    | View C                                                                                                    | hart Tools<br>Design Layout                                                                                   | Format                          | CW5_XX_autor - Microsof                                                                                                    | Excel                                                                                                    | • *                                                                                                    | •                  |
| Home<br>Home<br>Change Save A<br>Chart Type Templa<br>Type                                                                                                    | Insert Page Layout                                                                                                    | Formulas Data Review                                                                                                    | View (                                                                                                    | Design Layout                                                                                                 | Format                          | CW5_XX_axtex + Microsof                                                                                                    | Excel                                                                                                    | • • •                                                                                                    | *                  |
| Home<br>Home<br>Change Save A<br>Chart Type<br>Type<br>Chart 2                                                                                                    | s te Row/Column Data<br>Data                                                                                                    | Formulas Data Review                                                                                                    | View T                                                                                                    | hart Tools<br>Design Layout                                                                                   | Format                          | CWSJOLaudax - Microsof                                                                                                    | Excel                                                                                                    | **                                                                                                    | *                  |
| Home<br>Home<br>Change Save A<br>Chart Type Templa<br>Type<br>Chart 2                                                                                                    | Insert Page Layout                                                                                                    | Formulas Data Review                                                                                                    | View (                                                                                                    | Layout                                                                                                    | Format                          | CW5_DC_axlox - Microsoft                                                                                                    | Excel                                                                                                    | • *   • •                                                                                                    | •                  |
| Change Stere A<br>Change Stere A<br>Chart Type Type<br>Chart 2                                                                                                    | Inset Page Layout<br>s Switch Select<br>Row/Column Data<br>Data<br>- ( 5 Jr<br>A                                                                                                    | B<br>Name                                                                                                    | View t<br>view to<br>Date                                                                                                    | hart Tools<br>Design Layout                                                                                   | Format                          | CW3,XX, axits: - Microsoft                                                                                                    | Excel                                                                                                    | • • • • •                                                                                                    | *                  |
| Home<br>Change Save A<br>Change Save A<br>Chart Spe Text<br>Type<br>Chart 2<br>Chart 2<br>X (Met                                                                                                    | Insert Page Layout<br>Switch Select<br>Row/Column Data<br>Oats<br>A<br>A<br>al Distance)                                                                                                    | B<br>Name<br>Y (Ultrasonic Response)                                                                                                    | View 1                                                                                                    | nant Tools<br>Design Layout<br>C<br>C<br>ess b1,b2,b3                                                         | Y'=exp(-                        | CVD.30 autor = Microsoft                                                                                                    | Excel                                                                                                    | + * + + F<br>Parameter s                                                                                                    | *                  |
| Change Save A<br>Change Save A<br>Chant Type Templa<br>Type<br>Chart 2<br>Type<br>Chart 2<br>Type<br>Chart 2<br>X (Met<br>3<br>4                                                                                                    | A<br>A<br>A<br>A<br>A<br>A<br>A<br>A<br>A<br>A<br>A<br>A<br>A<br>A                                                                                                    | B<br>Name<br>Y (Ultrasonic Response)<br>7 c 7                                                                                                    | View to the second second seco | C<br>c<br>c                                                                                                   | Y'=exp(-                        | CVD.30 autor = Microsoft                                                                                                    | Creat<br>Chart Style<br>E<br>(Y'-Y)^22<br>85555.4445711                                                                                                    | F<br>Parameter s                                                                                                    | * • *<br>51.921615 |
| Change Save A<br>Change Save A<br>Chant Spe Templa<br>Tope Templa<br>Tope Templa<br>Templa<br>Tope Templa<br>Tope Templa<br>To                                                                                                    | A<br>al Distance)<br>0.655<br>0.625                                                                                                    | B<br>Name<br>Y (Ultrasonic Response)<br>92.9<br>78.7<br>64 2                                                                                                    | View It                                                                                                    | C<br>c<br>black<br>c<br>c<br>c<br>c<br>c<br>c<br>c<br>c<br>c<br>c<br>c<br>c<br>c<br>c<br>c<br>c<br>c<br>c     | Y'=exp(-                        | CVD_JCLabla = Microsoft                                                                                                    | Ecod<br>Chart Style<br>Chart Style<br>(Y'-Y)^2<br>8555.444571<br>6141.952253<br>4097.06455                                                                                                    | F<br>Parameter s                                                                                                    | * • *<br>51.921615 |
| Charge Sare A<br>Charge Sare A<br>Ch                                                                                                    | A<br>al Distance)<br>al Distance                                                                                                    | B<br>Name<br>Y (Ultrasonic Response)<br>92.9<br>78.7<br>64.2<br>64.0                                                                                                    | View 1                                                                                                    | C<br>ess b1,b2,b3<br>1                                                                                        | Y'=exp(-                        | CVD302abla = Microsoft<br>CVD302abla = Microsoft<br>D<br>D<br>D<br>D<br>D<br>D<br>D<br>D<br>D<br>D<br>D<br>D<br>D                       | Ered<br>Charl Sylv<br>Charl Sylv<br>E<br>(Y'-Y)^2<br>8555.444571<br>6141.952253<br>4087.05465<br>4087.05465                                                                                                    | F<br>Parameter s<br>14                                                                                                    | * *<br>51.921615   |
| Change Sare A<br>Change Sare A<br>Change Sare A<br>Change Sare A<br>Chant 2<br>Chant 2<br>Chant                                                              | A<br>al Distance)<br>A<br>A<br>A<br>A<br>A<br>A<br>A<br>A<br>A<br>A<br>A<br>A<br>A                                                                                                    | B<br>Name<br>Y (Ultrasonic Response)<br>92.9<br>78.7<br>64.2<br>64.9<br>57 4                                                                                                    | View T                                                                                                    | C<br>c<br>c<br>c<br>c<br>c<br>c<br>c<br>c<br>c<br>c<br>c<br>c<br>c<br>c<br>c<br>c<br>c<br>c<br>c              | Y'=exp(-                        | CW5J0Latta = Microsoft<br>CW5J0Latta = Microsoft<br>D<br>D<br>b1*X)/(b2+b3*X)<br>0.404353773<br>0.329391641<br>0.26923744<br>0.22232643 | Exed<br>Charle Style<br>E<br>(Y'-Y)^2<br>8 8555.444571<br>6 6141.952253<br>4087.05465<br>4183.201461                                                                                                    | F<br>Parameter s<br>144                                                                                                    | * *                |
| tone<br>Change See A<br>Chart 29 E<br>Chart 2<br>1 CW5<br>2 X (Met<br>3<br>4<br>5<br>6<br>7<br>8                                                                                                    | Direct         Pepe Layout           4         South         Sited           6         South         Sited           7         A         A           al Distance)         0.55         0.625           0.75         0.875         0.875           1         1.25         1.25                                                                                                    | Permulas Data Review<br>Court Layo<br>P 2.9<br>78.7<br>64.2<br>64.9<br>57.1<br>43.3                                                                                                    | View T                                                                                                    | C<br>C<br>c<br>1<br>1<br>1<br>100<br>0<br>0                                                                   | Y'=exp(-                        | CV5.0Cable + Morecol<br>CV5.0Cable + Morecol<br>D<br>D<br>D<br>D<br>D<br>D<br>D<br>D<br>D<br>D<br>D<br>D<br>D                           | Charl Style<br>Charl Style<br>(Y'-Y)^2<br>8555.444571<br>6141.952253<br>4087.05465<br>4183.201461                                                                                                    | F<br>Parameter s<br>144                                                                                                    | 51.921615          |
| Charge See A<br>Charge See A<br>Charge See A<br>To Charge See A<br>To Charge See A<br>Charge See A<br>Charge See A                                                                                                    | Direct         Pepe Layout           4         South         Sited           6         South         Sited           7         A         A           al Distance)         0.5         0.625           0.75         0.875           1         1.25           1.75                                                                                                    | Permulas Data Review<br>Court Layo<br>P (Ultrasonic Response)<br>92.9<br>78.7<br>64.2<br>64.9<br>57.1<br>43.3<br>31.1                                                                                                    | Date<br>Date                                                                                                    | C<br>C<br>C<br>100<br>90<br>90                                                                                | Y'=exp(-                        | CVD302abla = Microsoft<br>D<br>D<br>b1*X)/(b2+b3*X)<br>0.404353773<br>0.329391644<br>0.26923744<br>0.2232641<br>0                       | Chard Style<br>Chard Style<br>(Y'-Y)^2<br>8555.444571<br>6141.952253<br>4087.05465<br>4183.201461                                                                                                    | F<br>Parameter s<br>144                                                                                                    | 51.921615          |
| Charge Serie A<br>Charge Serie A<br>Serie A<br>Serie A<br>Serie A                                                                                                    | Direct         Pepe Layout           4         South         Sited           6         South         Sited           7         A         A           al Distance)         0.5         0.625           0.75         0.875         1           1.25         1.75         1.75           2.25         2.25         2.25                                                                                                    | Formula:         Data         Review           Image: Character of the second second seco                                                                                                    | Date                                                                                                    | C C C C 1000                                                                                                  | Y'=exp(-                        | CVD_JOLadar = Microsoft<br>D<br>D<br>b1*X)/(b2+b3*X)<br>0.404353773<br>0.329391644<br>0.22932944<br>0.22232643<br>0                     | Ered<br>Chart Style<br>E<br>(Y <sup>1</sup> -Y)^2<br>8555.444571<br>6141.952253<br>4087.05465<br>4183.201461                                                                                                    | F<br>Parameter s<br>144                                                                                                    | * *                |
| Charge Ser A<br>Charge Ser A<br>Ser A<br>Ser A<br>S | biet Peop Layout<br>a South Steet<br>RewColumn Steet<br>RewColumn Steet<br>RewColu                                                                                                    | Permulas Data Rever<br>Court Lays<br>B<br>Name<br>Y (Ultrasonic Response)<br>92.9<br>78.7<br>64.2<br>64.9<br>57.1<br>43.3<br>31.1<br>23.6<br>31.05                                                                                                    | Date                                                                                                    | C C C C C C C C C C C C C C C C C C C                                                                         | Y'=exp(-                        | CVD_JOLasta = Microsoft<br>D<br>D<br>b1*X)/(b2+b3*X)<br>0.404353773<br>0.329391648<br>0.269923744<br>0.22232643<br>0                    | End<br>Chart Style<br>E<br>(Y <sup>1</sup> -Y)^2<br>8555.444571<br>6141.952253<br>4087.05465<br>4183.201461                                                                                                    | F<br>Parameter s<br>144                                                                                                    | * *                |
| Home           Charge Street           Charge Street           Charge Street           Charge Street           Chart 2           1           CWS           2           X (Met           3           4           5           6           7           8           9           10           11           12                                                                                                    | biet Peop Layout<br>a Subth Steet<br>RewColumn Steet<br>RewColumn Steet<br>RewColu                                                                                                    | Permulas Data Rever<br>Court Lays<br>B<br>Name<br>Y (Ultrasonic Response)<br>92.9<br>76.7<br>64.2<br>64.9<br>57.1<br>43.3<br>31.1<br>23.6<br>31.05<br>23.775                                                                                                    | Date<br>O Guesse                                                                                                    | C C C C C C C C C C C C C C C C C C C                                                                         | Y'=exp(-                        | CVD_JOLasta = Microsoft<br>D<br>D<br>b1*X)/(b2+b3*X)<br>0.404353773<br>0.329391643<br>0.269923744<br>0.22232643<br>                     | End<br>Chart Style<br>E<br>(Y <sup>1</sup> -Y)^2<br>8555.444571<br>6141.952253<br>4087.05465<br>4183.201461                                                                                                    | Parameter s<br>144                                                                                                    | * *                |
| None           Image Star A           Charge Star A           Charge Star A           Image Star A           Image Star A                                                                                                    | biet Peyc Layout                                                                                                    | Permulas Data Rever<br>Cover Layo<br>Cover Layo<br>Cover Lay | Date<br>Date                                                                                                    | C<br>C<br>c<br>c<br>c<br>c<br>c<br>c<br>c<br>c<br>c<br>c<br>c<br>c<br>c<br>c<br>c<br>c<br>c<br>c              | Y'=exp(-                        | CVD_JQLattar = Microsoft                                                                                                    | Ered<br>Chart Style<br>E<br>(Y'-Y)^2<br>8555.444571<br>6141.952253<br>4087.05465<br>4183.201461                                                                                                    | Parameter s<br>14(                                                                                                    | * • *<br>31.921615 |
| None           Image Ster A           Charge Ster A           Charge Ster A           Charge Ster A           Image Ster A           Charge Ster A           S           6           7           8           9           10           11           12           13           14                                                                                                    | biet Peyc Layout                                                                                                    | Permulas Data Rever<br>Court Layo<br>Court Layo<br>Court Lay | Date<br>Date                                                                                                    | C<br>C<br>C<br>c<br>c<br>c<br>c<br>c<br>c<br>c<br>c<br>c<br>c<br>c<br>c<br>c<br>c<br>c<br>c<br>c              | Y'=exp(-                        | CVD_JQLattar = Microsoft                                                                                                    | Ered<br>Chart Style<br>Chart Style<br>Chart Style<br>E<br>(Y'-Y)^2<br>8555.444571<br>6141.952253<br>4087.05465<br>4183.201461<br>4183.201461<br>6141.95253<br>4087.05465<br>4183.201461<br>6141.95253<br>6141.95253<br>6141.9555<br>6141.9555<br>6141.9555<br>6141.9555<br>6141.9555<br>6141.9555<br>6141.9555<br>6141.9555<br>6141.9555<br>6141.9555<br>6141.9555<br>6141.9555<br>6141.9555<br>6141.9555<br>6141.95555<br>6141.95555<br>6141.95555<br>6141.95555<br>6141.95555<br>6141.95555<br>6141.95555<br>6141.95555<br>6141.95555<br>6141.955555<br>6141.955555<br>6141.955555<br>6141.9555555<br>6141.9555555<br>6141.9555555<br>6141.955555555555555555555555555555555555                                                                                                    | Parameter s<br>146                                                                                                    | * *                |
| Home           Charge See A           Chart De Chart           Chart De Chart           1           CWS           2           X (Met           3           4           5           6           7           8           9           10           11           12           13           14           15                                                                                                    | biet Peyc Layout                                                                                                    | Permula         Data         Rever           B         Count Layo           B         Count Layo           92.9         78.7           64.2         64.9           57.1         43.3           31.1         23.6           31.05         23.775           17.7375         13.8           11.5875         11.5875                                                                                                    | Vice 1 Control of Control of Cont | C<br>C<br>c<br>es b1,b2,b3<br>1<br>1<br>1<br>1<br>00<br>90<br>80<br>70<br>60<br>50<br>40<br>30                | Y'=exp(-                        | CVD_JOLatta = Microsoft                                                                                                    | Ered<br>Charl Style<br>Charl Style<br>E<br>(Y'-Y)^2<br>8555.444571<br>6141.952253<br>4087.05465<br>4183.201461<br>4183.201461<br>Charl Style<br>Charl Style                             | Parameter s<br>144<br>Delete<br>Reset to Match Style<br>Change Chart Type:<br>Seglet Dataton<br>So glastion                                                                                                    | * *                |
| Home           Charge Sar A           Chart 2           Chart 2           Chart 3           1         CWS           2         X (Met           3         4           5         6           7         8           9         10           11         12           13         14           15         16                                                                                                    | biet Pege Layout<br>a Switch Steet<br>RewCellman Steet<br>RewCellman Ste                                                                                                    | Permuls         Data         Rever           B         Count Layo           B         Count Layo           92.9         78.7           64.2         64.9           57.1         43.3           31.1         23.6           31.05         23.775           17.7375         13.8           11.5875         9.4125                                                                                                    | Vice 1                                                                                                    | C<br>C<br>c<br>c<br>c<br>c<br>c<br>c<br>c<br>c<br>c<br>c<br>c<br>c<br>c<br>c<br>c<br>c<br>c<br>c              | Y'=exp(-                        | CVD_JOLatta = Microsoft                                                                                                    | Ered<br>Charl Style<br>Charl Style<br>E<br>(Y'-Y)^2<br>8555.444571<br>6141.952253<br>4087.05465<br>4183.201461<br>Carl Style<br>Carl Style<br>Carl S | F<br>Parameter s<br>144<br>B<br>Bete<br>Reset to Match Style<br>Change Chart Spec<br>Septer Chart<br>So Botation-<br>Eomat Plot Area                                                                                                    | * *                |
| Nome           Nome           Charge Sar & Constigned Sar & Constigned Sar & Constrent Sar & Constigned Sar & Constigned Sar & Constign                                                                                                    | biet Pege Layout<br>a Settle Sidet<br>RewCellm Sidet<br>RewCellm Sidet<br>Sidet<br>RewCellm Sidet<br>Sidet<br>Si | Permulsi         Data         Review           B         Council Layo           B         Council Layo           92.9         78.7           64.2         64.2           64.3         657.1           43.3         31.1           23.6         31.05           23.775         13.8           11.5875         9.4125           7.725         17.725                                                                                                    | Vice 1                                                                                                    | C<br>C<br>c<br>es b1,b2,b3<br>1<br>1<br>1<br>1<br>00<br>90<br>40<br>50<br>40<br>30<br>20<br>10                | Y'=exp(-                        | CVD_JOLatita = Microsoft                                                                                                    | Ered<br>Charl Sylve<br>Charl Sylve<br>E<br>(Y'-Y)^2<br>8 8555.444571<br>6141.952253<br>4087.05465<br>4183.201461<br>4183.201461<br>Charl Sylve<br>Charl Sylve                           | F Parameter s     146      Description      Reset to Might Style      Change Charl Type:     System Charl     System Charl     System Cha      | * *                |
| Nome           Nome           Charge Ster & Constiguer           Townson           Townson                                                                                                    | biet Pege Layout                                                                                                    | Permulsi         Data         Review           B         Count Layo           B         Count Layo           92.9         78.7           64.2         64.9           657.1         43.3           43.3         31.1           23.6         31.05           23.775         13.8           11.5875         9.4125           7.725         7.35                                                                                                    | Vice 1                                                                                                    | C<br>C<br>C<br>c<br>c<br>c<br>c<br>c<br>c<br>c<br>c<br>c<br>c<br>c<br>c<br>c<br>c<br>c<br>c<br>c              | Y'=exp(-                        | CVD_JOLasta = Microsoft                                                                                                    | Ered<br>Charl Style<br>Charl Style<br>(Y'-Y)^2<br>8555.444571<br>6141.952255<br>4087.05465<br>4183.201461                                                                                                    | F Parameter s     148      Denter Reset to Match Style      Denter Reset to Match Style      So Botation. Ecenat Red Area.                                                                                                    | * *                |
| None           None           Change Ster A           Change Ster A           S           G           T           S           G           T           S           G           T           S           G           T           S           G           T           S           G           T           S           G           T           S           G           T           S                                                                                                    | Project Layout           Image: Construction of the stretch stretch s                                                                                                    | Permuls         Data         Percent           B         Court Layo           B         Court Layo           Q2.9         78.7           64.2         64.9           57.1         43.3           43.3         31.1           23.6         31.05           23.775         17.7375           13.8         11.5875           9.4125         7.725           7.35         8.025                                                                                                    | Vere 1                                                                                                    | C<br>C<br>c<br>c<br>c<br>c<br>c<br>c<br>c<br>c<br>c<br>c<br>c<br>c<br>c<br>c<br>c<br>c<br>c<br>c              | Y'=exp(-                        | CVD_JOLasta = Microsoft                                                                                                    | Ered<br>Charle Style<br>Charles Style<br>Charles Style<br>C                                                                     | F<br>Parameter s<br>148<br>Beite<br>Recet to Match Style<br>Chart Dealer<br>3-0 Botation<br>Ecremat Piot Area<br>7                                                                                                    | * *                |
| Home           Charge         Size A           Charge         Size A           Charge         Size A           1         CWS           2         X (Met)           3         4           5         6           7         8           9         10           11         12           13         14           15         16           17         18           19         20                                                                                                    | biet Peet kyout<br>te Revection Steet<br>Revection Steet<br>Rev                                                                                                    | Permula         Data         Rever           B         Court Lays           B         Court Lays           Care Lays         64.2           64.2         64.9           57.1         43.3           31.1         23.6           31.05         23.775           17.7375         13.8           11.5875         9.4125           7.35         8.025           90.6                                                                                                    | Vice 1                                                                                                    | C<br>C<br>es b1,b2,b3<br>100<br>90<br>40<br>20<br>10<br>0<br>0<br>0                                           | Y'=exp(-                        | CVD_JOCalda = Microsoft                                                                                                    | Court Style<br>Court Style<br>(Y'-Y)^2<br>8555.444571<br>6141.952253<br>4087.05465<br>4183.201461                                                                                                    | F Parameter s     148 Parameter s     148 Delete Reset to Match Style Change Chart Type: Sglet Data.     30 Estaton. Esmat Plot Area.     7                                                                                                    | * *                |
| Home           Charge         Size A           Charge         Size A           1         CWS           2         X (Met)           3         4           5         6           7         8           9         11           12         13           14         15           16         17           18         19           20         21                                                                                                    | biet Peet kyout<br>te Revection Steel<br>Revection Steel<br>Rev                                                                                                    | Permula:         Data         Review           B         Count Lays           B         Count Lays           Count Lays         Count Lays           92.9         76.7           64.2         64.9           57.1         43.3           43.3         31.1           23.6         31.05           23.775         17.7375           17.7375         13.8           11.5875         9.4125           7.725         7.35           8.025         90.6           76.9         9.6                                                                                                    | Vice 1                                                                                                    | C C C ess b1,b2,b3 1 1 1 1 1 1 1 1 0 0 0 0 0 0                                                                | Y'=exp(-                        | CVD_JOLabla = Microsoft                                                                                                    | Crue 1994<br>Crue 1994<br>E<br>(Y'-Y)^2<br>8555.444571<br>6141.952253<br>4087.05465<br>4183.201461<br>55.64<br>55.65<br>6<br>01.0072.00000<br>55.863.058063                                                                                                    | Parameter s Parameter s 144 Delete Reat to Match Style Compared to Match Style Compared to Match Style | * *                |
| Home           Charge         Sare A           1         CWS           2         X (Met           3         4           5         6           7         8           9         10           11         12           13         14           15         16           17         18           19         20           21         22                                                                                                    | biet Peet kyout<br>te Revection Steet<br>Revection Steet<br>Rev                                                                                                    | Permula:         Data         Rever           Image: Control of the second of the second                                                                                                    | Vice 1                                                                                                    | C<br>C<br>c<br>c<br>c<br>c<br>c<br>c<br>c<br>c<br>c<br>c<br>c<br>c<br>c<br>c<br>c<br>c<br>c<br>c              | Y'=exp(-                        | CVD 302 alter = Microsoft                                                                                                    | Ered<br>Charl Style<br>Charl Style<br>Charl Style<br>E<br>(Y'-Y)^2<br>8555.444571<br>6141.952253<br>4087.05465<br>4183.201461<br>4183.201461<br>5<br>6<br>6<br>5<br>5<br>8<br>5<br>8<br>5<br>8<br>5<br>8<br>5<br>8<br>5<br>8<br>5<br>8<br>5<br>8<br>5<br>8<br>5<br>8<br>5<br>8<br>5<br>8<br>5<br>8<br>5<br>8<br>5<br>8<br>5<br>8<br>5<br>8<br>5<br>8<br>8<br>8<br>8<br>8<br>8<br>8<br>8<br>8<br>8<br>8<br>8<br>8                                                                                                    | Parameter s Parameter s 144 Delete Reset Match Style See Data See Data See Data See Data Type Type Type Type Type Type Type Type                                                                                                    | * *                |
| Home           Home           Charge Ster A           Charge Ster A           Charge Ster A           Const 2           I         CWS           2         X (Met           3         4           5         6           7         8           9         10           11         12           13         14           15         16           17         18           19         20           21         22           23         24                                                                                                    | biet Percel kayout<br>te Revertient Steet<br>Revertient Steet<br>Reverti                                                                                                    | Permula:         Data         Rever           B         Cover Lays           B         Cover Lays           92.9         78.7           64.2         64.9           57.1         43.3           43.1         23.6           31.05         23.775           17.7375         13.8           11.5875         9.4125           7.725         7.35           8.025         90.6           76.9         71.6           63.6         5.6                                                                                                    | Vice 1                                                                                                    | C<br>C<br>c<br>c<br>c<br>c<br>c<br>c<br>c<br>c<br>c<br>c<br>c<br>c<br>c<br>c<br>c<br>c<br>c<br>c              | Y'=exp(-                        | CVD.302.atda = Microsoft                                                                                                    | Ered<br>Charl Style<br>Charl Style<br>E<br>(Y'-Y)^2<br>8555.444571<br>6141.952253<br>4087.05465<br>4183.201461<br>4183.201461<br>5<br>5<br>6<br>00000000000000000000000000000                                                                                                    | Parameter s Parameter s 144 Delete Resence Math Style Segret Data 3 - 0 Solition- Format Piot Area- 7                                                                                                    | * *                |
| Home           Charge Ster A           Charge Ster A           Charge Ster A           Charge Ster A           Const 2           I         CW5           2         X (Met           3         4           5         6           7         8           9         10           11         22           13         14           15         16           17         18           19         20           21         22           23         24           25         25                                                                                                    | Project Layout           Image: Constraint of the strength of the strength of the strengen strength of the strength of the strengen strengen                                                                                                    | Permulsi         Data         Rever           B         Cover Lays           B         Cover Lays           92.9         78.7           64.2         64.9           57.1         43.3           43.1         23.6           31.05         23.775           17.7375         13.8           11.5875         9.4125           7.725         7.35           8.025         90.6           76.9         71.6           63.6         54           90.0         24.2                                                                                                    | Vice 1                                                                                                    | C<br>C<br>c<br>es b1,b2,b3<br>1<br>1<br>1<br>1<br>1<br>0<br>90<br>80<br>70<br>60<br>50<br>40<br>30<br>20<br>0 | Y'=exp(-                        | CVD_JOLasta = Microsoft                                                                                                    | Ered<br>Charl Style<br>Charl Style<br>E<br>(Y'-Y)^2<br>8555.444571<br>6141.952253<br>4087.05465<br>4183.201461<br>4183.201461<br>5<br>5<br>6<br>5<br>5<br>5<br>5<br>5<br>5<br>5<br>5<br>5<br>5<br>5<br>5<br>6<br>5<br>5<br>5<br>5<br>5<br>5<br>5<br>5<br>5<br>5<br>6<br>5<br>5<br>5<br>5<br>5<br>6<br>5<br>5<br>6<br>5<br>5<br>6<br>5<br>5<br>6<br>5<br>5<br>6<br>5<br>5<br>6<br>5<br>5<br>6<br>5<br>5<br>6<br>5<br>5<br>6<br>5<br>5<br>5<br>6<br>5<br>5<br>6<br>5<br>5<br>6<br>5<br>5<br>5<br>6<br>5<br>5<br>6<br>5<br>5<br>6<br>5<br>5<br>5<br>6<br>5<br>5<br>6<br>5<br>5<br>6<br>5<br>5<br>6<br>5<br>5<br>6<br>5<br>5<br>6<br>5<br>5<br>6<br>6<br>5<br>5<br>6<br>6<br>5<br>5<br>6<br>6<br>5<br>6<br>5<br>6<br>5<br>6<br>5<br>6<br>6<br>5<br>6<br>5<br>6<br>6<br>5<br>6<br>6<br>5<br>6<br>6<br>5<br>6<br>6<br>5<br>6<br>6<br>5<br>6<br>6<br>5<br>6<br>6<br>5<br>6<br>6<br>5<br>6<br>6<br>5<br>6<br>6<br>5<br>5<br>6<br>6<br>5<br>5<br>6<br>6<br>5<br>5<br>6<br>6<br>5<br>5<br>6<br>6<br>5<br>5<br>6<br>6<br>5<br>5<br>6<br>6<br>5<br>5<br>6<br>5<br>5<br>6<br>5<br>5<br>6<br>5<br>5<br>6<br>5<br>5<br>6<br>5<br>5<br>6<br>5<br>5<br>6<br>5<br>6<br>5<br>5<br>6<br>5<br>5<br>6<br>5<br>6<br>5<br>5<br>6<br>5<br>6<br>5<br>6<br>5<br>6<br>5<br>6<br>5<br>6<br>5<br>6<br>5<br>6<br>5<br>6<br>5<br>6<br>5<br>6<br>5<br>4<br>1<br>5<br>6<br>5<br>6<br>5<br>6<br>5<br>7<br>7<br>7<br>7<br>5<br>6<br>6<br>5<br>4<br>4<br>5<br>7<br>7<br>7<br>7<br>7<br>7<br>7<br>5<br>6<br>6<br>6<br>7<br>7<br>7<br>7<br>7<br>7<br>7<br>7<br>7<br>7<br>7<br>7<br>7                                                                                                    | Parameter s Parameter s 146 Delete Resetto Match Style Select Data 3-0 Botation- Format Piot Area 7                                                                                                    | * *                |

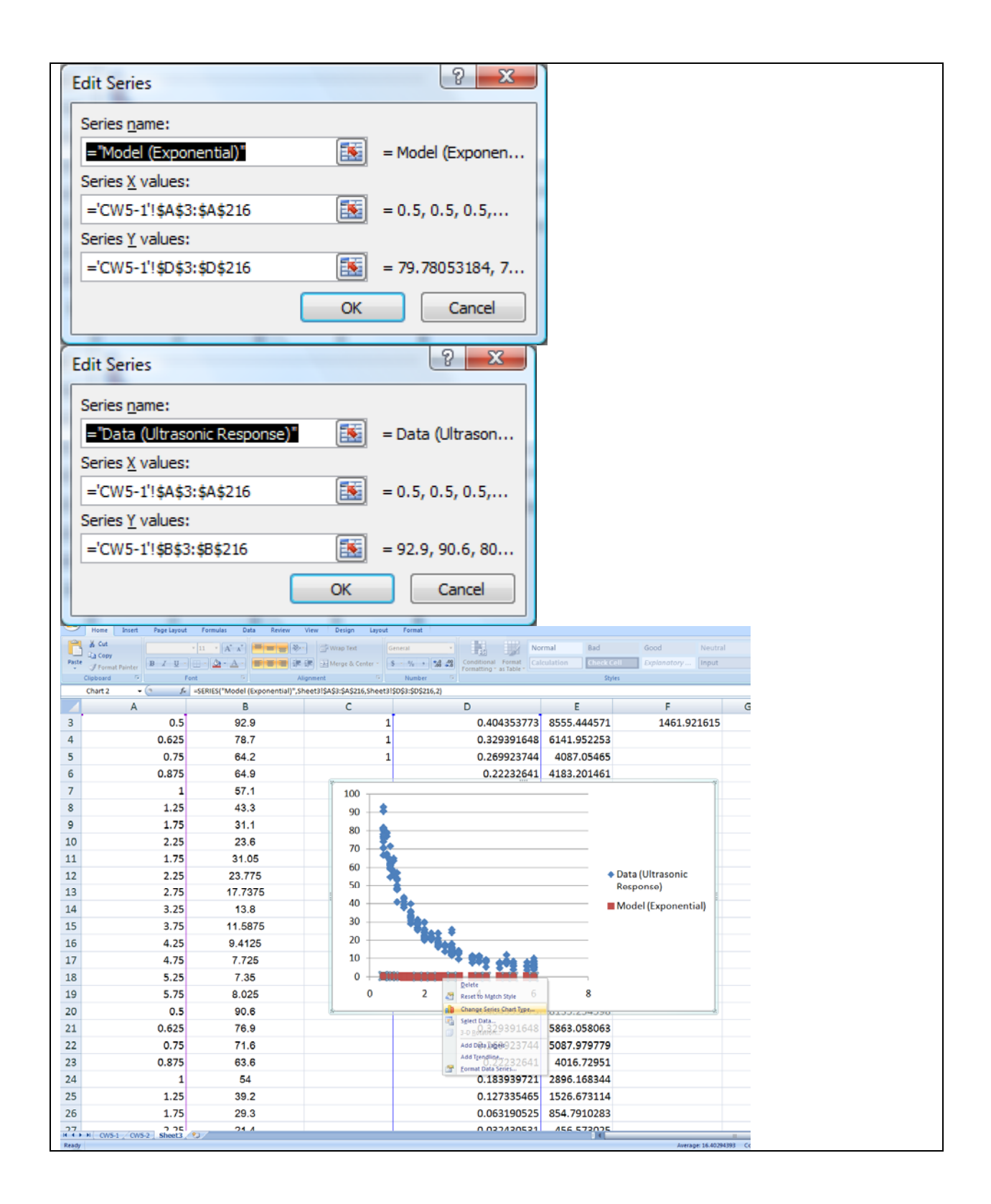

| 9                                                                                                    |                                                                                                    |                                                                                                    | Chart Tools                                                                                                    | CW5_XX                                                                                                    | Ana - Microsoft E                                                                                                    | xcel /                                                                                                    |                                                                            |             |
|----------------------------------------------------------------------------------------------------|----------------------------------------------------------------------------------------------------|----------------------------------------------------------------------------------------------------|----------------------------------------------------------------------------------------------------|----------------------------------------------------------------------------------------------------|----------------------------------------------------------------------------------------------------|----------------------------------------------------------------------------------------------------|----------------------------------------------------------------------------|-------------|
| and the second second sec | Home Insert Page Layout                                                                                                    | Formulas Data Review                                                                                                    | View Design Layout                                                                                                    | Format                                                                                                    | i i i i i i i i i i i i i i i i i i i                                                                                                    |                                                                                                    |                                                                            |             |
| 3 F                                                                                                    | armat Selection                                                                                                    |                                                                                                    |                                                                                                    |                                                                                                    |                                                                                                    | Ch                                                                                                    | et tame.                                                                   |             |
| 1                                                                                                    | eset to Match Style                                                                                                    | Text Chart Avis Legend Data<br>Box Title * Titles * * Labels                                                                                                    | Data Axes Gridlines                                                                                                    | Plot Chart Chart 3-D<br>Area Wall - Floor - Rotation                                                                                                    | Trendine Lines                                                                                                    | Up/Down Error<br>Bars * Bars *                                                                                                    |                                                                            |             |
| -                                                                                                    | Chart 2 - (3 Sr                                                                                                    | Primary Horizon                                                                                                    | Axis Title None                                                                                                    | e<br>ot display an Axis Title                                                                                                    | An                                                                                                    | algen a                                                                                                    | roperties                                                                  |             |
| 11                                                                                                    | A                                                                                                    | B                                                                                                    | Title                                                                                                    | Below Axis                                                                                                    |                                                                                                    | E                                                                                                    | F                                                                          | G           |
| 3                                                                                                    | 0.5                                                                                                    | 92.9                                                                                                    | Displ<br>resize                                                                                                    | ay Title below Horizontal Axis and<br>c chart                                                                                                    | 4353773                                                                                                    | 8555.444571                                                                                                    | 1461.921615                                                                |             |
| 4                                                                                                    | 0.625                                                                                                    | 78.7                                                                                                    | More Pro                                                                                                    | mary Horizontal Asis Title Options<br>0.                                                                                                    | 329391648                                                                                                    | 6141.952253                                                                                                    |                                                                            |             |
| 5                                                                                                    | 0.75                                                                                                    | 64.2                                                                                                    | 1                                                                                                    | 0.                                                                                                    | 269923744                                                                                                    | 4087.05465                                                                                                    |                                                                            |             |
| 6                                                                                                    | 0.875                                                                                                    | 64.9                                                                                                    |                                                                                                    | 0                                                                                                    | 22232641                                                                                                    | 4183 201461                                                                                                    |                                                                            |             |
| 7                                                                                                    | 1                                                                                                    | 57.1                                                                                                    | 1 100                                                                                                    |                                                                                                    | ILLEGEO 41                                                                                                    | 4105/201401                                                                                                    | 4                                                                          |             |
| 8                                                                                                    | 1 25                                                                                                    | 43.3                                                                                                    | 100                                                                                                    |                                                                                                    |                                                                                                    |                                                                                                    |                                                                            |             |
| 0                                                                                                    | 1.25                                                                                                    | 31.1                                                                                                    |                                                                                                    |                                                                                                    |                                                                                                    |                                                                                                    |                                                                            |             |
| 10                                                                                                    | 2.25                                                                                                    | 22.6                                                                                                    | 80                                                                                                    | ÷.                                                                                                    |                                                                                                    |                                                                                                    | -                                                                          |             |
| 11                                                                                                    | 1.25                                                                                                    | 23.0                                                                                                    | - 4                                                                                                    |                                                                                                    |                                                                                                    |                                                                                                    | -                                                                          |             |
| 10                                                                                                    | 1.75                                                                                                    | 31.05                                                                                                    | 60                                                                                                    | -                                                                                                    |                                                                                                    |                                                                                                    | Data/Ultraconic                                                            |             |
| 12                                                                                                    | 2.25                                                                                                    | 23.775                                                                                                    |                                                                                                    | ě,                                                                                                    |                                                                                                    |                                                                                                    | Response)                                                                  |             |
| 15                                                                                                    | 2.75                                                                                                    | 17.7375                                                                                                    | 40                                                                                                    | 1                                                                                                    |                                                                                                    |                                                                                                    | Model (Exponential)                                                        |             |
| 14                                                                                                    | 3.25                                                                                                    | 13.8                                                                                                    |                                                                                                    |                                                                                                    |                                                                                                    |                                                                                                    |                                                                            |             |
| 15                                                                                                    | 3.75                                                                                                    | 11.5875                                                                                                    | 20                                                                                                    | PRO A                                                                                                    |                                                                                                    |                                                                                                    |                                                                            |             |
| 16                                                                                                    | 4.25                                                                                                    | 9.4125                                                                                                    |                                                                                                    |                                                                                                    | afte aft                                                                                                    |                                                                                                    |                                                                            |             |
| 17                                                                                                    | 4.75                                                                                                    | 7.725                                                                                                    | 0                                                                                                    |                                                                                                    |                                                                                                    |                                                                                                    |                                                                            |             |
| 18                                                                                                    | 5.25                                                                                                    | 7.35                                                                                                    | 0                                                                                                    | 2 4                                                                                                    | 6                                                                                                    | 8                                                                                                    |                                                                            |             |
| 19                                                                                                    | 5.75                                                                                                    | 8.025                                                                                                    | -20                                                                                                    |                                                                                                    |                                                                                                    |                                                                                                    |                                                                            |             |
| 20                                                                                                    | 0.5                                                                                                    | 90.6                                                                                                    | \$                                                                                                    | 0.                                                                                                    | C PECCEPUE                                                                                                    | 01337534330                                                                                                    |                                                                            |             |
| 21                                                                                                    | 0.625                                                                                                    | 76.9                                                                                                    |                                                                                                    | 0.                                                                                                    | 329391648                                                                                                    | 5863.058063                                                                                                    |                                                                            |             |
| 22                                                                                                    | 0.75                                                                                                    | 71.6                                                                                                    |                                                                                                    | 0.                                                                                                    | 269923744                                                                                                    | 5087.979779                                                                                                    |                                                                            |             |
| 23                                                                                                    | 0.875                                                                                                    | 63.6                                                                                                    |                                                                                                    | C                                                                                                    | .22232641                                                                                                    | 4016.72951                                                                                                    |                                                                            |             |
| 24                                                                                                    | 1                                                                                                    | 54                                                                                                    |                                                                                                    | 0.                                                                                                    | 183939721                                                                                                    | 2896.168344                                                                                                    |                                                                            |             |
| 25                                                                                                    | 1.25                                                                                                    | 39.2                                                                                                    |                                                                                                    | 0.                                                                                                    | 127335465                                                                                                    | 1526.673114                                                                                                    |                                                                            |             |
| 26                                                                                                    | 1.75                                                                                                    | 29.3                                                                                                    |                                                                                                    | 0.                                                                                                    | 063190525                                                                                                    | 854.7910283                                                                                                    |                                                                            |             |
| 77                                                                                                    | M CW5-1 / CW5-2 Sheet3 /                                                                                                    | 21 /                                                                                                    |                                                                                                    | 0                                                                                                    | 127/20521                                                                                                    | 456 572025                                                                                                    |                                                                            |             |
| Read                                                                                                    |                                                                                                    |                                                                                                    | _                                                                                                    |                                                                                                    |                                                                                                    |                                                                                                    | Average: 16.4029                                                           | 4393 Count: |
| Martin                                                                                                    | Home Insert Page Layout                                                                                                    | Formulas Data Review                                                                                                    | View Design Layout                                                                                                    | Format                                                                                                    |                                                                                                    |                                                                                                    | et Name                                                                    |             |
| mon:                                                                                                    | ormat Selection                                                                                                    | 🕘 🛅 🛅 📠 🛄                                                                                                    |                                                                                                    |                                                                                                    |                                                                                                    |                                                                                                    | nt varie:                                                                  |             |
| 2 P                                                                                                    | eset to Match Style                                                                                                    | Box Title Titles Labels                                                                                                    | a Data Axes Gridlines                                                                                                    | Area Wall - Floor - Rotation                                                                                                    | Trendline Lines                                                                                                    | Bars - Bars -                                                                                                    |                                                                            |             |
|                                                                                                    | Chart 2 • ( fr                                                                                                    | Primary Horizon                                                                                                    | tal Axis Title Axes                                                                                                    | Background                                                                                                    | 1 40                                                                                                    | atysis                                                                                                    | ropenties                                                                  |             |
|                                                                                                    | A                                                                                                    | 14. Primary Vertical                                                                                                    |                                                                                                    | at disates on their Wate                                                                                                    | -                                                                                                    |                                                                                                    |                                                                            |             |
| з                                                                                                    |                                                                                                    | B                                                                                                    | ( X Don                                                                                                    | D                                                                                                    |                                                                                                    | E                                                                                                    | F                                                                          | G           |
|                                                                                                    | 0.5                                                                                                    | B<br>92.9                                                                                                    | C 200 Do n                                                                                                    | ted Title<br>ay Rotated Axis Title and resize 0,-                                                                                                    | 04353773                                                                                                    | E<br>8555.444571                                                                                                    | F<br>1461.921615                                                           | G           |
| 4                                                                                                    | 0.5                                                                                                    | B<br>92.9<br>78.7                                                                                                    | C 201 Don<br>Control<br>Chart<br>Chart<br>Chart                                                                                                    | ted Title ay Rotated Axis Title and resize 0,- cal Title 0,                                                                                                    | 04353773                                                                                                    | E<br>8555.444571<br>6141.952253                                                                                                    | F<br>1461.921615                                                           | G           |
| 4<br>5                                                                                                    | 0.5<br>0.625<br>0.75                                                                                                    | B<br>92.9<br>78.7<br>64.2                                                                                                    | Con Con Con Con Con Con Con Con Con Con                                                                                                    | ted Title D<br>ted Title ay Rotated Axis Title and resize 0,<br>cal Title 0,<br>ay Axis Title with vertical test and<br>c that 0,                                                                                                    | 04353773<br>29391648<br>69923744                                                                                                    | E<br>8555.444571<br>6141.952253<br>4087.05465                                                                                                    | F<br>1461.921615                                                           | G           |
| 4<br>5<br>6                                                                                                    | 0.5<br>0.625<br>0.75<br>0.875                                                                                                    | B<br>92.9<br>78.7<br>64.2<br>64.9                                                                                                    | Charles Contraction Contraction Contractio                                                                                                    | eted Title<br>eted Title<br>ay Rotated Axis Title and resize<br>(a) Title<br>(a) Title<br>(b) at<br>(c) at<br>(c) at  | 04353773<br>29391648<br>69923744<br>22232641                                                                                                    | E<br>8555.444571<br>6141.952253<br>4087.05465<br>4183.201461                                                                                                    | F<br>1461.921615                                                           | G           |
| 4<br>5<br>6<br>7                                                                                                    | 0.5<br>0.625<br>0.75<br>0.875<br>1                                                                                                    | B<br>92.9<br>78.7<br>64.2<br>64.9<br>57.1                                                                                                    | An Ora                                                                                                    | bed Bisburg an Aus inter<br>ted Title<br>gy Rotated Asis Title and resize (),<br>cal Title (),<br>orbat Title (),<br>orbat Title (),<br>orbat Title<br>gy Aosis Title Horizontally and resize<br>many Vertical Axis Title Options                                                                                                    | 04353773<br>29391648<br>69923744<br>22232641                                                                                                    | E<br>8555.444571<br>6141.952253<br>4087.05465<br>4183.201461                                                                                                    | F<br>1461.921615                                                           | G           |
| 4<br>5<br>6<br>7<br>8                                                                                                    | 0.5<br>0.625<br>0.75<br>0.875<br>1<br>1.25                                                                                                    | B<br>92.9<br>78.7<br>64.2<br>64.9<br>57.1<br>43.3                                                                                                    | Carl Don<br>Retar<br>Charl<br>Charl<br>Cha | te display an Auts Hite<br>ted Title<br>ay Kotated Axis Title and resize O-<br>cal Title<br>ay Auts Title with vertical test and<br>chan Title<br>ondal Title<br>ay Auts Title horizontally and resize<br>mary Vertical Axis Title Options                                                                                                    | 04353773<br>29391648<br>69923744<br>22232641                                                                                                    | E<br>8555.444571<br>6141.952253<br>4087.05465<br>4183.201461                                                                                                    | F<br>1461.921615                                                           | G           |
| 4<br>5<br>6<br>7<br>8                                                                                                    | 0.5<br>0.625<br>0.75<br>0.875<br>1<br>1.25<br>1.75                                                                                                    | B<br>92.9<br>78.7<br>64.2<br>64.9<br>57.1<br>43.3<br>31.1                                                                                                    | Les Den<br>Den<br>Den<br>Den<br>Den<br>Den<br>Den<br>Den<br>Den<br>Den                                                                                                    | the subsidy an Avia Hite<br>and the Thie<br>ary Rotated Avia Title and resize<br>(a) The<br>ary Avia Title with vertical test and<br>chart<br>0.<br>onliai The<br>ary Avia Title horizontally and resize<br>many Vertical Avia Title Options                                                                                                    | 04353773<br>29391648<br>69923744<br>22232641                                                                                                    | E<br>8555.444571<br>6141.952253<br>4087.05465<br>4183.201461                                                                                                    | F<br>1461.921615                                                           | G           |
| 4<br>5<br>6<br>7<br>8<br>9                                                                                                    | 0.5<br>0.625<br>0.75<br>0.875<br>1<br>1.25<br>1.75<br>2.25                                                                                                    | B<br>92.9<br>78.7<br>64.2<br>64.9<br>57.1<br>43.3<br>31.1<br>23.6                                                                                                    | Den Color<br>Den Color<br>Den Color                                                                                                    | de tailoga para non inde<br>electrite<br>ay foldated Avia. Telle and resize<br>and Tolle<br>ay Avia. Telle with vertical tech and<br>chief<br>or Avia. Telle with vertical tech and<br>chief<br>ay Avia. Telle horizontally and resize<br>ay Avia. Telle horizontally and resize<br>technical Avia. Telle Options                                                                                                    | 04353773<br>29391648<br>69923744<br>22232641                                                                                                    | E<br>8555.444571<br>6141.952253<br>4087.05465<br>4183.201461                                                                                                    | F<br>1461.921615                                                           | G           |
| 4<br>5<br>7<br>8<br>9<br>10                                                                                                    | 0.5<br>0.625<br>0.75<br>0.875<br>1<br>1.25<br>1.75<br>2.25<br>1.75                                                                                                    | B<br>92.9<br>78.7<br>64.2<br>64.9<br>57.1<br>43.3<br>31.1<br>23.6<br>31.05                                                                                                    | Den Color<br>Den Color<br>Den Color                                                                                                    | de suppay anow inde<br>en Title<br>ay foldated Akis Tatle and resize<br>(a) TORe<br>ay Akis Tatle with vertical text and<br>chief<br>ay Akis Title horizontally and resize<br>may Vertical Akis Tatle Options                                                                                                    | 04353773<br>29391648<br>69923744<br>22232641                                                                                                    | E<br>8555.444571<br>6141.952253<br>4087.05465<br>4183.201461                                                                                                    | F<br>1461.921615                                                           | G           |
| 4<br>5<br>7<br>8<br>9<br>10<br>11                                                                                                    | 0.5<br>0.625<br>0.75<br>0.875<br>1<br>1.25<br>1.75<br>2.25<br>1.75<br>2.75                                                                                                    | B<br>92.9<br>78.7<br>64.2<br>64.9<br>57.1<br>43.3<br>31.1<br>23.6<br>31.05<br>23.775                                                                                                    | En Den<br>En Den<br>En Den<br>En Den<br>En Den<br>En Den<br>En Den<br>Here<br>dat<br>100 Mere Pri<br>80<br>60                                                                                                    | de subje privation international and estable de Trite<br>any factated Alla Tétés and resize<br>and Trite<br>ary Julia Tété<br>any Julia Tété<br>any Julia Tété and and resize<br>any Vietical Asis Tété Options                                                                                                    | 04353773<br>29391648<br>69923744<br>22232641                                                                                                    | E<br>8555.444571<br>6141.952253<br>4087.05465<br>4183.201461                                                                                                    | F<br>1461.921615<br>Data (Ultrasonic                                       | G           |
| 4<br>5<br>7<br>8<br>9<br>10<br>11<br>12<br>12                                                                                                    | 0.5<br>0.625<br>0.75<br>0.875<br>1<br>1.25<br>1.75<br>2.25<br>1.75<br>2.25<br>2.75                                                                                                    | B<br>92.9<br>78.7<br>64.2<br>64.9<br>57.1<br>43.3<br>31.1<br>23.6<br>31.05<br>23.775<br>17 7375                                                                                                    |                                                                                                    | de single print into the print of the print of the print                                                                                                    | 04353773<br>29391648<br>69923744<br>22232641                                                                                                    | E<br>8555.444571<br>6141.952253<br>4087.05465<br>4183.201461                                                                                                    | F<br>1461.921615<br>Data (Ultrasonic<br>Response)                          | G           |
| 4<br>5<br>7<br>8<br>9<br>10<br>11<br>12<br>13                                                                                                    | 0.5<br>0.625<br>0.75<br>0.875<br>1<br>1.25<br>1.75<br>2.25<br>1.75<br>2.25<br>2.75<br>2.75                                                                                                    | B<br>92.9<br>78.7<br>64.2<br>64.9<br>57.1<br>43.3<br>31.1<br>23.6<br>31.05<br>23.775<br>17.7375<br>13.8                                                                                                    | Too Mark Provide Arrows and the second and the second arrows and the second arrows and the second arrows and the second arrows and the second arrows and the second arrows and the second arrows are second arrows and the second arrows are second arrows and the second arrows are second arrows arrows are second arrows are second arrows are second arrows are second arrows are second arrows are second arrows are second arrows are second arrows are second arrows are second arrows are second arrows are second arrows are second arrows are second arrows are second arrows arrows are second arrows arrows are second arrows are second arrows arrows arrows arrows arrows arrows arrows arrows arrows arrows arrows arrows arrows arrows arrows arrows arrows arrows arrows arrows arrows arrows arrows arrows arrows                                                                                                    | de subjeg and note inter<br>est Title<br>est fielded Anis Tétle and resize ()<br>at Tétle<br>est at Tétle<br>est at Tétle<br>es                                     | 04353773<br>29391648<br>69923744<br>22232641                                                                                                    | E<br>8555.444571<br>6141.952253<br>4087.05465<br>4183.201461                                                                                                    | F<br>1461.921615<br>Data (Ultrasonic<br>Response)<br>• Model (Exponential) | G           |
| 4<br>5<br>7<br>8<br>9<br>10<br>11<br>12<br>13<br>14                                                                                                    | 0.5<br>0.625<br>0.75<br>1<br>1.25<br>2.25<br>1.75<br>2.25<br>2.75<br>3.25<br>3.25                                                                                                    | B<br>92.9<br>78.7<br>64.2<br>64.9<br>57.1<br>43.3<br>31.1<br>23.6<br>31.05<br>23.775<br>17.7375<br>13.8<br>115875                                                                                                    | BO<br>BO<br>BO<br>BO<br>BO<br>BO<br>BO<br>BO<br>BO<br>BO<br>BO<br>BO<br>BO<br>B                                                                                                    | de subjeg and not inter<br>est Title<br>est fatteted Anit Title and resize<br>est fatteted Anit Title and resize<br>you Title with vertical feed and<br>you Title with vertical feed and<br>you Anit Title hosticostally and resize<br>when Title hosticostally and resize                                                                                                    | 04353773<br>29391648<br>69923744<br>22232641                                                                                                    | E<br>8555.444571<br>6141.952253<br>4087.05465<br>4183.201461                                                                                                    | F<br>1461.921615<br>Data (Ultrasonic<br>Response)<br>•Model (Exponential)  | G           |
| 4<br>5<br>6<br>7<br>8<br>9<br>10<br>11<br>12<br>13<br>14<br>15                                                                                                    | 0.5<br>0.625<br>0.75<br>0.875<br>1<br>1.25<br>1.75<br>2.25<br>1.75<br>2.25<br>2.75<br>3.25<br>3.75<br>4.25                                                                                                    | B<br>92.9<br>78.7<br>64.2<br>64.9<br>57.1<br>43.3<br>31.1<br>23.6<br>31.05<br>23.775<br>17.7375<br>13.8<br>11.5875<br>9.4425                                                                                                    | Den           Ein         Den           Ein         Den           Ein         Den           Ein         Den           Ein         Den           Ein         Den           Bin         Den           Bin         Den                                                                                                    | de subjeg and not inter<br>est filter<br>est filter est filter<br>est filter est filter est filter<br>est filter est filter<br>operation filter<br>operation fil                                                                                                    | 04353773<br>29391648<br>69923744<br>22232641                                                                                                    | E<br>8555.444571<br>6141.952253<br>4087.05465<br>4183.201461                                                                                                    | F<br>1461.921615<br>Data (Ultrasonic<br>Response)<br>•Model (Exponential)  | G           |
| 4<br>5<br>6<br>7<br>8<br>9<br>10<br>11<br>12<br>13<br>14<br>15<br>16                                                                                                    | 0.5<br>0.625<br>0.75<br>0.875<br>1<br>1.25<br>1.75<br>2.25<br>1.75<br>2.25<br>2.75<br>3.25<br>3.75<br>3.75<br>4.25                                                                                                    | B<br>92.9<br>78.7<br>64.2<br>64.9<br>57.1<br>43.3<br>31.1<br>23.6<br>31.05<br>23.775<br>17.7375<br>13.8<br>11.5875<br>9.4125<br>7.705                                                                                                    | Don           Line         Don           Line         Don           Dim         Dim           Dim         Dim           Bit         Dim           Bit         Dim           Bit         Dim           Bit         Dim           Bit         Dim           Bit         Dim           Dim         Dim           Dim         Dim                                                                                                    | de subjeg artons inter<br>art Tele<br>art Tele<br>ar                                                                                                | 04353773<br>29391648<br>69923744<br>22232641                                                                                                    | E<br>8555.444571<br>6141.952253<br>4087.05465<br>4183.201461                                                                                                    | F<br>1461.921615<br>Data (Ultrasonic<br>Response)<br>• Model (Exponential) | G           |
| 4<br>5<br>7<br>8<br>9<br>10<br>11<br>12<br>13<br>14<br>15<br>16<br>17                                                                                                    | 0.5<br>0.625<br>0.75<br>0.875<br>1<br>1.25<br>1.75<br>2.25<br>2.75<br>2.25<br>2.75<br>3.25<br>3.75<br>4.25<br>4.75                                                                                                    | B<br>92.9<br>78.7<br>64.2<br>64.9<br>57.1<br>43.3<br>31.1<br>23.6<br>31.05<br>23.775<br>17.7375<br>13.8<br>11.5875<br>9.4125<br>7.725                                                                                                    |                                                                                                    | et elugia provi inter<br>et el Trite<br>et Trite<br>et Trite                                                                                                    | 04353773<br>29391648<br>69923744<br>22232641                                                                                                    | E<br>8555.444571<br>6141.952253<br>4087.05465<br>4183.201461                                                                                                    | F<br>1461.921615<br>Data (Ultrasonic<br>Response)<br>•Model (Exponential)  | G           |
| 4<br>5<br>7<br>8<br>9<br>10<br>11<br>12<br>13<br>14<br>15<br>16<br>17<br>18                                                                                                    | 0.5<br>0.625<br>0.75<br>0.875<br>1<br>1.25<br>1.75<br>2.25<br>1.75<br>2.25<br>2.75<br>3.25<br>3.75<br>3.75<br>4.25<br>4.75<br>5.25                                                                                           | B<br>92.9<br>78.7<br>64.2<br>64.9<br>57.1<br>43.3<br>31.1<br>23.6<br>31.05<br>23.775<br>17.7375<br>13.8<br>11.5875<br>9.4125<br>7.725<br>7.35                                                                                                    |                                                                                                    | de subjeg around inter<br>set Table<br>set Table                                                                                                    | 04353773<br>29391648<br>69923744<br>22232641                                                                                                    | E<br>8555.444571<br>6141.952253<br>4087.05465<br>4183.201461                                                                                                    | F<br>1461.921615<br>Data (Ultrasonic<br>Response)<br>•Model (Exponential)  | G           |
| 4<br>5<br>6<br>7<br>8<br>9<br>10<br>11<br>12<br>13<br>14<br>15<br>16<br>17<br>18<br>19                                                                                                    | 0.5<br>0.625<br>0.75<br>0.875<br>1<br>1.25<br>1.75<br>2.25<br>1.75<br>2.25<br>2.75<br>3.25<br>3.75<br>3.75<br>4.25<br>4.25<br>4.75<br>5.25<br>5.25                                                                           | B<br>B<br>92.9<br>78.7<br>64.2<br>64.9<br>57.1<br>43.3<br>31.1<br>23.6<br>31.05<br>23.775<br>17.7375<br>13.8<br>11.5875<br>9.4125<br>7.725<br>7.35<br>8.025<br>2.5<br>2.5<br>2.5<br>2.5<br>2.5<br>2.5<br>2.5<br>2                                                                                                    |                                                                                                    | et elipsy and inter the set of the set of th                                                                                                    | 04353773<br>29391648<br>69923744<br>22232641                                                                                                    | E<br>8555.444571<br>6141.952253<br>4087.05465<br>4183.201461                                                                                                    | F<br>1461.921615<br>Data (Ultrasonic<br>Response)<br>•Model (Exponential)  | G           |
| 4<br>5<br>6<br>7<br>8<br>9<br>10<br>11<br>12<br>13<br>14<br>15<br>16<br>17<br>18<br>19<br>20                                                                                                    | 0.5<br>0.625<br>0.75<br>0.875<br>1<br>1.25<br>1.75<br>2.25<br>1.75<br>2.25<br>2.75<br>3.25<br>3.75<br>3.75<br>4.25<br>4.75<br>5.25<br>5.75<br>0.5                                                                            | B<br>92.9<br>78.7<br>64.2<br>64.9<br>57.1<br>43.3<br>31.1<br>23.6<br>31.05<br>23.775<br>17.7375<br>13.8<br>11.5875<br>9.4125<br>7.725<br>7.35<br>8.025<br>90.6                                                                                                    |                                                                                                    | et elipsy and inter<br>et elipsy et The<br>ey Retected Ans Title and resce<br>or and the<br>ey Retected Ans Title and erster<br>or and the<br>owned Title<br>owned Title<br>owned<br>Title<br>owned Title<br>owned Title<br>ow | 04353773<br>29391648<br>69923744<br>22232641                                                                                                    | E<br>8555.444571<br>6141.952253<br>4087.05465<br>4183.201461                                                                                                    | F<br>1461.921615<br>Data (Ultrasonic<br>Response)<br>•Model (Exponential)  | G           |
| 4<br>5<br>6<br>7<br>8<br>9<br>10<br>11<br>12<br>13<br>14<br>15<br>16<br>17<br>18<br>19<br>20<br>21                                                                                                    | 0.5<br>0.625<br>0.75<br>0.875<br>1<br>1.25<br>2.25<br>2.75<br>2.25<br>2.75<br>3.25<br>3.75<br>4.25<br>3.75<br>4.25<br>5.25<br>5.75<br>0.5                                                                                    | B<br>92.9<br>78.7<br>64.2<br>64.9<br>57.1<br>43.3<br>31.1<br>23.6<br>31.05<br>23.775<br>17.7375<br>13.8<br>11.5875<br>9.4125<br>7.735<br>8.025<br>90.6<br>76.9                                                                                                    |                                                                                                    | et elugar y non inter<br>es The<br>es Related Ank Title and resce<br>es Related Ank Title and resce<br>of all Title<br>or and Title<br>or and Title<br>or an                                        | 04353773<br>29391648<br>69923744<br>22232641<br>2232641<br>6<br>6<br>ance)<br>329391648                                                                                                    | E<br>8555.444571<br>6141.952253<br>4087.05465<br>4183.201461                                                                                                    | F<br>1461.921615<br>Data (Ultrasonic<br>Response)<br>•Model (Exponential)  | G           |
| 4<br>5<br>6<br>7<br>8<br>9<br>10<br>11<br>12<br>13<br>14<br>15<br>16<br>17<br>18<br>19<br>20<br>21<br>22                                                                                                    | 0.5<br>0.625<br>0.75<br>0.875<br>1<br>1.25<br>1.75<br>2.25<br>1.75<br>2.25<br>2.75<br>3.25<br>3.75<br>4.25<br>4.25<br>4.25<br>4.25<br>5.75<br>0.5<br>0.625<br>0.75                                                           | B<br>92.9<br>78.7<br>64.2<br>64.9<br>57.1<br>43.3<br>31.1<br>23.6<br>31.05<br>23.775<br>17.7375<br>13.8<br>11.5875<br>9.4125<br>7.725<br>7.35<br>8.025<br>90.6<br>76.9<br>71.6                                                                                                    | Den           Den           B0           60           40           20           0           -20                                                                                                    | et eligipa produit en la litta el litta el litta                                                                                                    | 04353773<br>29391648<br>69923744<br>22232641<br>6<br>6<br>ance)<br>6<br>329391648<br>269923744                                                                                                    | E<br>8555.444571<br>6141.952253<br>4087.05465<br>4183.201461<br>*<br>*<br>*<br>*<br>*                                                                                     | F<br>1461.921615<br>Data (Ultrasonic<br>Response)<br>• Model (Exponential) | G           |
| 4<br>5<br>6<br>7<br>8<br>9<br>10<br>11<br>12<br>13<br>14<br>15<br>16<br>17<br>18<br>19<br>20<br>21<br>22<br>23                                                                                                    | 0.5<br>0.625<br>0.875<br>1<br>1.25<br>1.75<br>2.25<br>1.75<br>2.25<br>2.75<br>2.25<br>3.75<br>3.25<br>3.75<br>4.25<br>3.75<br>4.25<br>5.75<br>5.75<br>0.55<br>0.55<br>0.625<br>0.75                                          | B<br>92.9<br>78.7<br>64.2<br>64.9<br>57.1<br>43.3<br>31.1<br>23.6<br>31.05<br>23.775<br>17.7375<br>13.8<br>11.5875<br>9.4125<br>7.725<br>7.35<br>8.025<br>90.6<br>76.9<br>71.6<br>63.6                                                                                                    |                                                                                                    | 2 4 Upper and the Upper and the Upper and the Upper and the Upper and the Upper and the Upper and the Upper and the Upper and the Upper and the Upper and the Upper and the Upper and the Upper and the Upper and the Upper and the Upper and the Upper and the Upper and the Upper and Upper and Upper                                                                                                    | 04353773<br>29391648<br>69923744<br>22232641<br>6<br>ance)<br>6<br>ance)<br>6<br>329391648<br>269923744<br>.22232641                                                                                                    | E<br>8555.444571<br>6141.952253<br>4087.05465<br>4183.201461<br>*<br>*<br>*<br>*<br>*<br>*<br>*                                                                           | F<br>1461.921615<br>Data (Ultrasonic<br>Response)<br>•Model (Exponential)  | G           |
| 4<br>5<br>6<br>7<br>8<br>9<br>10<br>11<br>12<br>13<br>14<br>15<br>16<br>17<br>18<br>19<br>20<br>21<br>22<br>23<br>24                                                                                                    | 0.5<br>0.625<br>0.75<br>0.875<br>1<br>1.25<br>1.75<br>2.25<br>1.75<br>2.25<br>2.75<br>3.75<br>3.75<br>4.25<br>4.25<br>4.75<br>5.25<br>5.75<br>0.55<br>0.55<br>0.65<br>0.675<br>0.875                                         | B         B           92.9         78.7           64.2         64.9           57.1         31.1           23.6         31.05           23.775         17.7375           13.8         11.5875           9.4125         7.725           7.35         8.025           90.6         76.9           71.6         63.6           54         54 |                                                                                                    | et elipsy and inter the elipsy of the transmission of the elipsy of the elipsy of the                                                                                                    | 04353773<br>29391648<br>69923744<br>22232641<br>6<br>ance)<br>6<br>ance)<br>6<br>329391648<br>229391648<br>229391648<br>269923744<br>.22232641<br>183939721                                                                                                    | E<br>8555.444571<br>6141.952253<br>4087.05465<br>4183.201461<br>8<br>8<br>5863.058063<br>5087.979779<br>4016.72951<br>2896.168344                                         | F<br>1461.921615<br>Data (Ultrasonic<br>Response)<br>•Model (Exponential)  | G           |
| 4<br>5<br>6<br>7<br>8<br>9<br>10<br>11<br>12<br>13<br>14<br>15<br>16<br>17<br>18<br>19<br>20<br>21<br>22<br>23<br>24<br>25                                                                                                    | 0.5<br>0.625<br>0.75<br>0.875<br>1<br>1.25<br>1.75<br>2.25<br>1.75<br>2.25<br>2.75<br>3.25<br>3.75<br>4.25<br>4.25<br>4.25<br>5.25<br>5.75<br>0.5<br>0.65<br>0.625<br>0.875<br>1<br>1.25                                     | B<br>92.9<br>78.7<br>64.2<br>64.9<br>57.1<br>43.3<br>31.1<br>23.6<br>31.05<br>23.775<br>17.7375<br>13.8<br>11.5875<br>9.4125<br>7.725<br>7.35<br>8.025<br>90.6<br>76.9<br>71.6<br>63.6<br>54<br>39.2                                                                                                    |                                                                                                    | et elipsy and non-time<br>production of the second residence of the<br>production of the second residence of the<br>rest of the second residence of the<br>second residence of the second residence<br>weak Title host and residence of the<br>second residence of the second residence<br>of the second residence of the second residence<br>of the second residence of the second residence<br>of the second residence of the second residence<br>of the second residence of the second residence<br>of the second residence of the second residence<br>of the second residence of the second residence<br>of the second residence of the second residence<br>of the second residence of the second residence of the<br>second residence of the second residence of the second residence<br>of the second residence of the second residence of the second residence<br>of the second residence of the second residence of the second residence<br>of the second residence of the second residence of the second residence of the second residence of the<br>second residence of the second residence of the second residence of the second residence of the<br>second residence of the second residence of the s                                                                                                    | 04353773<br>29391648<br>69923744<br>22232641<br>6<br>ance)<br>6<br>ance)<br>6<br>329391648<br>329391648<br>329391648<br>329391648<br>329391648                                                                                                    | E<br>8555,444571<br>6141.952253<br>4087.05465<br>4183.201461<br>8<br>8<br>5863.058063<br>5087.97979<br>4016.72951<br>2896.168344<br>1526.673114                           | F<br>1461.921615<br>Data (Ultrasonic<br>Response)<br>•Model (Exponential)  | G           |
| 4<br>5<br>6<br>7<br>8<br>9<br>10<br>11<br>12<br>13<br>14<br>15<br>16<br>17<br>18<br>19<br>20<br>21<br>22<br>23<br>24<br>25<br>26                                                                                                    | 0.5<br>0.625<br>0.75<br>0.875<br>1.25<br>1.75<br>2.25<br>1.75<br>2.25<br>2.75<br>3.25<br>3.75<br>3.25<br>3.75<br>3.75<br>3.75<br>3.75<br>0.5<br>5.25<br>5.75<br>0.5<br>0.625<br>0.75<br>0.75<br>0.75<br>0.75<br>0.75         | B<br>92.9<br>78.7<br>64.2<br>64.9<br>57.1<br>43.3<br>31.1<br>23.6<br>31.05<br>23.775<br>17.7375<br>13.8<br>11.5875<br>9.4125<br>7.725<br>7.35<br>8.025<br>90.6<br>76.9<br>71.6<br>63.6<br>54<br>39.2<br>29.3                                                                                                    |                                                                                                    | 2 4 (July and Loss Table and resized on the set of the set of the                                                                                                    | 04353773<br>29391648<br>69923744<br>22232641<br>22232641<br>6<br>ance)<br>6<br>329391648<br>229923744<br>.22232641<br>2232641<br>2235641<br>225656565656565656565656565656565656565 | E<br>8555.444571<br>6141.952253<br>4087.05465<br>4183.201461<br>8<br>8<br>8<br>8<br>5563.058063<br>5087.979779<br>4016.72951<br>2896.168344<br>1526.673114<br>854.7910283 | F<br>1461.921615<br>Data (Ultrasonic<br>Response)<br>• Model (Exponential) | G           |
| 4<br>5<br>6<br>7<br>8<br>9<br>10<br>11<br>11<br>12<br>13<br>14<br>15<br>16<br>17<br>18<br>19<br>20<br>21<br>22<br>23<br>24<br>25<br>26<br>26<br>*7                                                                                                    | 0.5<br>0.625<br>0.75<br>0.875<br>1<br>1.25<br>2.25<br>2.75<br>2.25<br>2.75<br>3.25<br>3.75<br>3.25<br>3.75<br>4.25<br>5.25<br>5.75<br>0.5<br>5.25<br>5.75<br>0.5<br>5.25<br>5.75<br>0.875<br>0.875<br>1<br>1<br>1.25<br>1.75 | B<br>92.9<br>78.7<br>64.2<br>64.9<br>57.1<br>43.3<br>31.1<br>23.6<br>31.05<br>23.775<br>17.7375<br>13.8<br>11.5875<br>9.4125<br>7.735<br>8.025<br>90.6<br>76.9<br>71.6<br>63.6<br>54<br>39.2<br>29.3                                                                                                    |                                                                                                    | 2 4 (July and Loss list)<br>and TRe-<br>ary field and the time of the time of the time of the time<br>ary data TRe-<br>ary data TRe-                                                                                                    | 04353773<br>29391648<br>69923744<br>22232641<br>2232641<br>6<br>ance)<br>6<br>ance)<br>6<br>329391648<br>269923744<br>.22232641<br>183939721<br>127335465<br>2633939525<br>2633190525                                                                                                    | E<br>8555.444571<br>6141.952253<br>4087.05465<br>4183.201461<br>8<br>8<br>8<br>8<br>8<br>8<br>8<br>8<br>8<br>8<br>8<br>8<br>8<br>8<br>8<br>8<br>8                         | F<br>1461.921615<br>Data (Ultrasonic<br>Response)<br>• Model (Exponential) | G           |

| Solver                                                                                                    | Paramet                                                                                                    |                                                                                                    |                                                                                                    |                                                                                                    |                                                                                                    |                                                                                                    |                                                                                                    | ,      |
|----------------------------------------------------------------------------------------------------|----------------------------------------------------------------------------------------------------|----------------------------------------------------------------------------------------------------|----------------------------------------------------------------------------------------------------|----------------------------------------------------------------------------------------------------|----------------------------------------------------------------------------------------------------|----------------------------------------------------------------------------------------------------|----------------------------------------------------------------------------------------------------|--------|
| Set T                                                                                                    | arget Cel                                                                                                    | l: \$F\$3                                                                                                    | <b></b>                                                                                                    |                                                                                                    |                                                                                                    |                                                                                                    | Solve                                                                                                    |        |
| -                                                                                                    | -                                                                                                    |                                                                                                    |                                                                                                    |                                                                                                    |                                                                                                    |                                                                                                    |                                                                                                    |        |
| Equa                                                                                                    | 110:                                                                                                    | 🔘 <u>M</u> ax 🛛 🔍 🔊                                                                                                    | Mi <u>n</u> ⊚ <u>V</u> al                                                                                                    | ue of: 🛛                                                                                                    | )                                                                                                    |                                                                                                    | Close                                                                                                    |        |
| By C                                                                                                    | hanging (                                                                                                    | Cells:                                                                                                    |                                                                                                    |                                                                                                    |                                                                                                    |                                                                                                    |                                                                                                    |        |
| -                                                                                                    |                                                                                                    |                                                                                                    |                                                                                                    | _                                                                                                    |                                                                                                    |                                                                                                    |                                                                                                    |        |
| \$C\$                                                                                                    | \$3:\$C\$5                                                                                                    |                                                                                                    |                                                                                                    |                                                                                                    | Guess                                                                                                    | 3                                                                                                    |                                                                                                    |        |
|                                                                                                    |                                                                                                    |                                                                                                    |                                                                                                    |                                                                                                    |                                                                                                    |                                                                                                    |                                                                                                    |        |
| _S <u>u</u> bj                                                                                                    | ect to the                                                                                                    | Constraints:                                                                                                    |                                                                                                    |                                                                                                    |                                                                                                    |                                                                                                    | Options                                                                                                    |        |
|                                                                                                    |                                                                                                    |                                                                                                    |                                                                                                    |                                                                                                    |                                                                                                    |                                                                                                    |                                                                                                    |        |
|                                                                                                    |                                                                                                    |                                                                                                    |                                                                                                    | ~                                                                                                    | <u>A</u> dd                                                                                                    |                                                                                                    |                                                                                                    |        |
|                                                                                                    |                                                                                                    |                                                                                                    |                                                                                                    |                                                                                                    |                                                                                                    | _                                                                                                    |                                                                                                    |        |
|                                                                                                    |                                                                                                    |                                                                                                    |                                                                                                    |                                                                                                    | <u>C</u> hang                                                                                                    | e                                                                                                    |                                                                                                    |        |
|                                                                                                    |                                                                                                    |                                                                                                    |                                                                                                    |                                                                                                    |                                                                                                    | _                                                                                                    | <u>R</u> eset All                                                                                                    |        |
|                                                                                                    |                                                                                                    |                                                                                                    |                                                                                                    | -                                                                                                    | Delete                                                                                                    |                                                                                                    |                                                                                                    |        |
|                                                                                                    |                                                                                                    |                                                                                                    |                                                                                                    |                                                                                                    |                                                                                                    |                                                                                                    | Help                                                                                                    |        |
|                                                                                                    |                                                                                                    |                                                                                                    |                                                                                                    |                                                                                                    |                                                                                                    |                                                                                                    |                                                                                                    |        |
|                                                                                                    | -                                                                                                    | and the second second se                                                                                                    |                                                                                                    |                                                                                                    |                                                                                                    |                                                                                                    | -                                                                                                    | J      |
| <b>1</b> - 0 - 0                                                                                                    | 1 a ( a (                                                                                                    |                                                                                                    |                                                                                                    | CW                                                                                                    | JOC axisx - Microsoft E                                                                                                    | xcel                                                                                                    |                                                                                                    |        |
| Home                                                                                                    | Insert Page Layout                                                                                                    | t Formulas Data Review                                                                                                    | View                                                                                                    |                                                                                                    |                                                                                                    |                                                                                                    |                                                                                                    |        |
| 9 <u>2</u> 9 <u>2</u>                                                                                                    | 3 23 1                                                                                                    | Connections AI                                                                                                    | K Clear                                                                                                    |                                                                                                    | 1 📭 👬                                                                                                    | > 19 79                                                                                                    | Show Detail 24 Solve                                                                                                    | r      |
| ø 🕒 L                                                                                                    |                                                                                                    | Properties Z                                                                                                    | Reapply                                                                                                    |                                                                                                    | v 0,- m                                                                                                    |                                                                                                    | Hide Detail                                                                                                    |        |
| m From Fro<br>ess Web Te                                                                                                    | m From Other Exis                                                                                                    | ting Refresh SP Edit Links                                                                                                    | Sort Filter Schwanzed                                                                                                    | Text to Remove Dat<br>Columns Duplicates Validat                                                                                                    | a Consolidate What<br>ion - Analy:                                                                                                    | t-If Group Ungroup                                                                                                    | Subtotal Hide Detail                                                                                                    |        |
| m From Fro<br>ess Web Te<br>Ge<br>F3                                                                                                    | m From Other Exis<br>at Sources * Conn<br>t External Data                                                                                                    | ting<br>ections Refresh All+ Kee Edit Links Connections All All+ All+ All+ All+ All+ All+ All+                                                                                                    | Sort & Filter                                                                                                    | Text to Remove Data<br>Columns Duplicates Validat<br>Data                                                                                                    | a Consolidate What<br>ion - Analy<br>Tools                                                                                                    | 6 List List<br>t-If Group Ungroup<br>sist                                                                                               | Subtotal 5 Analysis                                                                                                    |        |
| m From Fro<br>ess Web Te<br>F3                                                                                                    | m From Other Exist<br>xt Sources * Conn<br>E Othernal Data<br>• (* fr<br>A                                                                                                    | Refresh se Edit Links<br>Connections<br>AVERAGE(E3:E216)<br>B                                                                                                    | Sort Filter Advanced                                                                                                    | Text to Remove Data<br>Columns Duplicates Validat<br>Data                                                                                                    | a Consolidate Whai<br>ion - Analy<br>Tools                                                                                                    | E                                                                                                    | Subtotal "B Hide Detail<br>Subtotal C Analysis                                                                                                    | G      |
| F3<br>CW5                                                                                                    | R Distance of the second second secon | Rep Refeat we Edit Links                                                                                                    | Sort & Filter Advanced                                                                                                    | Text to Remove Dat<br>Columns Duplicates Validat<br>Dats                                                                                                    | Consolidate What     ion - Analy:     Tools                                                                                                    | Group Ungroup                                                                                                    | Subtota = Hide Detail<br>Subtota = Analysis                                                                                                    | G      |
| From From From From From From From From                                                                                                    | A                                                                                                    | AVERAGE(63:6216)<br>B<br>Name<br>Y (Ultrasonic Response<br>Y (Ultrasonic Response                                                                                                    | Sort & Filter<br>C<br>Date<br>) Guesses b1,b2,b3                                                                                                    | Test to Remove Date<br>Columns: Duplicates validation<br>Date<br>P<br>Y'=exp(-b1*X)                                                                                                    | a Consolidate What<br>ion - Analy<br>Tools<br>/(b2+b3*X).                                                                                                    | E<br>(Y'-Y)^2                                                                                                    | Analysis                                                                                                    | G      |
| F3<br>F3<br>CW5<br>X (Meta                                                                                                    | A<br>Distance)<br>0.5                                                                                                    | Alexandress     Alexandress     Alexandre                                                                                                    | Sort & Filer<br>C<br>Date<br>) Guesses b1,b2,b3<br>0.190292992                                                                                                    | Test to Remove Dut<br>Columns Duplicates Validar<br>Data<br>P<br>Y'=exp(-b1*X)                                                                                                    | (b2+b3*X).                                                                                                    | E<br>(Y <sup>1</sup> -Y)^2<br>172.118229                                                                                                | Soutian "Hide Detail<br>Dutine Tr Analysis<br>Parameter s<br>7 11.14241655                                                                                                    | G<br>8 |
| Figure Figure Fi | Restored Data                                                                                                    | Arterade Constant of the sector of the sector of the secto                                                                                                    | Charpen         C           Sort         Filter         Advanced           Sort & Filter         C           Date         )         Guesses b1,b2,b3           0.190292292         0.006131547                                                                                                    | Celumns Duplicates Valida<br>Celumns Duplicates Valida<br>Data<br>P<br>Y'=exp(-b1*X)                                                                                                    | (b2+b3*X).<br>79.78061626<br>69.83903537                                                                                                    | E<br>(Y'-Y)^2<br>172.1182291<br>78.51669414                                                                                             | Subtrat <sup>12</sup> Hide Detail<br>Duttine T Analysis<br>Parameter s<br>11.14241655                                                                                                    | G<br>8 |
| F3<br>CW5<br>X (Meta                                                                                                    | I Distance)<br>0.55<br>0.625<br>0.75                                                                                                    | Arter Arter                                                                                                    | C         C           Set File:         Schanced           Set File:         C           Date         0.190292992           0.006131547         0.010530405                                                                                                    | Celturnis Duplicates Valida<br>Celurnis Duplicates Valida<br>Data<br>D'<br>Y'=exp(-b1*X)                                                                                                    | /(b2+b3*X).<br>79.78061626<br>69.83903537<br>61.79879688                                                                                                    | E<br>(Y <sup>1</sup> -Y)^2<br>172.118229'<br>78.5166941'<br>5.76577640!                                                                 | Subtrat <sup>13</sup> Hild Octain<br>Subtrat <sup>13</sup> Hild Octain<br>Dutline T Analysis<br>Parameter s<br>11.14241655                                                                         | G<br>8 |
| From From From From From From From From                                                                                                    |                                                                                                    | Art Concessor<br>Art Concessor<br>Art Conc                                                                                                    | isin         Piletry Schwarzed           Seet Biller         C           Date         0.190292992           0.006131547         0.010530405                                                                                                    | Columns Duplicates Valida<br>Columns Duplicates Valida<br>Data<br>D<br>Y'=exp(-b1*X)                                                                                                    | (b2+b3*X).<br>79.78061626<br>69.83903537<br>61.79879688<br>55.16985817                                                                                                   | E<br>(Y'-Y)^2<br>172.118229'<br>78.5166941<br>5.76577640:<br>94.67566004                                                                | Subtrat <sup>23</sup> Hild Octain<br>Subtrat <sup>23</sup> Hild Octain<br>F<br>Parameter s<br>11.14241655                                                                                          | G<br>8 |
| F3<br>CW5<br>X (Meta                                                                                                    |                                                                                                    | Image: Section 24         Properties         24           returns         Sections         34           average         B         Name           Y (Ultrasonic Response         92.9           78.7         64.2           64.9         57.1           43.3         3                                                                                                    | ison         Pilet Schwarzed           Seet Pilet Schwarzed         Seet Pilet           C         Date           ) Guesses b1,b2,b3         0.190292992           0.006131547         0.010530405           100         100                                                                                                    | Columns Duplisates Value<br>Columns Duplisates Value<br>Dat                                                                                                    | (b2+b3*X).<br>79.78061626<br>69.83903537<br>61.79879688<br>55.16985817                                                                                                   | E<br>(Y'-Y)^2<br>172.118229'<br>78.51669414<br>5.765776402<br>94.67566004                                                               | Subtrat <sup>3</sup> Hild Octain<br>Subtrat <sup>5</sup> Analysis<br>F<br>Parameter s<br>11.14241655                                                                                               | G<br>8 |
| F3<br>CW5<br>X (Meta                                                                                                    | Preso Other<br>the Source - Conne<br>Conne<br>Conne                                                                                                    | Image: Section 2         Properties         24           retires         sections         34           average         B         Name           Y (Ultrasonic Response         92.9           78.7         64.2           64.9         57.1           43.3         31.1                                                                                                    | C         C           Set File         Advanced           Set File         Advanced           Set File         Advanced           Oute         0.190292992           0.006131547         0.010530405           100         80                                                                                                    | Columns Dupisates Value<br>Columns Dupisates Value<br>Dat                                                                                                    | /(b2+b3*X).<br>79.78061626<br>69.83903537<br>61.79879688<br>55.16985817                                                                                                  | E<br>(Y'-Y)^2<br>78.5166941-<br>5.76577640:<br>94.67566004                                                                              | Subtrat <sup>3</sup> Hild Octail<br>Subtrat <sup>5</sup> Analysis<br>F<br>Parameter s<br>11.14241655                                                                                               | 8      |
| F3<br>CW5<br>X (Meta                                                                                                    | A<br>Distance)<br>0.5<br>0.625<br>0.75<br>0.875<br>1.25<br>2.25                                                                                                    | Image: Second Second                                                                                                    | CL         C           Set         Piter 3/ Advanced           Set         Piter 3/ Advanced           Set         Piter 3/ Advanced           O         C           Date         )           0.006131547         0.010530405           100         80           2         Total                                                                                                    | Columns Dupisates Value<br>Columns Dupisates Value<br>Data                                                                                                    | /(b2+b3*X).<br>79.78061626<br>69.83903537<br>61.79879688<br>55.16985817                                                                                                  | E<br>(Y'-Y)^2<br>172.118229'<br>78.5166941-<br>5.76577640:<br>94.67566004                                                               | Subtrat <sup></sup> Hide Octail<br>Subtrat <sup></sup> Hide Octail<br>Dutline <sup></sup> Analysis<br>F<br>Parameter s<br>11.14241655                                                              | G      |
| F3<br>CW5<br>X (Meta                                                                                                    | A<br>Distance)<br>0.5<br>0.625<br>0.75<br>0.875<br>1.25<br>1.75<br>2.25<br>1.75                                                                                                    | B         Composition         Composition <thcomposition< th=""> <thcompo< td=""><td>Lish         Bit         Strand           1 Soft         Pietr         Schanned           State         Receive         Schanned           C         Date         Image: Schanned           Image: Operating the schanned         Operating the schanned         Schanned           Image: Operating the schanned         Operating the schanned         Schanned           Image: Operating the schanned         Operating the schanned         Schanned           Image: Operating the schanned         Operating the schanned         Schanned           Image: Operating the schanned         Image: Operating the schanned         Schanned           Image: Operating the schanned         Image: Operating the schanned         Schanned         Schanned           Image: Operating the schanned         Image: Operating the schanned         Schanned         Schanned         Schanned           Image: Operating the schanned         Image: Operating the schanned         Schanned         Schanned         Schanned         Schanned           Image: Operating the schanned         Image: Operating the schanned         Schanned         Schanned         Schanned         Schanned         Schanned         Schanned         Schanned         Schanned         Schanned         Schanned         Schanned         Schanne         Schanne</td><td>Columns Dupicates Value<br/>Columns Dupicates Value<br/>Data</td><td>/(b2+b3*X)).<br/>79.78061626<br/>69.83903537<br/>61.79879688<br/>55.16985817</td><td>E<br/>(Y<sup>1</sup>-Y)^2<br/>172.118229'<br/>78.51669414<br/>5.765776400<br/>94.67566004</td><td>Subtrat <sup></sup> Hide Octaal<br/>Subtrat <sup></sup> Hide Octaal<br/>F<br/>Parameter s<br/>7<br/>11.1424165</td><td>8</td></thcompo<></thcomposition<> | Lish         Bit         Strand           1 Soft         Pietr         Schanned           State         Receive         Schanned           C         Date         Image: Schanned           Image: Operating the schanned         Operating the schanned         Schanned           Image: Operating the schanned         Operating the schanned         Schanned           Image: Operating the schanned         Operating the schanned         Schanned           Image: Operating the schanned         Operating the schanned         Schanned           Image: Operating the schanned         Image: Operating the schanned         Schanned           Image: Operating the schanned         Image: Operating the schanned         Schanned         Schanned           Image: Operating the schanned         Image: Operating the schanned         Schanned         Schanned         Schanned           Image: Operating the schanned         Image: Operating the schanned         Schanned         Schanned         Schanned         Schanned           Image: Operating the schanned         Image: Operating the schanned         Schanned         Schanned         Schanned         Schanned         Schanned         Schanned         Schanned         Schanned         Schanned         Schanned         Schanned         Schanne         Schanne                                                                                                    | Columns Dupicates Value<br>Columns Dupicates Value<br>Data                                                                                                    | /(b2+b3*X)).<br>79.78061626<br>69.83903537<br>61.79879688<br>55.16985817                                                                                                 | E<br>(Y <sup>1</sup> -Y)^2<br>172.118229'<br>78.51669414<br>5.765776400<br>94.67566004                                                  | Subtrat <sup></sup> Hide Octaal<br>Subtrat <sup></sup> Hide Octaal<br>F<br>Parameter s<br>7<br>11.1424165                                                                                          | 8      |
| Figure 1 - Figure 1 -  | A<br>Distance)<br>0.5<br>0.625<br>0.75<br>0.875<br>1.25<br>1.75<br>2.25<br>1.75<br>2.25                                                                                                    | Image: Second Second                                                                                                    | CL         C         Constraint           Set         File         2 Advanced           Set         File         2 Advanced           C         Date         0           ) Guesses         0.190292992         0.006131547           0.010530405         100         80           0         00         80           0         0         0                                                                                                    | Columns Dupicates Value<br>Columns Dupicates Value<br>Dist                                                                                                    | /(b2+b3*X)).<br>79.78061626<br>69.83903537<br>61.79879688<br>55.16985817                                                                                                 | E<br>(Y <sup>1</sup> -Y)^2<br>172.118229'<br>78.51669414<br>5.765776400<br>94.67566000                                                  | 2004bral <sup>23</sup> Hide Detail<br>Duttice C Analysis<br>Parameter s<br>11.1424165                                                                                                    | 8      |
| Figure CW5<br>X (Meta                                                                                                    | A<br>Distance)<br>0.5<br>0.625<br>0.75<br>0.875<br>1.25<br>1.75<br>2.25<br>1.75<br>2.25<br>2.75                                                                                                    | B         Composition         Property         PA         PA                                                                                                    | Lish         C Excession           isint         Piter Syndramed           Sort Enter         Advanced           C         Date           ) Guesses b1,b2,b3         0.190292992           0.006131547         0.010530405           100         80           9         60           9         9           9         9                                                                                                    | Columns Duplicates Value<br>Columns Duplicates Value<br>DIA                                                                                                    | (b2+b3*X).<br>79,78061626<br>69,83903537<br>61.79879688<br>55,16985817                                                                                                   | E<br>(Y'-Y)^2<br>172.118229<br>78.5166941<br>5.765776403<br>94.67566000                                                                 | 2004bral <sup>23</sup> Hide Detail<br>Duttice C Analysis<br>Parameter s<br>11.1424165<br>1<br>Data (Ultrasonic<br>Response)                                                                        | 8      |
| From From From From From From From From                                                                                                    | A<br>Distance)<br>0.5<br>0.625<br>0.75<br>0.875<br>1.25<br>1.75<br>2.25<br>1.75<br>2.25<br>2.75<br>3.25                                                                                                    | Image: Second second second                                                                                                    | CL         C         Construction           See B Filter         C         Date           C         Date         0.190292992           0.006131547         0.010530405           100         -         80 -           See B Filter         -         -           0.00531547         0.010530405         -           0.00530405         -         -           0.010530405         -         -           0.00530405         -         -           0.010530405         -         -           0.010530405         -         -           0.005411547         -         -           0.010530405         -         -           0.00556         -         -           0.005767         -         -           0.00587         -         -           0.00588         -         -           0.00588         -         -           0.00588         -         -           0.00588         -         -           0.00588         -         -           0.00588         -         -           0.00588         -         -                                                                                                    | Columns Duplicates Value<br>Columns Duplicates Value<br>DIA                                                                                                    | (b2+b3*X).<br>79,78061526<br>69,83903537<br>61.79879688<br>55.16985817                                                                                                   | E<br>(Y'-Y)^2<br>172.118229<br>78.5166941<br>5.76577640<br>94.6756600                                                                   | Subtral "2 Hide Detail<br>Duttice C Analysis<br>Parameter s<br>2 11.1424165<br>5<br>5<br>5<br>5<br>5<br>5<br>5<br>5<br>5<br>5<br>5<br>5<br>5<br>5<br>5<br>5<br>5<br>5                              | 6<br>8 |
| From Free Fr                                                                                                    | Image: Second second second                         | Image: Section 1         Section 2         Properties 2         Attribute 2         Attribute 2                                                                                                    | CL         C         Construct           Serie Filter         C         Date           C         Date         0.190292992           0.006131547         0.010530405           100         80           0         60           0         0.005312547           0.010530405         100           100         20           0.010530405         20                                                                                                    | Columns Duplicates Value<br>Columns Duplicates Value<br>DV<br>Y'=exp(-b1*X)                                                                                                    | (b2+b3*X).<br>79.78061626<br>69.83903537<br>61.79879688<br>55.16985817                                                                                                   | E<br>(Y <sup>1</sup> -Y)^2<br>172.118229<br>78.5166941<br>5.76577640<br>94.6756600                                                      | Subtral <sup>2</sup> Hide Detail<br>Duttice C Analysis<br>Parameter s<br>11.14241655<br>1<br>1<br>Data (Ultrasonic<br>Response)<br>- Model (Exponential)                                           | 6<br>8 |
| Fig Fig Fig Fig Fig Fig Fig Fig Fig Fig                                                                                                    | A<br>A<br>Distance)<br>0.5<br>0.625<br>0.75<br>0.625<br>0.75<br>0.625<br>1<br>1<br>1.25<br>1.75<br>2.25<br>1.75<br>2.25<br>1.75<br>2.25<br>3.75<br>3.25<br>3.75                                                                                                    | Image: Control of the section of the section of the sectio                                                                                                    | C Date<br>C Date<br>C Dat | Piet to Renve Dut<br>Columns Duplicates Value<br>V'=exp(-b1*X)                                                                                                    | (b2+b3*X).<br>79.78061626<br>69.83903537<br>61.79879688<br>55.16985817                                                                                                   | E<br>(Y <sup>1</sup> -Y)^2<br>172.118229'<br>78.5166941<br>5.765776403<br>94.67566004                                                   | Subtral <sup>23</sup> Hide Octaal<br>Duttice C Analysis<br>Parameter s<br>11.14241655<br>1<br>1<br>Data (Ultrasonic<br>Response)<br>Model (Exponential)                                            | 8      |
| Fig Fig Fig Fig Fig Fig Fig Fig Fig Fig                                                                                                    | Image: Second second second                         | Image: Control of the section of the section of the sectio                                                                                                    | CL         C         C           Set         File         % Advanced           Set         File         % Advanced           C         Date         0.190292992           0.006131547         0.010530405           100         80           9         60           9         60           9         0.010530405           100         80           9         0.010530405           0         9           0         9           0         0           0         9           0         0                                                                                                    | Pieto Renve Dut<br>Columns Duplicates Value<br>DV<br>Y'=exp(-b1*X)                                                                                                    | (b2+b3*X).<br>79.78061626<br>69.83903537<br>61.79879688<br>55.16985817                                                                                                   | E<br>(Y'-Y)^2<br>172.118229'<br>78.5166941<br>5.765776400<br>94.67566000                                                                | Subtral <sup>23</sup> Hild Cetal<br>Dation C Analysis<br>Parameter s<br>11.14241655<br>Data (Ultrasonic<br>Response)<br>Model (Exponential)                                                        | 8      |
| Figure Figure Fi | Constraint Constraint  | Image: Section of the section of the sectio                                                                                                    | CL         C         C           1 Serie         Schwarzed         Schwarzed           Schwarzed         Schwarzed         Schwarzed           O         C         Date           O         Guesses         Schwarzed           O         Guesses         Schwarzed           O         Guesses         Schwarzed           O         Guesses         Schwarzed           O         Guesses         Schwarzed           O         Guesses         Schwarzed           O         Guesses         Schwarzed           O         Guesses         Guesses           O         Guesses         Guesses           O         Guesses         Guesses           O         Guesses         Guesses           O         Guesses         Guesses           O         Guesses         Guesses           O         Guesses         Guesses           O         Guesses         Guesses           O         Guesses         Guesses           O         Guesses         Guesses                                                                                                    | Pieto Reneve Dut<br>Columns Duplicates Value<br>DV<br>Y'=exp(-b1*X)                                                                                                    | (b2+b3*X).<br>79.78061626<br>69.83903537<br>61.79879688<br>55.16985817                                                                                                   | E<br>(Y'-Y)^2<br>172.118229'<br>78.5166941<br>5.76577640<br>94.6756600                                                                  | Subtral <sup>3</sup> Bible Detail<br>Subtral <sup>3</sup> Bible Detail<br>F<br>Parameter s<br>11.14241651<br>1<br>Data (Ultrasonic<br>Response)<br>Model (Exponential)                             | 8      |
| Fig Fig Fig Fig Fig Fig Fig Fig Fig Fig                                                                                                    | Constraint Data<br>Person Others<br>A<br>Distance)<br>0.5<br>0.625<br>0.75<br>0.625<br>0.75<br>0.875<br>1.25<br>1.75<br>2.25<br>1.75<br>2.25<br>3.75<br>3.25<br>3.75<br>4.25<br>4.75<br>5.25<br>5.75                                                                                                    | Image: Control of the section of the section of the sectio                                                                                                    | CL         C         C           1 Serie         Schwarzed         Schwarzed           Schwarzed         Schwarzed         Schwarzed           C         Date         0.190292992           0.006131547         0.010530405           100         80         -           Schwarzed         100         -           View of         60         -           View of         60         -           View of         60         -           View of         60         -           View of         60         -           0.100         20         -           0.100         0         -           0.100         0         -           0.00         0         -           0.00         0         -           0.00         0         -           0.00         0         -           0.00         -         0           0.00         -         0                                                                                                    | Pieto Renve Dupitats Value<br>Columns Dupitats Value<br>Pieto Pieto Pieto Pieto<br>Pieto Pieto Pieto Pieto<br>Pieto Pieto Pieto Pieto<br>Pieto Pieto Pieto Pieto<br>Pieto Pieto Pieto Pieto Pieto<br>Pieto Pieto Piet | (b2+b3*X).<br>79.78061626<br>69.83903537<br>61.79879688<br>55.16985817                                                                                                   | E<br>(Y'-Y)^2<br>172.118229'<br>78.5166941<br>5.75577640<br>94.6756600                                                                  | Subtral <sup>3</sup> Hild Octail<br>Subtral <sup>3</sup> Hild Octail<br>F<br>Parameter s<br>11.1424165<br>1<br>Data (Ultrasonic<br>Response)<br>Model (Exponential)                                | 8      |
| Figure Figure Fi | Image: Present Office         Construction           Image: Present Office         Construction           Image: Present Office         On           Image: Office         On           Image: Office                                                                                                    | Image: Control of the section of the section of the sectio                                                                                                    | Lisi         C branch           Sert File         > Advanced           Sert File         > Advanced           Sert File         > Advanced           Sert File         > Advanced           Oute         ) Guesses b1,b2,b3           0.190292992         0.006131547           0.010530405         100           80         -           9         •           •         •           •         •           •         •           •         •           •         •           •         •           •         •           •         •           •         •           •         •           •         •           •         •           •         •           •         •           •         •           •         •           •         •           •         •           •         •           •         •           •         •           •         •           •         •           •                                                                                                    | Y'=exp(-b1*X)                                                                                                    | (b2+b3*X).<br>79.78061626<br>69.83903537<br>61.79879688<br>55.16985817                                                                                                   | E<br>(Y'-Y)^2<br>172.118229'<br>78.5166941<br>5.76577640<br>94.6756600                                                                  | 2004041 <sup>23</sup> Hide Octail<br>Dutina C Analysis<br>Parameter s<br>11.1424165<br>Data (Ultrasonic<br>Response)<br>- Model (Exponential)                                                      | 8      |
| Figure Figure Fi | Constraint Constraints of Constraint Constraint Constra | Image: Second Second                                                                                                    | Lish         Fate         Servershift           isne         Fate         Servershift           C         Date         0           ) Guesses b1,b2,b3         0.190292992           0.006131547         0.010530405                                                                                                    | Columns Duplicates Value<br>Columns Duplicates Value<br>DV<br>Y'=exp(-b1*X)                                                                                                    | (b2+b3*X).<br>79.78061626<br>69.83903537<br>61.79879688<br>55.16985817<br>4 6<br>al Distance)<br>75.70001020                                                             | E<br>(Y'-Y)^2<br>172.118229<br>94.67566000<br>94.67566000<br>94.67566000<br>94.67566000                                                 | 200total <sup>23</sup> Bidd Detail<br>Duttice c Analysis<br>Parameter s<br>11.1424165<br>Data (Ultrasonic<br>Response)<br>Model (Exponential)                                                      | 8<br>8 |
| Figure Figure Fi | Image: Present Office         Construction           In Distance)         0.5           0.5         0.625           0.75         0.625           0.75         0.875           1         1.25           1.75         2.25           2.75         3.25           3.75         4.25           4.75         5.25           5.75         0.5           0.625         0.75                                                                                                    | Image: Control of the second second                                                                                                    | List         C. Excepts           1 Serie         Serie           C         Date           C         Date           O.190292992         0.006131547           0.010530405         100           80         -           0         -           0         -           0         -           0         -           0         -           0         -           0         -           0         -           0         -           0         -           0         -           0         -           0         -           0         -           0         -           0         -           0         -           0         -           0         -           -         -                                                                                                    | Y'=exp(-b1*X)                                                                                                    | (b2+b3*X).<br>79,78061626<br>69,83903537<br>61.79879688<br>55.16985817<br>4 6<br>h Distance)<br>75.70001020<br>69,83903537<br>61.79879688                                | E<br>(Y'-Y)^2<br>172.118229<br>94.6756600<br>94.6756600<br>94.6756600                                                                   | 2004041 <sup>23</sup> Hide Octail<br>20040041 <sup>23</sup> Hide Octail<br>Parameter s<br>2<br>11.1424165<br>4<br>Data (Ultrasonic<br>Response)<br>Model (Exponential)                             | 8<br>8 |
| Figure Figure Fi | Image: Provide state         Construction           Image: Provide state         Construction                                                                                                    | Image: Control of the section of the section of the sectio                                                                                                    | Itel         C. Exception           1 Serie         Pilet         C. Exception           Conternation         Conternation         Conternation           Occordination         0.190292992         0.006131547           0.010530405         100         80           Serie filter         0.010530405         0           Serie filter         0.010530405         0           Serie filter         0.010530405         0           Serie filter         0.010530405         0           Serie filter         0.010530405         0                                                                                                    | Pieto Renver Dudicates Value<br>Columns Dudicates Value<br>Y'=exp(-b1*X)                                                                                                    | (b2+b3*X).<br>79.78061626<br>69.83903537<br>61.79879688<br>55.16985817                                                                                                   | E<br>(Y'-Y)^2<br>172.118229<br>78.5166941<br>5.76577640<br>94.6756600<br>94.6756600<br>8<br>8<br>49.8572214<br>96.0635825<br>71.0672912 | 20040741 <sup>23</sup> Hide Octail<br>20040741 <sup>23</sup> Hide Octail<br>Parameter s<br>2 11.1424165<br>4<br>2 11.1424165<br>4<br>5<br>5<br>5<br>5<br>5<br>5<br>5<br>5<br>5<br>5<br>5<br>5<br>5 | 8<br>8 |
| Fig Fig Fig Fig Fig Fig Fig Fig Fig Fig                                                                                                    | Image: Provide state         Image: Provide state         Image: Pr                                                                                                    | Image: Control of the second second                                                                                                    | Itel         Charged           1 Set         Pilet         Stanced           Set in Filet         C         Date           C         Date         0.190292992           0.006131547         0.010530405           100         80           80         60           9         0.010530405           100         80           9         0.010530405           0         0.010530405           0         0.000           0         0.000           0.000         0.000           0.000         0.000           0.000         0.000           0.000         0.000           0.000         0.000           0.000         0.000           0.000         0.000           0.000         0.000           0.000         0.000           0.000         0.000           0.000         0.000           0.000         0.000           0.000         0.000           0.000         0.000           0.000         0.000           0.000         0.000           0.000         0.000           0.00                                                                                                    | Pieto Renve Dudicats Value<br>Columns Dudicats Value<br>Y'=exp(-b1*X)                                                                                                    | (b2+b3*X).<br>79.78061626<br>69.83903537<br>61.79879688<br>55.16985817<br>4 6<br>nl Distance)<br>75.70001020<br>69.83903537<br>61.79879688<br>55.16985817<br>49.61704748 | E<br>(Y'-Y)^2<br>172.118229'<br>78.5166941<br>5.76577640<br>94.6756600<br>94.6756600<br>94.6756600<br>94.6756600                        | 200total <sup>23</sup> Hide Detail<br>Duttice C Analysis<br>Parameter s<br>2 11.14241655<br>4<br>Data (Ultrasonic<br>Response)<br>- Model (Exponential)<br>3<br>2<br>3                             | 8<br>8 |

| 0     | Home Insert Page Layout      | Formulas Data Review  | View                             |                              |                                       |                       |                     |
|-------|------------------------------|-----------------------|----------------------------------|------------------------------|---------------------------------------|-----------------------|---------------------|
| -     |                              | Connections           | A Clear                          | 🕄 🖬 🖼 📭                      | 1 1 1 1 1 1 1 1 1 1 1 1 1 1 1 1 1 1 1 | Show Detail 2 Solver  |                     |
| From  | From From From Other Existin | ng Refresh            | Sort Filter CAdvanced            | Text to Remove Data Consolid | ate What-H Group Ungroup              | Subtotal              |                     |
|       | Get External Data            | Connections           | Sort & Filter                    | Data Tools                   | 0                                     | utline G Analysis     |                     |
|       | A3 • (* 🍂                    | 0.5                   | Sort                             |                              |                                       | _                     |                     |
|       | A                            | В                     | data based on several criteria a | at D                         | E                                     | F                     | G                   |
| 1     | CW5                          | Name                  | Date<br>Press F1 for more help,  |                              |                                       | <b>D</b>              |                     |
| 2     | X (Metal Distance)           | (Ultrasonic Kesponse) |                                  | exp(-b1 X)/(b2+b3            | 5"X). (Y'-Y)^2                        | Parameter s           |                     |
| 5     | 0.5                          | 92.9                  | 0.190292992                      | /9./800                      | 1626 1/2.118229/                      | 11.14241058           |                     |
| 4     | 0.625                        | 78.7                  | 0.006131547                      | 69.8390                      | 3537 78.51009414                      |                       |                     |
| 5     | 0.75                         | 64.2                  | 0.010530405                      | 61.7987                      | 9688 5.765776405                      |                       |                     |
| 0     | 0.875                        | 64.9                  |                                  | 22,1039                      | 5817 94.07500004                      |                       |                     |
| -     | 1                            | 57.1                  | 100                              |                              |                                       | -                     |                     |
| 8     | 1.25                         | 43.3                  |                                  |                              |                                       | -                     |                     |
| 9     | 1.75                         | 31.1                  | - 80 -                           |                              |                                       | -                     |                     |
| 10    | 2.25                         | 23.6                  | <b>8</b> 60                      |                              |                                       |                       |                     |
| 11    | 1.75                         | 23 775                | ds o                             |                              |                                       | Data (Ultrasonic      |                     |
| 12    | 2.25                         | 17 7275               | ± 40                             |                              | · ·                                   | Response)             |                     |
| 13    | 2.75                         | 12.0                  | 5                                |                              |                                       | - Model (Exponential) |                     |
| 14    | 3.25                         | 11.5975               | <b>2</b> 0                       |                              |                                       |                       |                     |
| 15    | 3.75                         | 11.5875               | ,<br>,<br>,                      |                              |                                       | -                     |                     |
| 17    | 4.25                         | 3.4125                | 0                                |                              | -                                     | -                     |                     |
| 10    | 4.75                         | 7.725                 | ¢                                | 0 2 4                        | 6 8                                   | -                     |                     |
| 10    | 5.25                         | 9.025                 | -20                              | X (Metal Distanc             | e)                                    |                       |                     |
| 20    | 0.5                          | 8.025<br>90 6         |                                  |                              | -,                                    |                       |                     |
| 20    | 0.525                        | 76.9                  |                                  | 69 9390                      | 2527 /0 957221/9                      |                       |                     |
| 21    | 0.025                        | 70.9                  |                                  | 61 7097                      | 0600 06 06250252                      |                       |                     |
| 22    | 0.75                         | 62.6                  |                                  | 51.7587<br>EE 1609           | 5000 50.00550252                      |                       |                     |
| 20    | 0.675                        | 54                    |                                  | 49 6170                      | 4748 10 21027277                      |                       |                     |
| 25    | 1 25                         | 39.2                  |                                  | 40.8565                      | 1054 2 744027164                      |                       |                     |
| Ready | H CW5-1 / CW5-2 Sheet3 /     | 2                     |                                  |                              | 1 (                                   | Average: 16.402943    | 393 Cour            |
| 6     |                              |                       | 6                                |                              |                                       | 0                     | 2 X                 |
| 2     | οπ                           |                       |                                  |                              |                                       |                       |                     |
|       |                              |                       |                                  |                              |                                       |                       |                     |
|       | Add Level                    | X Delete I            | evel 🗈 🕄                         | Copy Level 🐘 🔶               | - Ontic                               | ns                    | My data has headers |
|       | Z+                           |                       |                                  |                              |                                       |                       |                     |
|       | Column                       |                       | Sort                             | t On                         |                                       | Order                 |                     |
|       | Cash buy                     |                       |                                  |                              |                                       |                       |                     |
|       | SOLL DA X (W                 | etal Distance)        | Valu                             | Jes                          | -                                     | Smallest to           | Largest 🗨           |
|       |                              |                       |                                  |                              |                                       |                       |                     |
|       |                              |                       |                                  |                              |                                       |                       |                     |
|       |                              |                       |                                  |                              |                                       |                       |                     |
|       |                              |                       |                                  |                              |                                       |                       |                     |
|       |                              |                       |                                  |                              |                                       |                       |                     |
|       |                              |                       |                                  |                              |                                       |                       |                     |
|       |                              |                       |                                  |                              |                                       |                       |                     |
|       |                              |                       |                                  |                              |                                       |                       |                     |
|       |                              |                       |                                  |                              |                                       |                       |                     |
|       |                              |                       |                                  |                              |                                       |                       |                     |
|       |                              |                       |                                  |                              |                                       | _                     |                     |
|       |                              |                       |                                  |                              |                                       | 0                     | OK Cancel           |
|       |                              |                       |                                  |                              |                                       |                       |                     |
|       |                              |                       |                                  |                              |                                       |                       |                     |

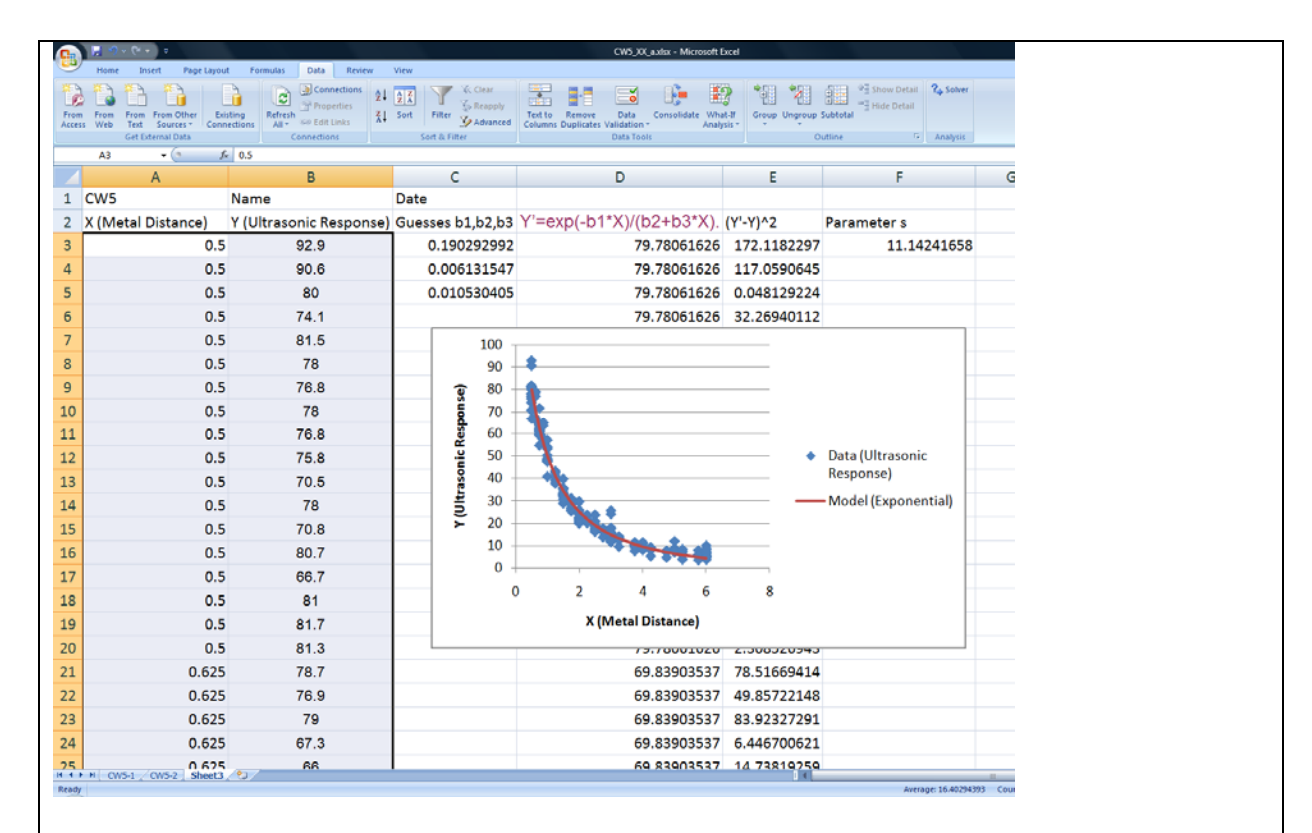

### Data Modeling and Science vs. Engineering

The summary of CW4 results is shown in the table below.

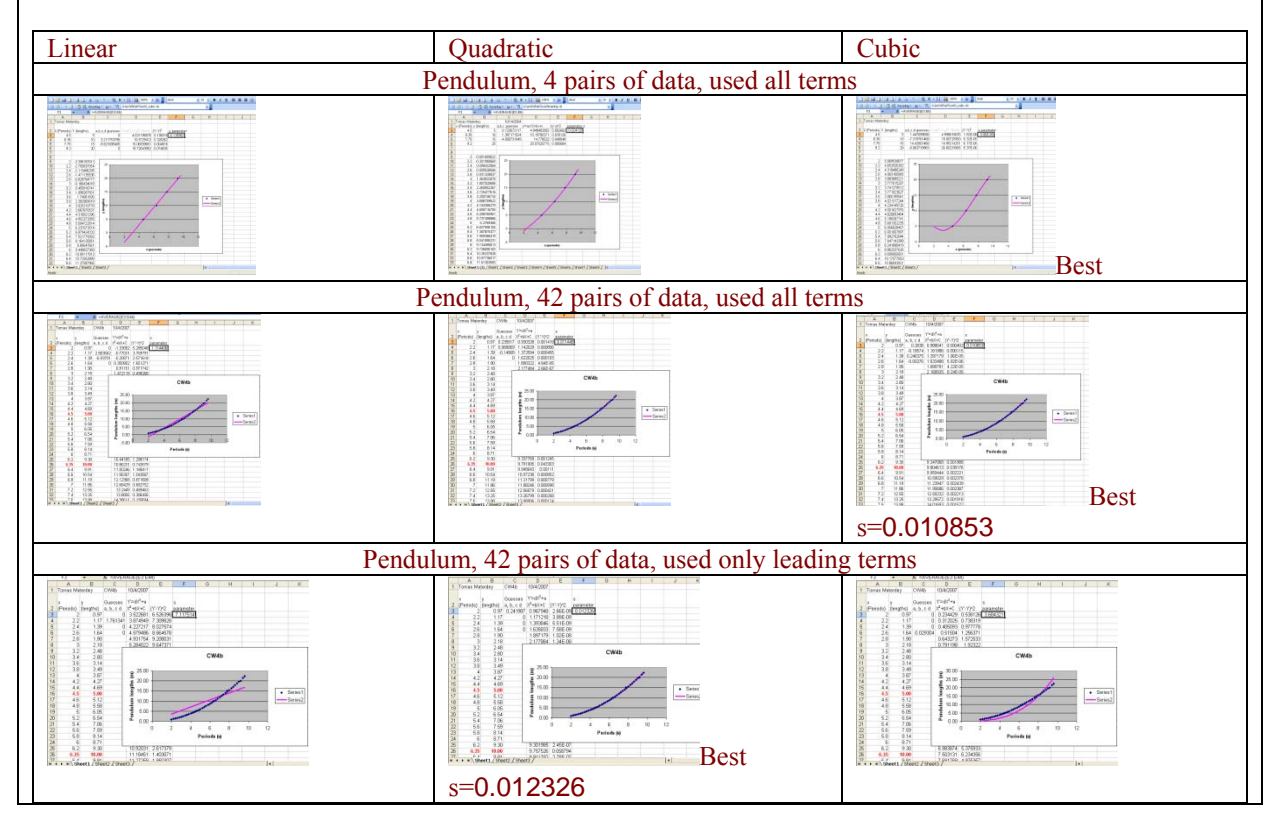

When only the leading term was used, the quadratic model showed the lowest s parameter. This means our data behave more in line with a quadratic term rather than a cubic or a linear term. In deed, based on Newton's Laws and the Universal Law of Gravitation, the period of an ideal pendulum (mass of string is negligible, bob is not so large, and friction is ignored) is given by

$$T = 2\pi \sqrt{\frac{L}{g}}$$
 or  $L = \frac{gT^2}{4\pi^2}$ 

where T is the period, L is the length, and g is the acceleration of gravity.

From the value of the coefficient A, you can derive the constant acceleration of gravity g. In fact a method to measure this constant at different latitudes and longitudes is to measure the periods of a pendulum of different lengths, then extract g from the coefficient of the quadratic term.

-While doing data modeling, can we distinguish between an engineer and a scientist approach?

Engineers tend to make a more precise model of a system (getting lower s parameter) by including additional terms. Scientists tend to idealize a system in quest of a universal model that is simpler, but also less accurate when applied to a real system. Precision and universality satisfy a complementary relation similar to that of the uncertainty principle in quantum mechanics.

#### Data Modeling and System Design

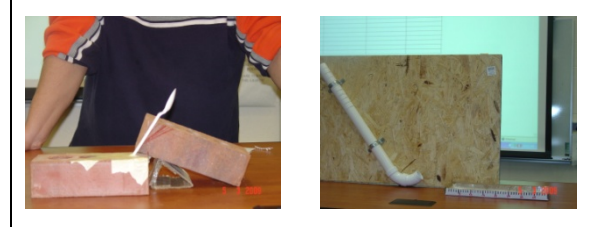

A good design will affect the quality of X,Y data, which will affect the quality of a mathematical model. In the two systems above, which one will allow better data, and so model, and why?

#### back

# **Introduction to LabVIEW**

-LabVIEW: background for HW1 questions 4 and 5. How to locate different functions within the Front Panel (user interface: inputs and outputs quantities) and within the Block Diagram (programmer interface: operations, analysis).

-Things belonging to the Front Panel will be found under **Controls palette**, abbreviation is C, which can be brought up by 'right-clicking' (click on the mouse's right button) on the Front Panel.

-Things belonging to the Block Diagram will be found under **Functions palette**, abbreviation is F, which can be brought up by 'right-clicking' on the Block Diagram.

-Things to operate VI (Virtual Instruments) will be found under **Tools palette**, abbreviation is T, which can be brought up by clicking on Window, then select 'Show Tools Palette'

For example, where to locate 'Array'?. We start by guessing whether this is an input/output or

an operation, it is more of a numeric input utility, so right-click on the Front Panel to bring up the Controls palette (C), then select sub-palette All Controls, then select sub-palette Array and Cluster, to find Array in the first button. So the complete location for Array reads C/All Controls/Array and Cluster.

For example where to locate 'Reciprocal'?. This is more of an operation (getting the reciprocal of x is doing 1/x). So right-click on the Block Diagram to bring up the Functions palette (F), then select All Functions, then Numeric, and find Reciprocal under button 1/x. So the location for Reciprocal is F/All Functions/Numeric

-As a background to changing values on a Numeric Control, we make a simple addition VI. We will need two inputs (Numeric Controls) and one output (Numeric Indicator) in the Front Panel, where the user will input the numbers she/he would like to add, where she/he will read the result, respectively. We should label the inputs as n1 and n2, and the output as n1+n2. This is necessary to identify identical elements on the Block Diagram, and as part of the user interface. **Label** can be entered by typing into the blank box that is shown when an element is placed in the Front Panel. The blank box can be brought up by right-click on the element and select '**Show Label**'. To edit labels, select the Text tool, under Tools Palette, then click on the label.

To tell LabVIEW how to produce the output from these inputs, the programmer goes to the Block Diagram to place the addition operation (F/All Functions/Numeric), then wire the inputs n1 and n2 into the left terminals of the addition by selecting the **wiring tool** (under T), click to start, click to end, double-click to finish a wiring. Note that since the addition is commutative, n1 and n2 can be individually connected to either the left upper terminal or the left lower terminal of the addition operator. Should we have a division, the upper terminal is divided by the lower terminal, or the left terminals are different. In a subtraction, the upper terminal is subtracted by the lower one.

If we need to remove any piece of wire, use the **Select tool** (arrow under T) to select that piece, then hit 'backspace' on the keyboard.

Then it comes to put in values into the Numeric Controls to test our addition VI: using the **Operate Value tool** (finger, under T) and click on the left handles to increase or decrease by an integer unit. To run the VI, click on the **Run button** (right arrow in the upper left corner), the results should show as expected. If we would like to scan through different inputs and outputs without having to hit the Run button every time we change the inputs, then use **Run Continuously** (found to the right of the Run button). Under this mode, the VI should be stopped before any modification can be made.

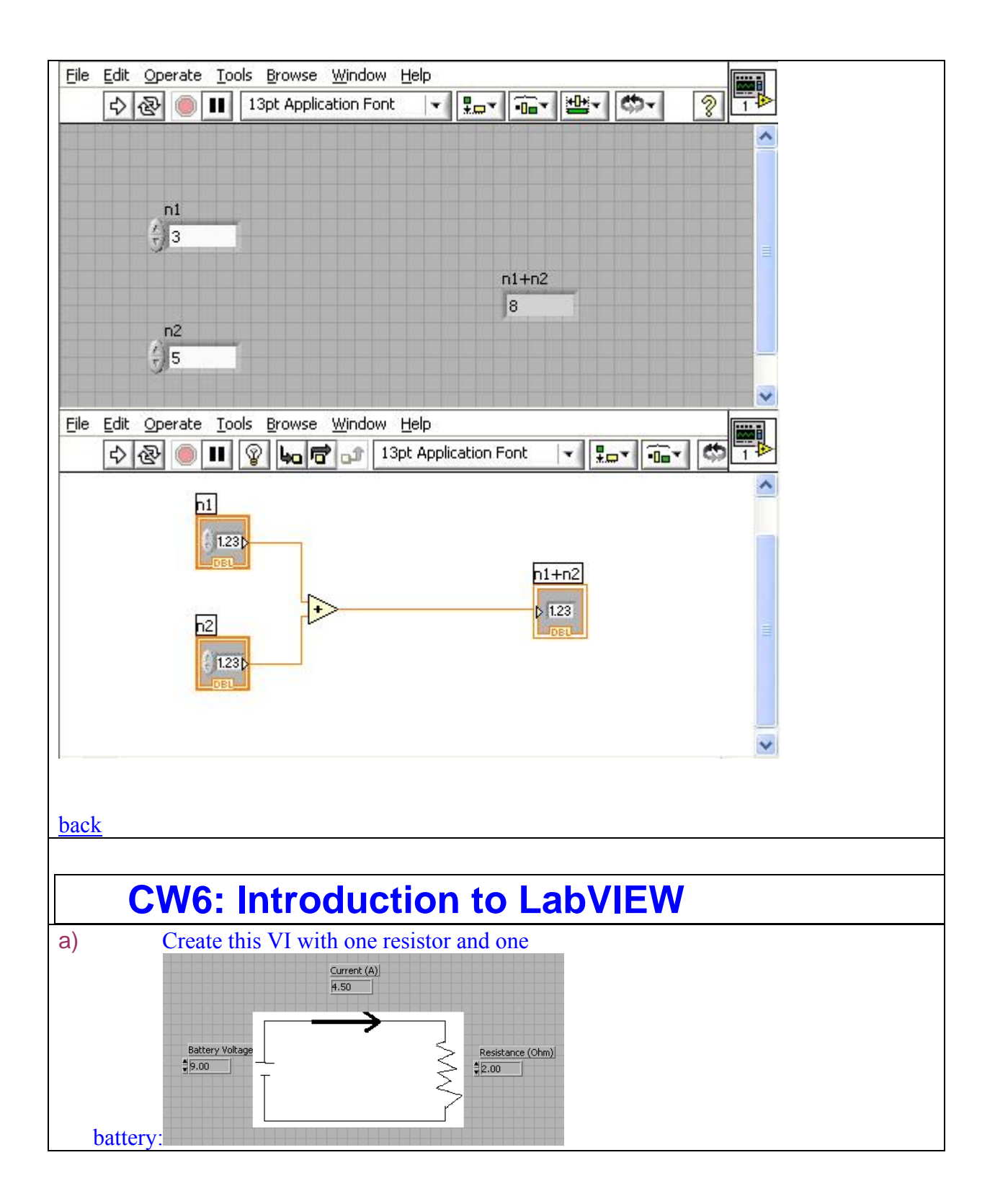

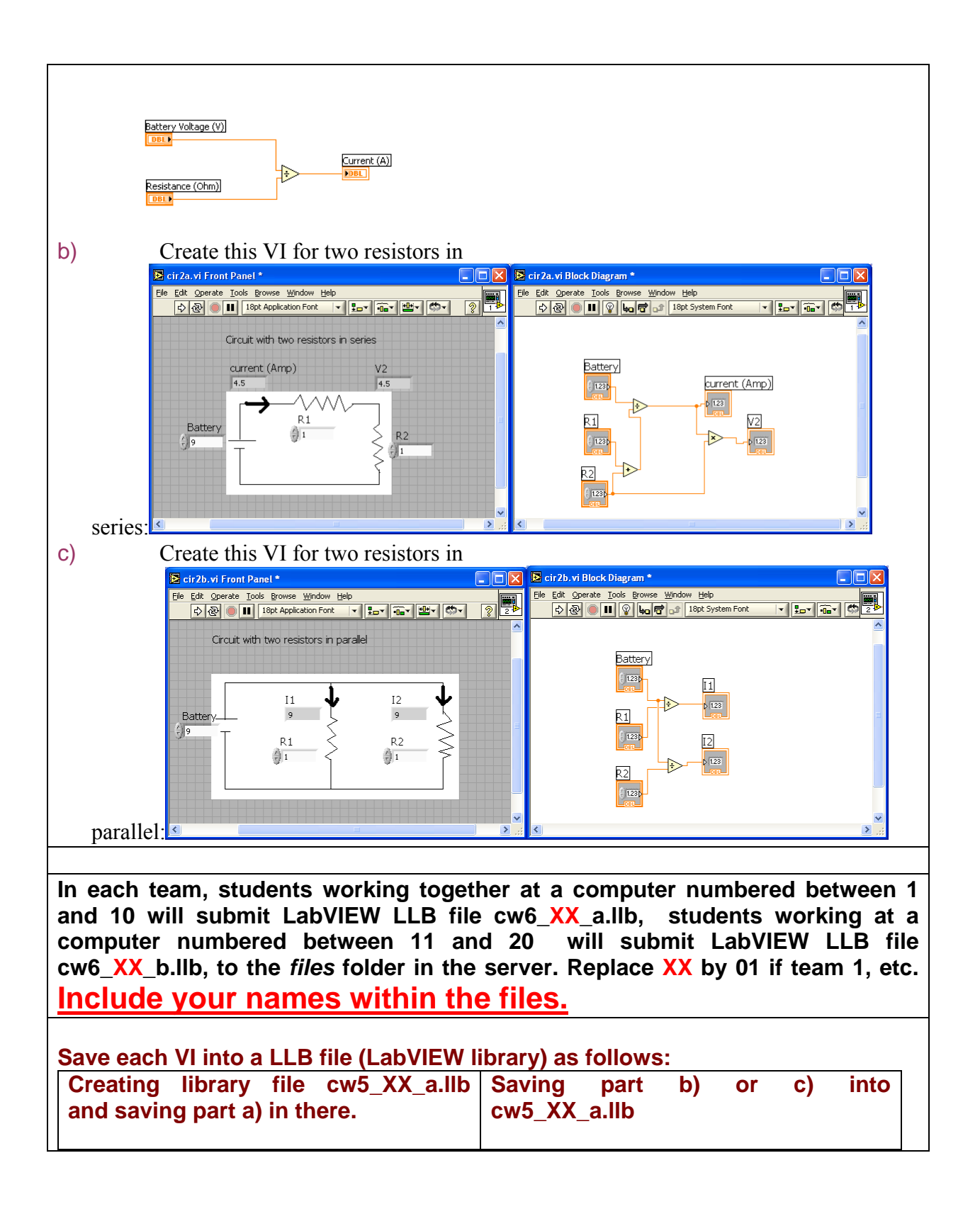

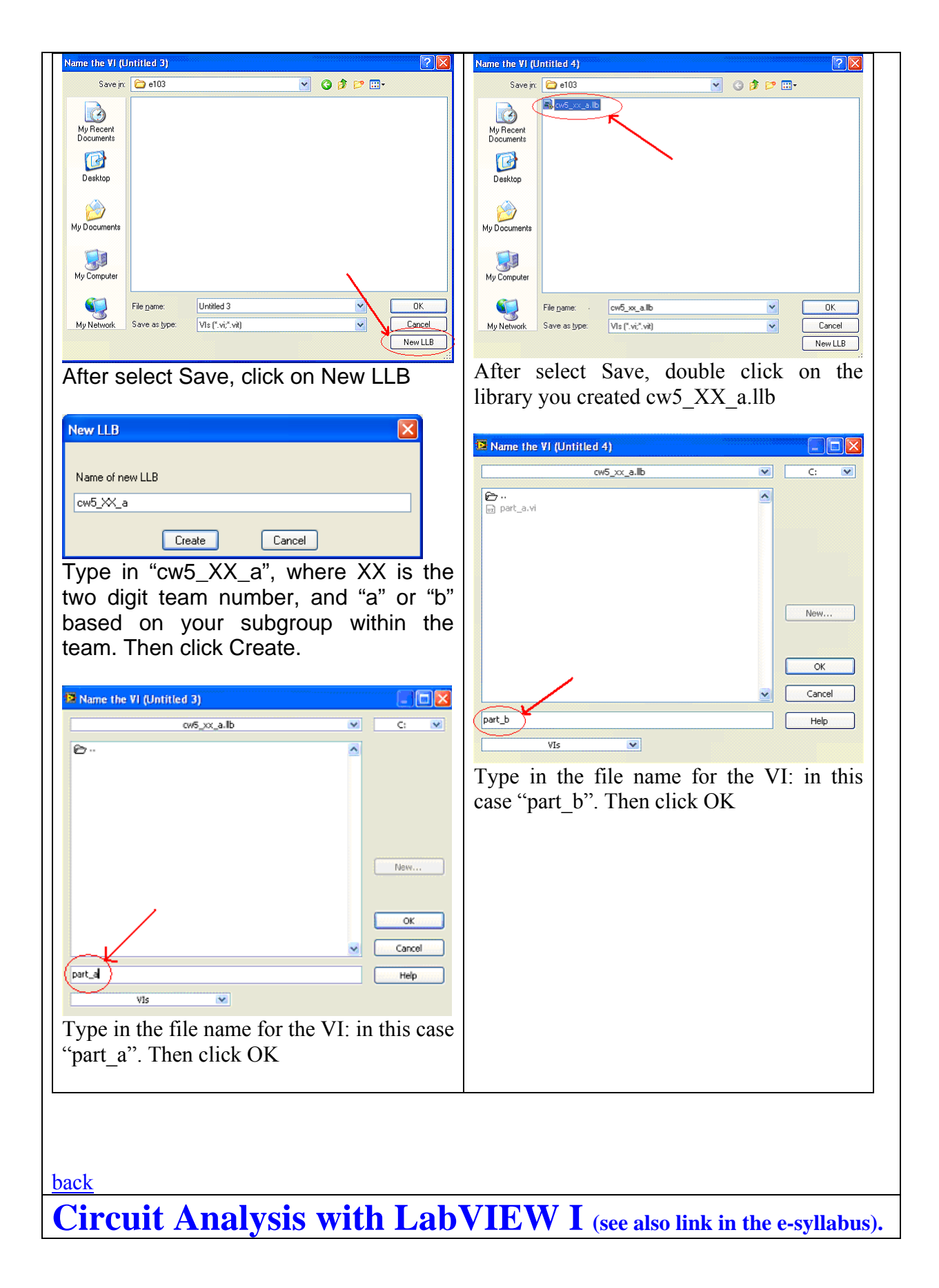

Example: a VI that solves a simple electrical circuit with one battery and one resistance:

Developing a Virtual Instrument consists of the following steps:

1) Define the problem you want to solve, specify what will be the inputs and the outputs. The inputs are the battery voltage V (in Volts) and the resistance of the light bulb R in (in Ohms). The output is the current flowing in the circuit I (in Amps)

2) Determine the equations or operations needed to produce the outputs from the inputs We need an equation that gives I in terms of V and R. It is Ohm's law: I=V/R

3) Implement the controls and indicators and graphs in the Control Panel and the operations in the Block Diagram

Control panel: enter a numeric control for V, another one for R; a numeric indicator (without handle on the left side) for the current I

Block Diagram: enter the "divide" operation, then wire V and R to this operator, and the output to I

4) Fix any error and implement modifications as needed

If there is a broken wire, that needs to be fixed If there is no error, the arrow on the upper left corner ("Run") is not broken

5) Test the final results against expected theoretical values. Enter V=9V; R=2 Ohm, I should read 4.5 A In circuits with more than one resistor, if the output does not agree with our calculation, the Block Diagram needs to be revised.

Insert a text box by clicking on "A" (Edit Text) in the tool palette Insert a circuit diagram made in Paint by selecting (using the dotted rectangle in Paint left menu), then Edit/Copy; then in the Front Panel of LabVIEW, Edit/Paste

Front Panel: enter two numeric controls, label them as V and R; enter one numeric indicator, label it as I

Block Diagram: enter the "Divide" operator from Arith/Compare/Numeric Group V and R together with the "Divide" on the left side of the Block Diagram, and the I on the right.

Check if the "Run" button is continuous

Enter values in the Numeric Controls V and R boxes and check the result at the numeric indicator I box after clicking on the "Run" button.

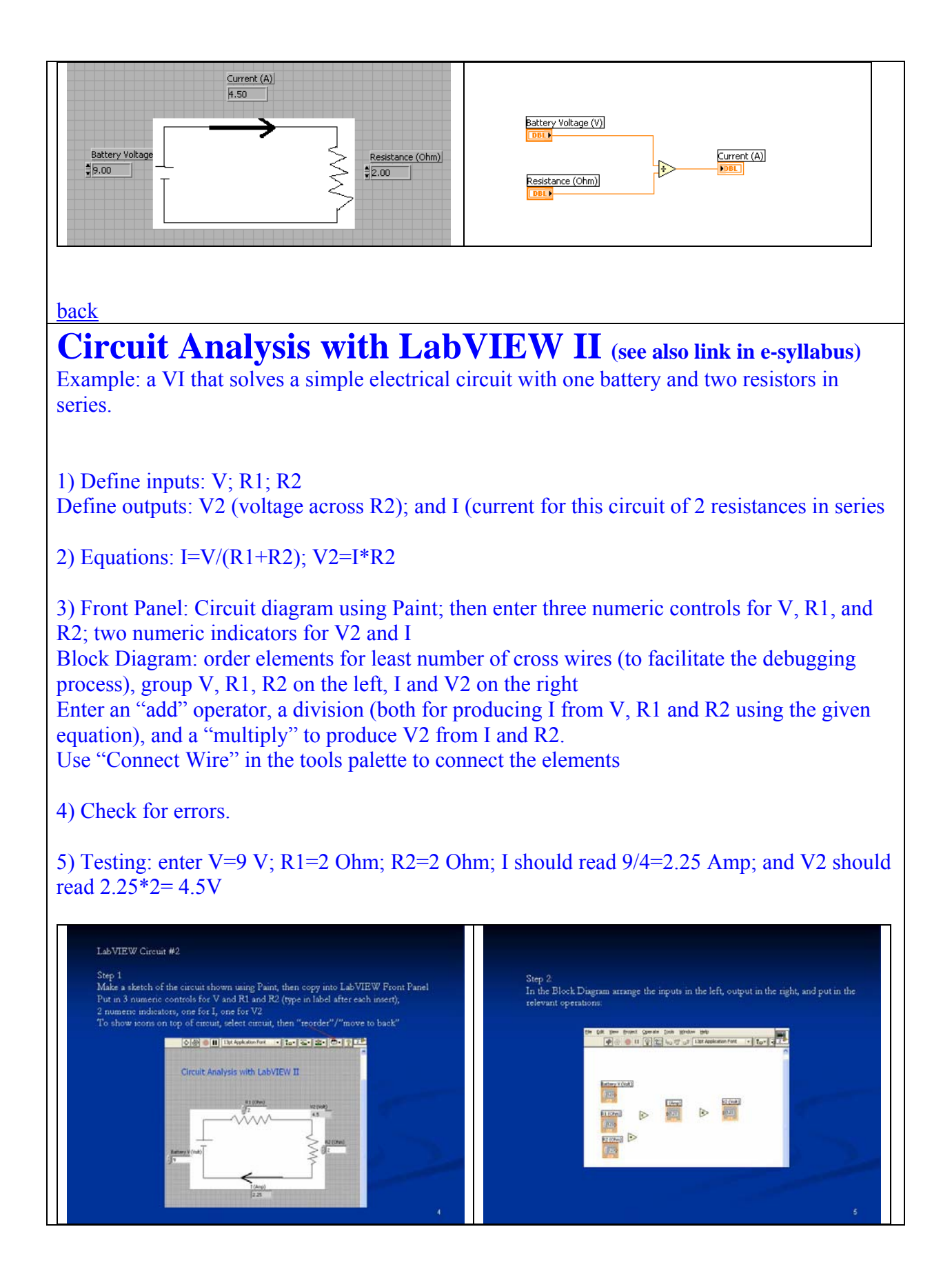

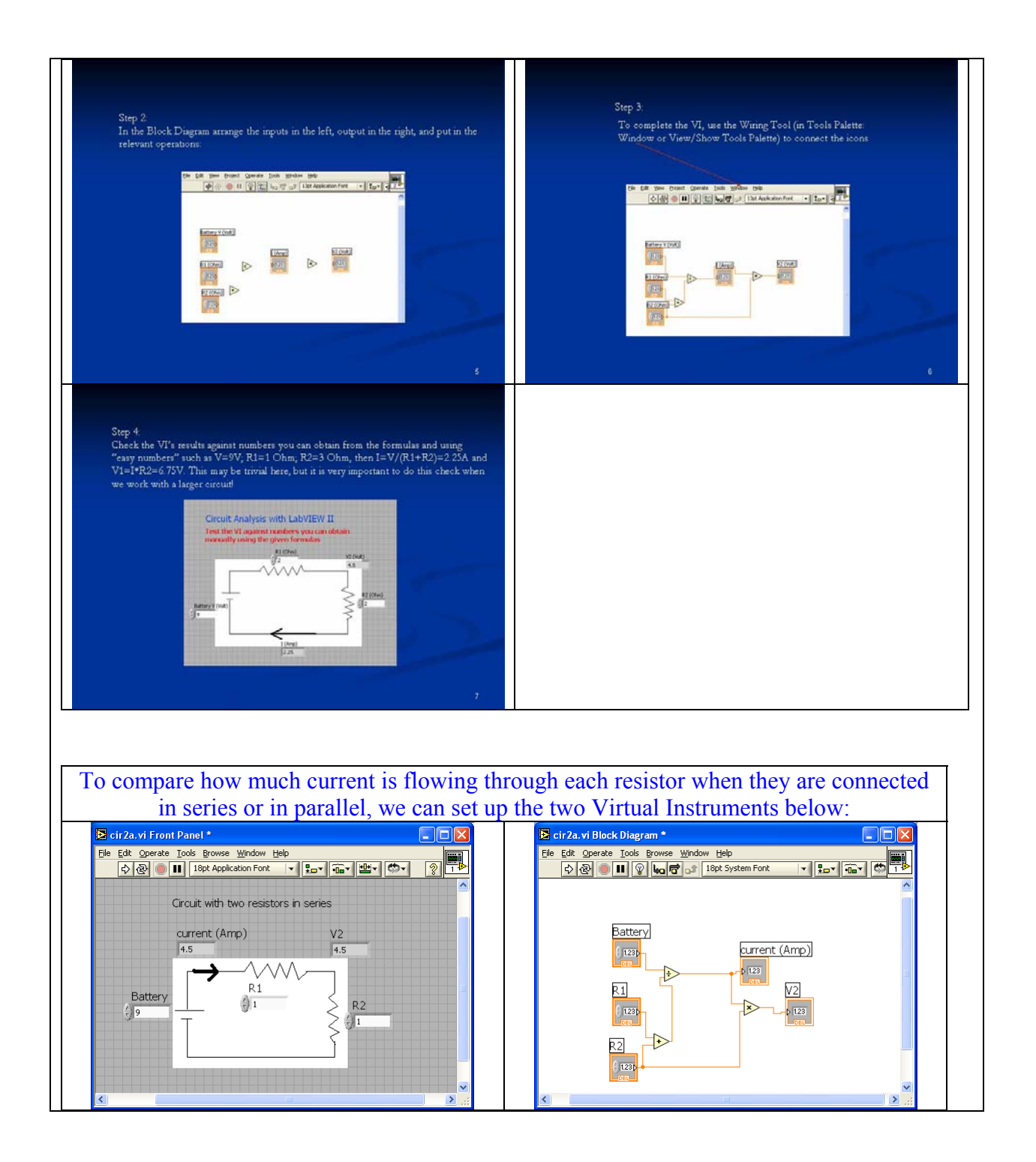

| 📴 cir2b.vi           | Front Panel *                 |                                       | 🔁 cir2b.vi Block Diagram *                 |                          |
|----------------------|-------------------------------|---------------------------------------|--------------------------------------------|--------------------------|
| <u>File Edit Ope</u> | erate Tools Browse Window E   |                                       | File Edit Operate Tools Browse Window Help |                          |
| 5/15                 |                               |                                       |                                            |                          |
| Cir                  | rcuit with two resistors in p | parallel                              | Batter                                     |                          |
|                      |                               |                                       |                                            |                          |
|                      | 11 🗸                          | 12 🗸                                  |                                            |                          |
| Battery_             |                               | 9                                     | R1 Par                                     |                          |
| 5/15                 | R1 S                          | R2                                    |                                            |                          |
|                      | 1 VI                          |                                       |                                            |                          |
|                      |                               |                                       | ( 123)                                     |                          |
|                      |                               |                                       |                                            | <b>~</b> )               |
|                      |                               |                                       |                                            | <b>&gt;</b>              |
|                      |                               |                                       |                                            |                          |
| ack                  |                               |                                       |                                            |                          |
|                      |                               |                                       |                                            |                          |
| roiec                | t 1 Progr                     | ess Report (due tod                   | lav)                                       |                          |
| J                    | 8                             | <b>T</b>                              | <b>..</b>                                  |                          |
| roject 1             | leaders: nle                  | ase conv this document a              | nd fill in your team res                   | nonse helow. Then        |
|                      | woh nogo, n                   | and "n1nr html" and up                | load to your files foldor                  | pulse below. Then        |
|                      | (0.20 A M)                    | ame prpr.num and up                   | fload to your jues tolder                  | •                        |
| ection I             | (9:30AM)                      | 1                                     |                                            |                          |
| Team #               | Leader (first                 | a) Describe what system your team i   | s c) In what units (cm, in, s,             | Assign a grade on        |
|                      | anu iast)                     | b) What input X and output X you will | I V2                                       | team in this project.    |
|                      |                               | use to test the predictability?       | d) What instrument will you                | 4 –members always        |
| 1                    |                               |                                       | use to measure X and Y                     | communicate how they are |

## (rulers, stop watch, etc.) e) What will be the range for X? (Note the range needs to allow for at least 10 doing on their part 3 – members sometimes communicate how they are doing on their part 2- some member does not reply emails or phone calls 1 – members show no interest in participating distinctive values for X) Cection 1 **2** Section 1 a) b) **3** Section 1 **4** Section 1 b) a) 5 Section 1 **6** Section 1 **7** Section 1 Section 1 Section 1 10 Section 1

| S | ection 2 ( | (2:00PM)      |                                       |                              |                       |
|---|------------|---------------|---------------------------------------|------------------------------|-----------------------|
|   | Team #     | Leader (first | a) Describe what system your team is  | c) In what units (cm, in, s, | Assign a grade on     |
|   |            | and last)     | building                              | etc.) will you measure X and | communication in your |
|   |            |               | b) What input X and output Y you will | Y?                           | team in this project: |
|   |            |               | use to test the predictability?       | d) What instrument will you  | 4 -members always     |

| OK: <u>example</u><br>adrille notebo<br>our notes fo<br>as related to | ook; number all par<br>ook; number all par<br>or all activities, the<br>o Engin 103. You | ges; date all entries<br>oughts, problems and solu<br>should write down progr                                                                                              | tions, and learning<br>ress, outcomes, and                                                                                                    |
|-----------------------------------------------------------------------|------------------------------------------------------------------------------------------|----------------------------------------------------------------------------------------------------|----------------------------------------------------------------------------------------------------|
|                                                                       |                                                                                          |                                                                                                    |                                                                                                    |
|                                                                       |                                                                                          |                                                                                                    |                                                                                                    |
|                                                                       |                                                                                          |                                                                                                    |                                                                                                    |
|                                                                       |                                                                                          |                                                                                                    |                                                                                                    |
|                                                                       |                                                                                          |                                                                                                    |                                                                                                    |
|                                                                       |                                                                                          |                                                                                                    |                                                                                                    |
|                                                                       |                                                                                          |                                                                                                    |                                                                                                    |
|                                                                       |                                                                                          |                                                                                                    |                                                                                                    |
|                                                                       |                                                                                          |                                                                                                    |                                                                                                    |
|                                                                       | a)                                                                                       | b)                                                                                                    |                                                                                                    |
|                                                                       | A.)                                                                                      | В.)                                                                                                    |                                                                                                    |
|                                                                       |                                                                                          |                                                                                                    |                                                                                                    |
|                                                                       |                                                                                          | a)                                                                                                    |                                                                                                    |
|                                                                       |                                                                                          |                                                                                                    |                                                                                                    |
|                                                                       |                                                                                          |                                                                                                    |                                                                                                    |
|                                                                       |                                                                                          | use to measure X and Y<br>(rulers, stop watch, etc.)<br>e) What will be the range for<br>X? (Note the range needs to<br>allow for at least 10<br>distinctive values for X) | communicate how they are<br>doing on their part<br>3 – members sometimes<br>communicate how they are<br>doing on their part<br>2- some member does not<br>reply emails or phone calls<br>1 – members show no<br>interest in participating |
|                                                                       |                                                                                          | A.)<br>A.)<br>a)<br>                                                                                                    | use to measure X and Y         (rulers, stop watch, etc.)         e) What will be the range for         X? (Note the range needs to         allow for at least 10         distinctive values for X)                                       |

<u>back</u>